# Canon

# F#1X2FZ### DR-2050CII/SP

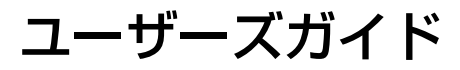

ご使用前に必ず本書をお読みください。 将来いつでも使用できるように大切に保管してください。

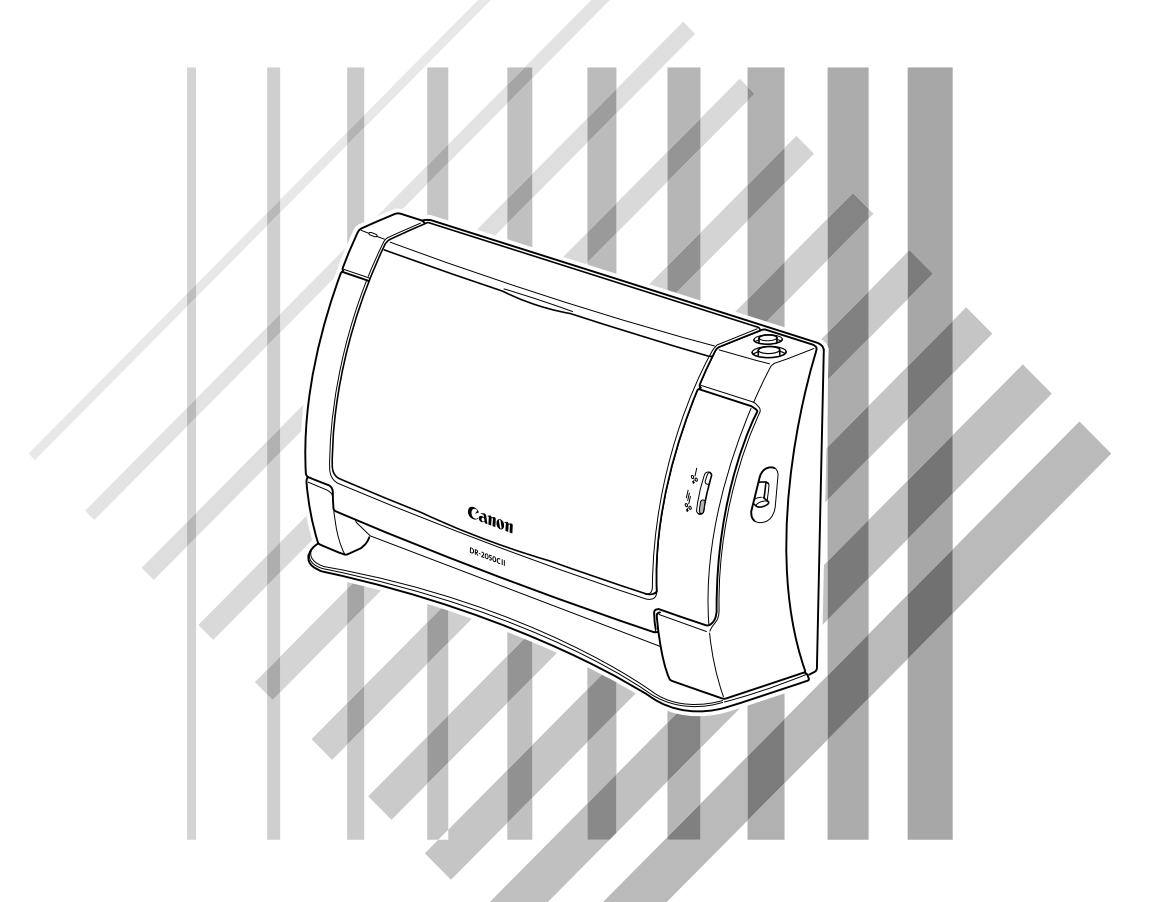

#### DR-2050SP をお買い上げのお客さまへ

「プレゼンテーションモード」でお使いになる場合は、別冊の「DR-2050SP ユーザーズガイド プレゼンテーションモード編」もあわせてお読みください。

#### ■ 国際エネルギースタープログラムについて

当社は国際エネルギースタープログラムの参加事業者として、本製品が国際エネルギースタープログラムの基準 に適合していると判断します。

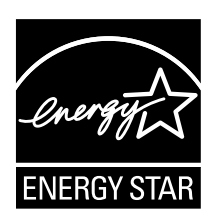

国際エネルギースタープログラムは、コンピュータをはじめとしてオフィス機器の省エ ネルギー化推進のための、国際的なプログラムです。このプログラムは、エネルギー消 費を効率的に抑えるための機能を備えた製品の開発、普及の促進を目的としたもので、 事業者の自主判断により、参加することができる任意制度となっています。対象となる 製品はコンピュータ、ディスプレイ、プリンタ、ファクシミリ、複写機およびスキャナ 等のオフィス機器で、それぞれの基準並びにマーク(ロゴ)は、参加各国の間で統一さ れています。

#### ■ご注意

- ・本書の内容の一部または全部を無断で転載することは禁止されています。
- ・本書の内容について、将来予告なしに変更することがあります。
- ・本書の内容については万全を期して作成しましたが、運用した結果の影響につきまして は、前項にかかわらず責任を負いかねますのでご了承ください。

#### ■複製についてのご注意

- ・紙幣、貨幣、政府発行の有価証券およびパスポート、または公共団体や民間団体発行の 免許証、許可書、公文書、私文書などの複製は違法となり、処罰の対象となります。
- ・書籍、絵画、版画、地図、図面などの著作物の複製は、自己の使用以外の目的でお使い になることは禁じられていますのでご注意ください。

#### ■商標および登録商標について

- Microsoft Windows®は、米国マイクロソフト社の米国および他の国における登録商 標です。
- Adobe、Adobe ロゴ、Acrobat、Adobe PDF ロゴ および Adobe Readerは、Adobe System Incorporated (アドビシステムズ社)の米国ならびに他の国における商標また は登録商標です。
- ・ ISIS は、EMC Corporation.の米国における商標です。
- ・その他、本書中の社名や商品名は、各社の登録商標または商標です。

#### ■電波障害自主規制について

この装置は、情報処理装置等電波障害自主規制協議会(VCCI)の基準に基づくクラスB情報 技術装置です。この装置は、家庭環境で使用することを目的としていますが、この装置が ラジオやテレビジョン受信機に近接して使用されると、受信障害を引き起こすことがあり ます。取扱説明書に従って、正しい取り扱いをしてください。

#### ■ JIS C 61000-3-2 適合品

本装置は高調波電流規格 JIS C 61000-3-2 適合品に適合しています。

### ソフトウェア製品のパッケージ開封前に必ずお読みください

このたびは、弊社の製品をご購入いただき、誠にありがとうございます。弊社では、弊社のハードウェア製品と同 梱のソフトウェア製品につきましては、下記のソフトウェア製品使用許諾契約書を設けさせていただいており、お 客様が下記契約書にご同意いただいた場合にのみソフトウェア製品をご使用いただいております。お手数ではござ いますが、本ソフトウェア製品のパッケージの開封前に下記契約書を十分にお読みください。下記契約にご同意い ただけない場合には、本ソフトウェア製品を未開封のまま速やかに他の未使用の同梱製品とともにお買い上げいた だいた販売店にご返却ください。この場合、お支払い済の代金をお返し致します。なお、本ソフトウェア製品のパッ ケージを開封された場合には、お客様が下記契約にご同意いただいたものとさせていただきます。

### ソフトウェア製品使用許諾契約書

キヤノン電子株式会社(以下キヤノンといいます。)は、お客様に対し、本契約書とともにご提供するソフトウェ ア製品(当該製品のマニュアルを含みます。以下「許諾プログラム」といいます。)の譲渡不能の非独占的使用権 を下記条項に基づき許諾し、お客様も下記条項にご同意いただくものとします。「許諾プログラム」およびその複 製物に関する権利はその内容によりキヤノンまたはキヤノンのライセンサーに帰属します。

- 1. 使用許諾
  - (1)お客様は、機械読取形態の「許諾プログラム」を一台のコンピュータにおいてのみ使用することができます。お客様が、同時に複数台のコンピュータで「許諾プログラム」を使用したり、また「許諾プログラム」をコンピュータネットワーク上の複数のコンピュータで使用する場合には、別途契約によりキヤノンからその使用権を取得することが必要です。
  - (2) お客様は、「許諾プログラム」の全部または一部を再使用許諾、譲渡、頒布、貸与その他の方法により第三 者に使用もしくは利用させることはできません。
  - (3) お客様は、本契約に特に定められている場合を除き、「許諾プログラム」の全部または一部を複製、翻訳、 他のプログラム言語への変換、修正、改変、リバース・エンジニアリング、逆コンパイルまたは逆アセン ブル等することはできません。また、第三者にこのような行為をさせてはなりません。
- 2.「許諾プログラム」の複製

お客様は、バックアップのために必要な場合に限り、「許諾プログラム」中のソフトウェア・プログラムを1コ ピーだけ複製することができます。あるいは、オリジナルをバックアップの目的で保持し、「許諾プログラム」 中のソフトウェア・プログラムをお客様がご使用のコンピュータのハードディスクなどの記憶装置1台のみに コピーすることができます。しかし、これら以外の場合にはいかなる方法によっても「許諾プログラム」を複 製できません。お客様は、「許諾プログラム」の複製物に含まれる著作権表示を改変あるいは除去してはなりま せん。

3. 保証

キヤノンは、お客様が「許諾プログラム」を購入した日から90日の間、通常の使用状態にて、「許諾プログラム」が格納されている「プログラムディスク」に物理的な欠陥がないことを保証します。この保証は、「プログラムディスク」の欠陥が「許諾プログラム」の事故あるいは誤用による場合には適用しないものとします。 この保証は、「許諾プログラム」に関するキヤノンの保証のすべてであり、お客様ご自身に対してのみ保証いたします。

4. サポートおよびアップデート

キヤノンおよび販売店は、「許諾プログラム」のメンテナンスおよびその使用についての援助を行わないものとします。「許諾プログラム」のアップデート、修理、およびサポートも行いません。

- 5. 保証の否認・免責
  - (1) 第3項に定める場合を除き、キヤノンおよび販売店は、「許諾プログラム」がお客様の特定の目的 のために適当であること、もしくは有用であること、または「許諾プログラム」にバグがないこと、 その他「許諾プログラム」に関していかなる保証もいたしません。
  - (2) キヤノンおよび販売店は、「許諾プログラム」の使用に付随または関連して生ずる直接的または間接的な損失、損害等について、いかなる場合においても一切の責任を負わず、また「許諾プログラム」の使用に起因または関連してお客様と第三者との間に生じたいかなる紛争についても、一切責任を負いません。
- 6. 輸出

お客様は、日本国政府または該当国の政府より必要な許可等を得ることなしに、一部または全部を問わず、「許諾プログラム」を直接または間接に輸出してはなりません。

- 7. 契約期間
  - (1) 本契約は、お客様が「許諾プログラム」のパッケージを開封した時点で発効します。
  - (2) お客様は、キヤノンに対して30日前の書面による通知をなすことにより本契約を終了させることができます。
  - (3) お客様は、「許諾プログラム」およびその複製物を廃棄または消去することにより本契約を終了さ せることができます。
  - (4) キヤノンは、お客様が本契約のいずれかの条項に違反した場合、直ちに本契約を終了させることができます。
  - (5)本契約は、上記(2)、(3)または(4)により終了するまで有効に存続します。上記(2)、(3)または(4)により本契約が終了した場合、キヤノンおよび販売店は、「許諾プログラム」の代金をお返しいたしません。お客様は、「許諾プログラム」の代金の返還をキヤノンおよび販売店に請求できません。
  - (6) お客様には、本契約の終了後2週間以内に、「許諾プログラム」およびその複製物を廃棄または消 去したうえ、廃棄または消去したことを証する書面をキヤノンに送付していただきます。
- 8. 一般条項
  - (1) 本契約のいずれかの条項またはその一部が法律により無効となっても、本契約の他の部分に影響を 与えません。
  - (2) 本契約に関わる紛争は、東京地方裁判所を管轄裁判所として解決するものとします。
- 9. U.S. GOVERNMENT RESTRICTED RIGHTS NOTICE:

The SOFTWARE is provided with RESTRICTED RIGHTS. Use, duplication or disclosure is subject to restrictions as set forth in either subparagraph (c) (1) (ii) of the Rights in Technical Data and Computer Software Clause at DFARs 252.227-7013 or subparagraph (c) (1) and (2) of the Commercial Computer Software Restricted Rights Clause at FAR 52.227-19, as applicable.

10. 完全合意

本契約は「許諾プログラム」の使用に関して当事者間の合意のすべてを構成するものであり、当該事項 に関する書面または口頭によるすべての事前および同時発生の理解や合意に優先します。本契約のいか なる修正や変更も書面によってなされ、正式に権限を授与されたキヤノンの代表者によってかかる書面 に署名された場合にのみ発効するものとします。

以上

キヤノン電子株式会社

# はじめに

このたびはキヤノンDR-2050CII/SPスキャナをお買い求めいただきまして誠にありがとうございます。本機の機能を十分にご理解いただき、より効果的にご活用いただくために、ご使用前に本書をよくお読みいただくとともに、お読みになったあとは必ず保管してください。

DR-2050CII/DR-2050SPは、小型シートスルータイプのドキュメントスキャナです。 DR-2050SPには通常のドキュメントスキャナの機能に加えて、パソコンを介さずに直接 液晶プロジェクタと接続し、スキャンした原稿の画像をスクリーンに投写する「プレゼン テーションモード」が搭載されています。

### マニュアルの構成について

DR-2050CII/DR-2050SP に同梱されているマニュアルは以下の構成になっていま す。DR-2050CII/DR-2050SP をお使いになる前に必ずお読みください。DR-2050SP を「プレゼンテーションモード」でお使いになるときは、別冊の「プレゼ ンテーション編」を合わせてお読みください。

|                                     | DR-2050CII | DR-2050SP |
|-------------------------------------|------------|-----------|
| 1. DR-2050CII/SP 簡単スター トガイド         | 0          | 0         |
| 2. DR-2050CII/SP ユーザーズガイド(本書)       | 0          | 0         |
| 3. DR-2050SP ユーザーズガイド プレゼンテーションモード編 | —          | 0         |

1. 簡単スタートガイド

DR-2050CII/SP を箱から取り出してから、お使いになるまでのセットアップ手順について書かれています。

STEP.1 付属品を確認する STEP.2 保護部材の取り外し〜ローラの取り付け STEP.3 ソフトウェアのインストール STEP.4 コンピュータとの接続〜電源のオン(スキャナの認識) STEP.5 スキャン STEP.6 プレゼンテーションモードの準備 STEP.7 プレゼンテーションモードの確認

#### 2. ユーザーズガイド(本書)

スキャナの準備、スキャンの手順など、スキャナの取り扱いについて書かれています。

第1章 お使いになる前に(P.5~)

お使いになる前に守っていただきたい注意事項、本機の特長、各部の名称、動作 環境、セットアップディスクについて書かれています。 第2章 スキャナの使用方法(P.17~)

原稿について、本機の取り扱い、スキャン方法、こんなときは(スキャンを行な う際のヒント)、クイックガイド(ソフトウェアを設定する際の簡易ガイド)につ いて書かれています。

第3章付録(P.53~)

日常のメンテナンス、困ったときは(トラブルシューティング)、本機の仕様、サ ポート情報が書かれています。

3. DR-2050SP ユーザーズガイド プレゼンテーションモード編 DR-2050SP の「プレゼンテーションモード」の使用方法について書かれていま す。「プレゼンテーションモード」をお使いになる前に必ずお読みください。

### 本書内の表記について

ここでは、本書で使用している記号・表示について説明します。本書をお読みになる 前に、ひととおり目を通して、その意味を理解しておいてください。

(→P.12)

参照ページを表します。カッコ内の数字は、書かれていることについての詳しい説明が 記載されているページ数です。

### ▲ 警告

取り扱いを誤った場合に、死亡または重傷を負う恐れのある警告事項が書かれています。 安全に使用していただくために、必ずこの警告事項をお守りください。

### ▲ 注意

取り扱いを誤った場合に、傷害を負う恐れや物的損害が発生する恐れのある注意事項が 書かれています。安全に使用していただくために、必ずこの注意事項をお守りください。

# とお願い

操作上必ず守っていただきたい重要事項や禁止事項が書かれています。機械の故障や損 傷を防ぐために、必ずお読みください。

# **ト**

操作の参考となることや補足説明が書かれています。必ずお読みください。

# 目次

| はじめに1                            |
|----------------------------------|
| マニュアルの構成について1                    |
| 本書内の表記について 2                     |
| 第1章 お使いになる前に                     |
| <ol> <li>安全にお使いいただくために</li></ol> |
| 設置場所について                         |
| AC アダプタについて                      |
| スキャナの移動                          |
| 日常の取り扱いについて8                     |
| 廃棄について9                          |
| 2. 本機の特長 10                      |
| 3. 各部の名称と機能12                    |
| 4.動作環境の確認14                      |
| 5. セットアップディスクについて16              |
| 第2章 スキャナの使用方法17                  |
| 1. 原稿について                        |
| 2. スキャナの準備19                     |
| 給紙トレイの準備19                       |
| 原稿ガイドアダプタの使用 20                  |
| 給紙補助プレートの使用                      |
| 3. 原稿のセット                        |
| 分離給紙の手順                          |
| 非分離給紙の手順24                       |
| 〒折り原榆のビット20<br>4.フキャン方法 26       |
| $4. \ A + V = D \Delta $         |
| びaptuler enecticののスキャン           |
| イベント機能の設定 35                     |
| 5. 紙詰まりの処理                       |
| 6. こんなときは                        |
| 7. ソフトウェアの設定項目                   |
| ISIS ドライバの設定項目                   |
| TWAIN ドライバの設定項目                  |
| ジョブ登録ツールの設定項目50                  |
| 第3章 付 録                          |
| 1.日常のお手入れ                        |
| 本体の清掃                            |
| 本体内部の清掃                          |
| 読み取りガラスとローラの清掃                   |
| 金属ローラの清掃                         |

| 2. ローラの取り外し / 取り付け 5                  | 8 |
|---------------------------------------|---|
| ローラの交換時期                              | 8 |
| カウンタのリセット                             | 9 |
| フィードローラの取り外し / 取り付け                   | 1 |
| リタードローラの取り外し / 取り付け                   | 4 |
| 3.困ったときは                              | 7 |
| 4. ソフトウエアのアンインストール                    | 4 |
| ISIS/TWAIN ドライバ / ジョブ登録ツールのアンインストール 7 | 6 |
| CapturePerfectのアンインストール7              | 7 |
| 5. 仕様                                 | 9 |
| 仕様7                                   | 9 |
| 交換部品                                  | 0 |
| 外形寸法図                                 | 1 |
| 保証とアフターサービス8                          | 2 |
| 修理受付窓口                                | З |
| サービス&サポートのご案内8                        | 4 |
| 保守サービスのご案内8                           | 5 |
| アドビシステムズ社製品について8                      | 6 |
| 索引88                                  | 8 |

# 第1章 お使いになる前に

| 1. 安全にお使いいただくために                                                      | 6      |
|-----------------------------------------------------------------------|--------|
| 設置場所について                                                              | 6      |
| AC アダプタについて                                                           | 7      |
| スキャナの移動                                                               | 7      |
| 日常の取り扱いについて                                                           | 8      |
| 廃棄について                                                                | 9      |
|                                                                       | 10     |
| 2. 4 歳 の 特 支                                                          |        |
| <ol> <li>2. 本機の特長</li> <li>3. 各部の名称と機能</li> </ol>                     | 12     |
| <ol> <li>2. 本機の特長</li> <li>3. 各部の名称と機能</li> <li>4. 動作環境の確認</li> </ol> | 12<br> |

# 1.安全にお使いいただくために

本製品を安全にお使いいただくため、以下の項目についての注意事項を必ずお読みください。

### 設置場所について

本機の性能は、設置されている環境によって影響を受けることがあります。設置 する場所が、次の環境条件に合っていることを確認してください。

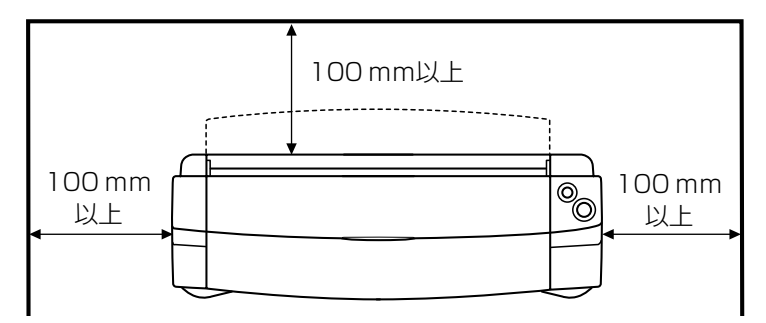

- 本機の周りには操作、保守、換気のためのスペースを十分確保してください。
- ●本機前方に読み取った原稿を排紙するためのスペースを十分確保してください。
- 直射日光の当たる場所は避けてください。やむをえない場合は、厚いカーテンなどで日光をさえぎってください。
- ほこりの多い場所は避けてください。ほこりは本体内部に悪影響を及ぼすこ とがあります。
- 水道の蛇口、湯沸器、加湿器など高温、多湿になる場所の近くや、アンモニ アガス、シンナーなどが発生する場所は避けてください。
- 不安定な場所や、振動しやすい場所は避けてください。
- 温度が急激に変化する場所は避けてください。本体内部で結露が発生すると 品質低下の原因になります。以下の環境下でお使いください。
  - 室温 10℃—32.5℃
  - 湿度 20%—80%RH
- スピーカーやテレビ、ラジオなど磁気を発生する機器の近くは避けてください。

### AC アダプタについて

- 電源は必ず 100V のコンセントからとってください。
- 他の電気機器と同じコンセントを使用しないでください。また、延長コード を使う場合は、延長コードのアンペア数値に注意してください。
- AC アダプタの分解、改造は、危険ですので絶対に行わないでください。
- ACアダプタおよび電源コードの上に物を置いたり、踏みつけたりしないでください。
- 電源コードを束ねたまま使用しないでください。
- 電源コードを強く引っ張らないでください。電源プラグを抜くときは、電源 プラグを持ち、そのまま抜いてください。
- 非常時に電源プラグが抜けるように、電源プラグの周りには物を置かないでください。
- 付属の AC アダプタ以外は使用しないでください。また、付属の AC アダプ タを他の製品に使用しないでください。
- 電源について不明な点があるときは、お買い求めの販売店にお問い合わせください。

### スキャナの移動

- スキャナを移動する場合は、本体を落とさない ように必ず両手でしっかり持ってください。ス キャナ本体の質量は約2.5kgです。
- スキャナを移動する場合は、インタフェースケーブ ルやACアダプタを、必ず外しておいてください。 ケーブル類を付けたまま持ち運ぶと、無理な力が加 わってプラグやコネクタが損傷することがあります。

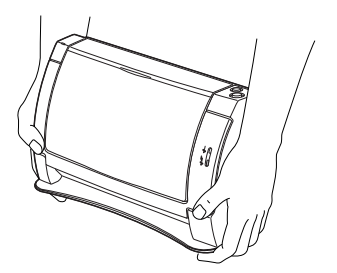

### リモコンについて (DR-2050SPのみ)

- リモコンを床に放置しないでください。踏み付けて破損するおそれがあります。
- リモコンを分解しないでください。
- リモコンは紛失しないように注意してください。
- リモコンを落としたり衝撃を与えないでください。
- 付属のリモコン以外は使用しないでください。また、本機以外の製品に使用 しないでください。
- リモコンを長時間使用しないときは乾電池をリモコンから取り出しておいて ください。
- リモコンの乾電池を交換するときは2本とも新しい電池と交換してください。
- 乾電池の(+)、(-)を正しく入れてください。
- 古い電池や種類の違う電池とまぜないでください。
- ニッカド電池やニッケル水素電池は使用しないでください。
- リモコンに使用した乾電池を廃棄するときは、必ずその地域の条例に従ってください。

### 日常の取り扱いについて

# 🋕 警告

本製品をお使いになるときは、次の警告をお守りください。これらは火災や感電 の原因になります。

- アルコール、シンナーなどの引火性溶剤の近くには設置しないでください。
   電源コードを傷つけたり、破損したり、加工しないでください。また、重いものを載せたり、引っ張ったり、無理に曲げないでください。
- 濡れた手で電源プラグを抜き差ししないでください。
- タコ足配線をしないでください。
- 電源コードを結んだり、束ねたりしないでください。電源プラグは奥まで確 実に差し込んでください。
- 付属の電源コード、AC アダプタ以外は使用しないでください。
- 本機を分解したり、改造しないでください。
- AC アダプタの分解、改造は、危険ですので絶対に行わないでください。
   本機の近くでは可燃性のスプレーを使用しないでください。
- 清掃の際は電源スイッチを切り、電源コードをコンセントから抜いてください。
   本機の清掃には、水を含ませて固くしぼった布を使用してください。アル コール、ベンジン、シンナーなどの引火性溶剤は使用しないでください。
- 異常音、発煙、発熱、異臭があったり、電源を入れても機械が動かないなどの異常が発生した場合は、直ちに電源スイッチを切り、電源プラグをコンセントから抜いてください。そして、お買い求めの販売店または担当サービスにご連絡ください。
- ■本機を落としたり、ぶつけたりして、強いショックを与えないでください。 万一本機が破損した場合は、直ちに電源スイッチを切り、電源プラグをコン セントから抜いてください。そして、お買い求めの販売店または担当サービ スにご連絡ください。
- ■本機を移動させる場合は、必ず電源スイッチを切り、電源プラグをコンセントから抜いてください。

## ▲ 注意

- ぐらついた台の上や傾いたところなどの不安定な場所や、振動の多い場所に は設置しないでください。落ちたり倒れたりして、けがの原因になることが あります。
- 通気孔をふさがないでください。本機の内部に熱がこもり、火災の原因になることがあります。

- ■本機の上には、クリップ、ステイプルの針、ネックレスなどの金属物を置かないでください。こぼれたり、中に入ると火災や感電の原因になることがあります。万一これらが本機の中に入ってしまった場合は、直ちに電源スイッチを切り、電源プラグをコンセントから抜いてください。そしてお買い求めの販売店または担当サービスにご連絡ください。
- 湿気やほこりの多い場所には設置しないでください。火災や感電の原因になることがあります。
- ■本機の上には物を載せないでください。置いたものが倒れたり、落下して、 けがの原因になることがあります。
- AC100V 以外の電源電圧で使用しないでください。火災や感電の原因になることがあります。
- 電源プラグを抜くときは、必ずプラグを持って抜いてください。電源コード を引っ張ると、芯線の露出、断線などで、コードが傷つき、火災や感電の原 因になることがあります。
- いつでも電源コードが抜けるように、コンセントの周りには物を置かないで ください。非常時に電源コードが抜けなくなります。
- ■本機の内部に、水や引火性溶剤(アルコール、シンナー、ベンジンなど)を こぼさないでください。火災や感電の原因になることがあります。
- 長時間ご使用にならないときは、安全のため、必ずACアダプタのプラグを 本体から抜き、電源プラグをコンセントから抜いてください。
- ■本機を操作するときは、ゆったりとした服装を避け、装飾品など動作中の本機に引っ掛かりそうなものを身につけないでください。本機に巻き込まれてけがの原因になることがあります。特にネクタイや長い髪などはご注意ください。万一巻き込まれた場合は、直ちに電源スイッチを切って機械を停止してください。
- 原稿をセットするときや、詰まった紙を取り除くときは、慎重に扱ってください。紙の端で手を切るなど、思わぬけがをすることがあります。

### 廃棄について

- ●本機を廃棄するときは、必ず法律およびその地域の条例に従って廃棄するか お買い求めの販売店にご相談ください。
- DR-2050SP をお使いの場合、リモコンに使用した乾電池を廃棄するとき は、必ずその地域の条例に従って廃棄してください。

# 2. 本機の特長

DR-2050CII/SPの主な特長は以下のとおりです。

● コンパクトサイズ

幅 298 mm ×高さ 197 mm ×奥行き 100 mm の非常にコンパクトなサイズです。また、縦置きタイプなので設置の場所をとりません。

- 高速原稿給紙
   小型ながら名刺サイズからA4までの原稿を最大20枚/分で読み取ります。(読 取条件: 白黒 /A4 縦 / 両面 /200dpi)
- USB2.0 インタフェース コンピュータとの接続は、Hi-Speed USB2.0 で行います。
- カラー / グレースケール対応 原稿を24ビットカラーや256 階調グレースケールで読み取ることができます。
- 多様な読み取りモードをサポート

原稿の種類によって以下のような様々な読み取りモードに対応しています。

- 片面または両面モード
- 連続または手差し給紙

● 自動原稿サイズ検知 読み取った原稿のサイズは自動的に検知され、定型外の原稿も原稿の周りの余 分なスペースは省かれて保存されます。

● 半折りスキャン

半折りにした原稿をそのままセットし、両面スキャンしてできた2枚の画像を 1枚の画像に合成します。

● 斜行補正

原稿が斜めに給紙された場合、スキャンされた画像をまっすぐに補正します。

● 文字強調モード

下地が濃い原稿や薄い鉛筆書きの原稿の文字の部分を読みやすくするテキスト エンハンストモードと、背景が均一で文字、背景ともに薄い原稿の文字を読み やすくするアドバンストテキストエンハンスメントモードを備えています。 \* 原稿によっては有効に機能しない場合があります。

## ● ドロップアウトカラー 原稿の中の特定の色を読み取らないようにする(ドロップアウト)機能を備えています。

● 自動白紙スキップ機能

原稿が片面であるか両面であるかを気にせずにスキャンを行える、自動白紙スキップ機能を備えています。

● プレスキャン機能

プレスキャンした画像をモニターしながら濃度・コントラストを調整し、その 後にアプリケーションソフトウェアに画像が渡されるプレスキャン機能を備え ています。原稿を再度スキャンする必要はありません。 ● ジョブ機能

原稿を給紙口にセットし、スキャンボタンによりスキャンが開始されるジョブ 機能を備えています。

- 自動スタート 原稿を給紙口にセットすると、原稿を検知して自動的にスキャンが開始される 自動スタート機能を備えています。
- 感圧紙対応
   感圧紙もスキャンすることができます。
- 省電力モード スキャン実行時以外は、省電力モードに入る省エネ設計です。
- プレゼンテーションモード (DR-2050SPのみ) パソコンを介さずに本機をプロジェクタに直接接続し、スキャンした画像はプロジェクタからスクリーンに投写されます。詳細については、「DR-2050SP ユー ザーズガイド プレゼンテーションモード編」をお読みください。

# <u>א</u>ד 🔄

記載されている機能によっては、お使いのアプリケーションソフトウェアで使用 できない場合があります。

# 3. 各部の名称と機能

DR-2050CIIの各部の名称と機能について説明します。本機を使用する前にご確認ください。DR-2050SPの各部の名称と機能については、別冊の「DR-2050SPユーザーズガイド プレゼンテーションモード編」をごらんください。

### ■前面・右側面

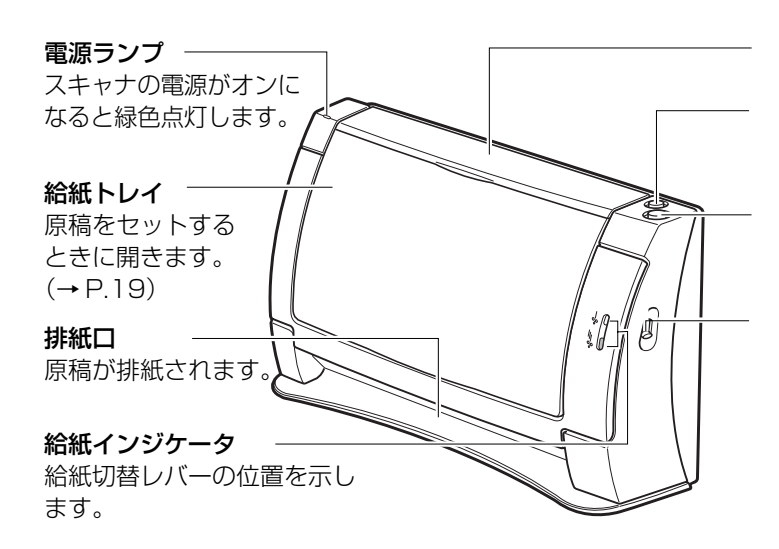

上カバー 原稿をセットするとき開きます。(→P.19)

ストップボタン 給紙モードが [パネル]、[自動] のときにスキャンを中止します。

#### スキャンボタン

ジョブ機能および給紙モードが [パネル] のときにスキャンを開始します。

#### 給紙切替レバー

原稿の給紙方法を設定します。複数 枚の原稿を1枚ずつ分離させて給紙 する場合は下側にします(分離給紙) (→P.21)。複数枚綴りの伝票など を分離しないで給紙する場合は上側 にします(非分離給紙)(→P.24)。

### ■ 前面(上カバーと給紙トレイを開いた状態)

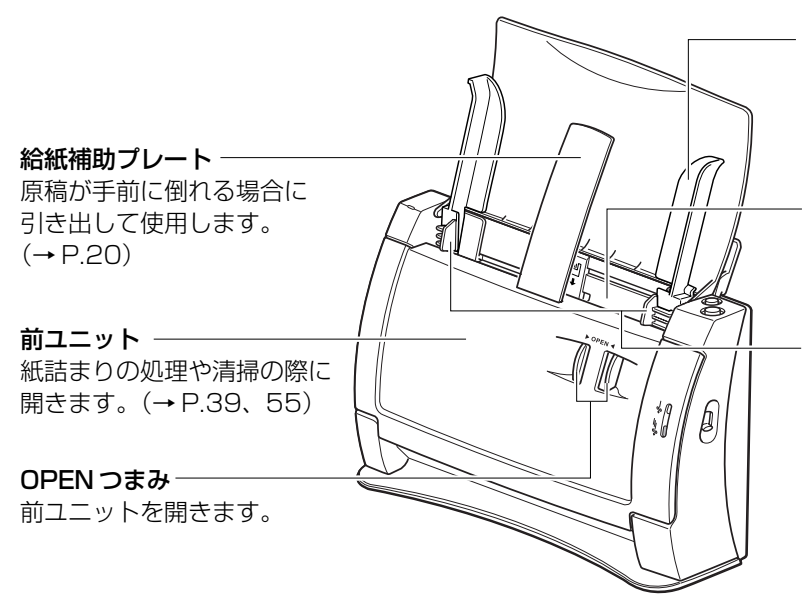

原稿ガイドアダプタ

原稿が斜行する場合に原稿 ガイドに差して使用します。 (→P.20)

**給紙口** 原稿をセットします。

#### 原稿ガイド

原稿の幅に合わせて調整し ます。(→P.22、24)

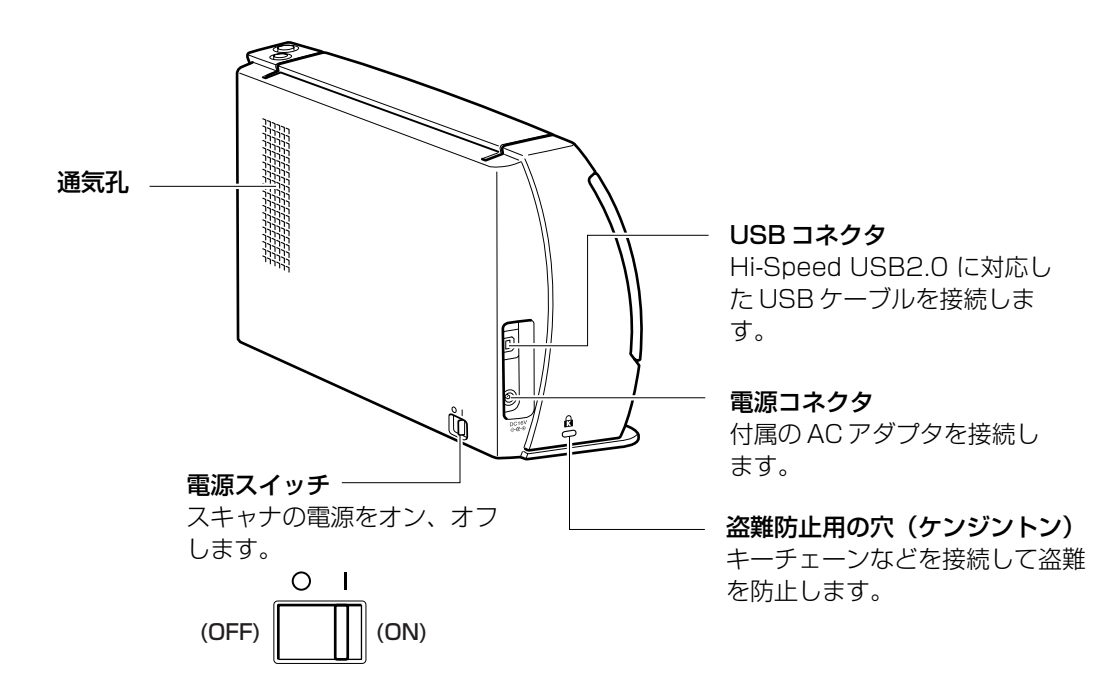

**人**注意

通気孔をふさがないでください。本機の内部に熱がこもり、火災の原因になる ことがあります。

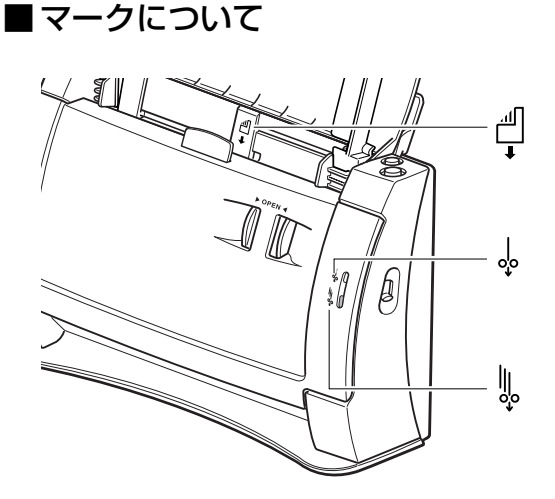

原稿のセット方法(中央位置、う らおもて、給紙方向)を示すマー クです。

セットした原稿が分離しないで給 紙されること(非分離給紙)を示 すマークです。

セットした原稿が1枚ずつ分離し て給紙されること(分離給紙)を 示すマークです。

# 4. 動作環境の確認

本書に記載されている仕様を満たし、DR-2050CII/SPを快適にお使いいただくためには次のシステム要件を推奨します。

- オペレーティングシステム
  - Microsoft Windows 98SE
  - Microsoft Windows Me
  - · Microsoft Windows 2000 Professional SP4 以上
  - · Microsoft Windows XP Professional SP2 以上
  - · Microsoft Windows XP Home Edition SP2 以上
  - · Microsoft Windows XP Professional x64 Edition
  - · Microsoft Windows Vista Home Basic
  - Microsoft Windows Vista Home Premium
  - Microsoft Windows Vista Business
  - Microsoft Windows Vista Ultimate
  - Microsoft Windows Vista Enterprise
- パーソナルコンピュータ
  - · CPU: Intel Celeron 733MHz 以上
  - ・ メモリ:256MB 以上
  - · ハードディスク:512MB 以上の空き容量
  - ・ CD-ROM ドライブ
  - ・ USB インタフェース
  - · モニタ: 解像度 1024 × 768(XGA)以上
- USB インタフェースは接続する OS によって以下のようになります。
  - · Windows 98SE/Me: USB Full-Speed (USB1.1 相当)
  - Windows 2000/XP : Hi-Speed USB 2.0 /USB Full-Speed (USB1.1 相当)
  - · Windows Vista : Hi-Speed USB 2.0
- 上記のシステム環境で正常に動作する ISIS 互換アプリケーションソフトウェ アまたは TWAIN 互換アプリケーションソフトウェア。

#### と お願い

- お使いのコンピュータのシステム要件が不明な場合には、コンピュータをお 買い求めになった販売店または、コンピュータメーカーのサポート窓口にお 問い合わせください。
- USB2.0 ドライバはマイクロソフト社から提供されている最新のドライバをお 使いください。詳細についてはお買い求めの販売店にお問い合わせください。
- USB インタフェースは、コンピュータに標準装備された USB ポートを使用してください。ただし、コンピュータに標準装備されたすべての USB インタフェースにおいて、動作を保証するものではありません。詳細についてはお買い求めの販売店にお問い合わせください。

- コンピュータに標準装備された USB インタフェースが USB Full-Speed (USB1.1 相当)の場合、スキャン速度が低下します。
- USB ケーブルは、同梱品または Hi-Speed USB2.0 対応のケーブルをお使 いください。
- CPU、メモリ、インタフェースカード等、コンピュータの推奨仕様を満たさない場合、スキャン速度が大幅に低下したり転送速度に時間を要する場合があります。
- コンピュータの推奨仕様を満たしている場合でも、読み取りの設定によって は、スキャン速度が低下する場合があります。
- 同梱されている ISIS/TWAIN ドライバは、すべての ISIS 互換アプリケー ションソフトウェアまたは TWAIN 互換アプリケーションソフトウェアで動 作するとは限りません。詳細についてはアプリケーションソフトウェアの販 売元にお問い合わせください。

# 5. セットアップディスクについて

DR-2050 シリーズのセットアップディスクには、以下のソフトウエアが収納 されています。

- DR-2050C Driver
   DR-2050CII/SP を使用するためのスキャナドライバです。
- CapturePerfect3.0 キヤノンドキュメントスキャナ用に開発された、ISIS 互換アプリケーション です。

# 🖹 ×=

● DR-2050 シリーズのセットアップディスクは、以下の構造になっています。ソフトウエアのインストールは、「おまかせインストール」または「選んでインストール」から実行します。

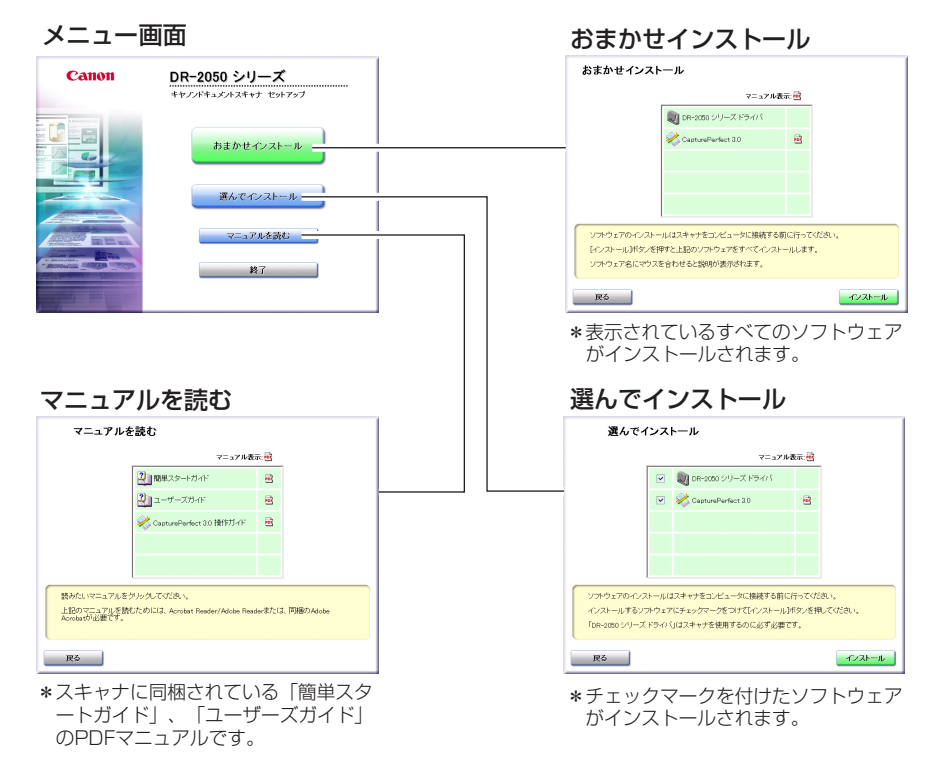

# 第2章 スキャナの使用方法

| 1. 原稿について                                             | 18                   |
|-------------------------------------------------------|----------------------|
| 2. スキャナの準備                                            | 19                   |
| 給紙トレイの準備                                              | . 19<br>. 20<br>. 20 |
| 3. 原稿のセット                                             | 21                   |
| 分離給紙の手順<br>非分離給紙の手順<br>半折り原稿のセット                      | .21<br>.24<br>.25    |
| 4. スキャン方法                                             | 26                   |
| CapturePerfect によるスキャン                                | .26<br>.32<br>.35    |
| 5. 紙詰まりの処理                                            | 39                   |
|                                                       |                      |
| 6. こんなときは                                             | 41                   |
| <ol> <li>6. こんなときは</li> <li>7. ソフトウェアの設定項目</li> </ol> | 41<br>45             |

# 1. 原稿について

本スキャナは、名刺、小切手などの大きさからA4サイズまでの原稿を読み取る ことができます。読み取ることのできる原稿の大きさは以下のとおりです。

#### 分離給紙(連続給紙)の場合(→ P.21「分離給紙の手順」)

- 幅 :55~216 mm
- 長さ : 70~297 mm
- 厚さ :52~128 g/m<sup>2</sup> (0.06~0.15 mm)

#### 非分離給紙(1枚給紙)の場合(→P.24「非分離給紙の手順」)

- 幅 :55~216 mm
- 長さ : 70~355 mm
- 厚さ : 42~157 g/m<sup>2</sup> (0.05~0.20 mm)

### 

読み取る原稿には一定の基準があります。次の項目をよくお読みください。

- 複数枚の原稿を一度に読み取るときは、原稿のサイズ、厚さ、紙質をそろえてください。異なる条件の原稿を給紙すると、紙詰まりの原因になります。
- インクが乾いていない原稿は、ローラや読み取りガラスを汚し、画像にすじが入る原因になったり、他の原稿を汚す原因になります。必ず乾かしてから読み取りを行ってください。
- 鉛筆などで書かれた原稿は、ローラや読み取りガラスを汚し、画像にすじが 入る原因になったり、他の原稿を汚す原因になります。このような原稿を読 み取ったあとは、スキャナの内部を清掃してください。
- 薄い紙の両面原稿を読み取る場合、読み取ったときに裏写りすることがあります。あらかじめアプリケーションソフトウェアで読み取る明るさを調整してから実行してください。
- 次のような原稿を読み取ろうとすると、紙詰まりや故障の原因になりますのでご注意ください。このような原稿を読み込むときは、複写機でコピーしてから行ってください。

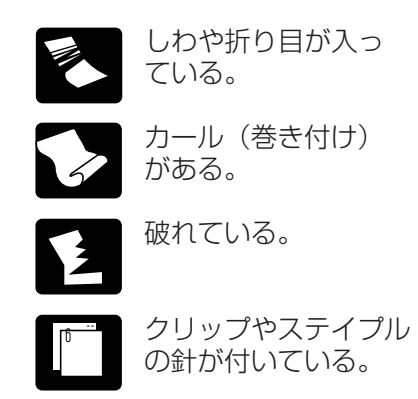

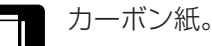

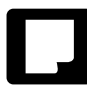

表面がコーティング されている。

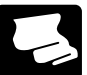

半透明の薄紙など極端 に薄い。

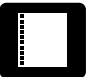

四角いとじ穴がある。

# 2. スキャナの準備

原稿のサイズや種類に応じて給紙トレイを準備します。

### 給紙トレイの準備

給紙トレイを開きます。

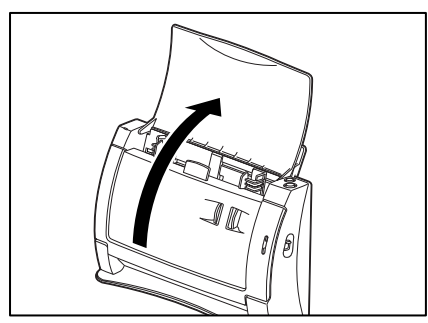

短い原稿のときは、上カバーのみを開きます。

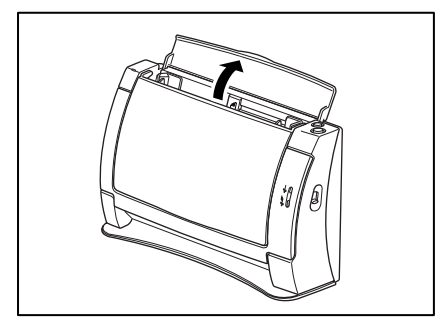

### 原稿ガイドアダプタの使用

スキャン時に原稿が斜行する場合や、半折り原稿をセットする場合(→P.25) に、原稿ガイドアダプタを原稿ガイドに取り付けて、原稿の斜行を抑えます。 原稿ガイドアダプタは図の向きに取り付けます。原稿ガイドアダプタの二股に分 かれている部分の間に、原稿ガイドを奥までしっかり差し込んでください。

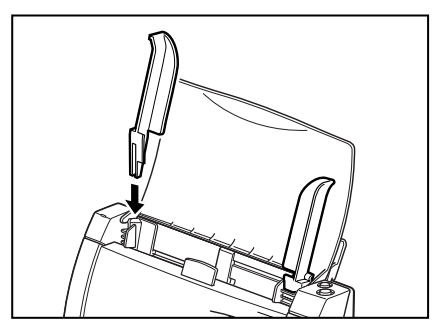

**(** 

原稿ガイドアダプタを取り付けても原稿の斜行が改善されないときは、ISIS/ TWAIN ドライバの設定で斜行補正をオンにしてください。(→ P.45)

### 給紙補助プレートの使用

以下のようなときは、原稿ガイドアダプタを取り付け、原稿をセットしてから給 紙補助プレートを引き出してください。

- 原稿が手前に倒れるようなとき
- 紙厚の薄い原稿など、原稿が途中で曲り手前に出てくるようなとき

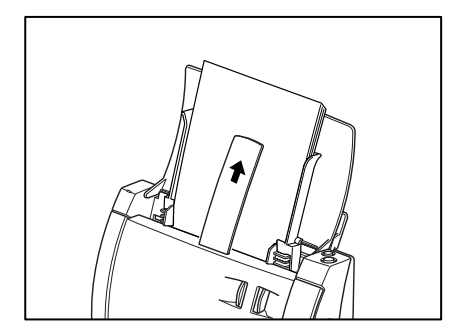

# 3. 原稿のセット

原稿の給紙方法として、セットされた原稿の束を1枚ずつ分離しながら連続給 紙する「分離給紙」と、原稿を1枚ずつ手差しで給紙および、複数枚綴りの伝 票を綴じたまま読み取ることのできる「非分離給紙」があります。給紙方法は、 給紙切替レバーの上下により切り替えます。

# **ひ**ま お願い

- 原稿をセットする前に、クリップやステイプルの針などが紛れ込んでいない か必ず確認してください。万一これらが紛れ込んでいると、大事な原稿が破 れたり、紙詰まりを起こしたり、あるいは本機の故障の原因になります。
- ●本機を操作するときは、ゆったりとした服装を避け、装飾品など動作中の本機に引っ掛かりそうなものを身につけないでください。本機に巻き込まれてけがの原因になることがあります。特にネクタイや長い髪などはご注意ください。万一巻き込まれた場合は、直ちに電源プラグを本体から抜いて機械を停止してください。
- 原稿の先端がカールしていると原稿が折れたり紙詰まりの原因になります。 カールが大きい場合にはカールを矯正してからスキャナにセットしてください。

### 分離給紙の手順

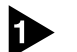

給紙切替レバーを下側(分離給紙)にします。

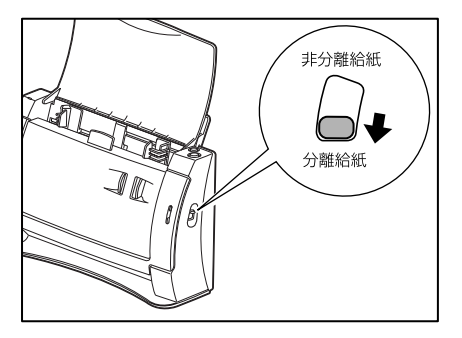

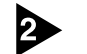

原稿ガイドを読み取る原稿の幅に合わせます。

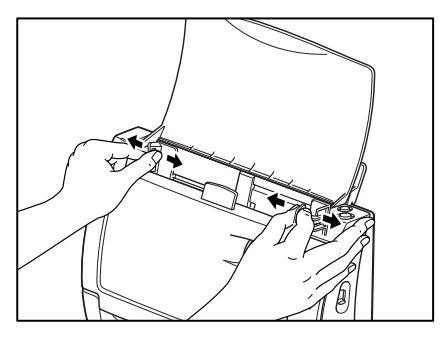

### **住** お願い

原稿ガイドアダプタを取り付けているときは、原稿ガイドアダプタの先端は持た ないでください。原稿ガイドアダプタの先端を持って動かすと、原稿トレイの破 損の原因になります。

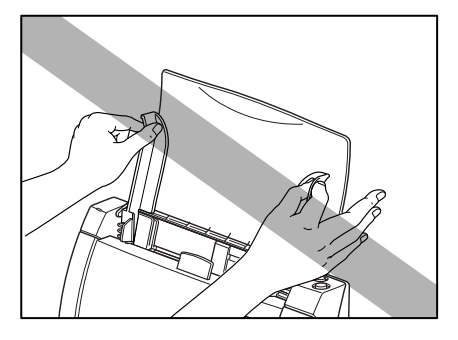

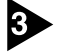

読み取る原稿の束をさばき、図のように先頭ページの上辺が一番低くなるように ずらしておきます。(原稿は上辺を下にしてセットします。)

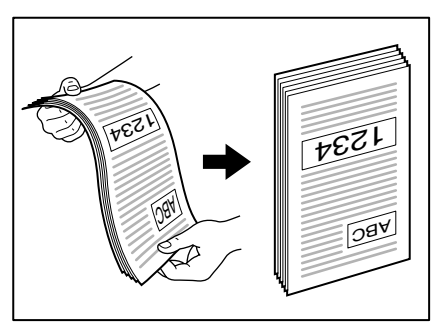

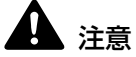

原稿をセットするときは慎重に扱ってください。紙の端で手を切るなど思わぬけ がをすることがあります。

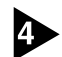

原稿のうら面を手前に向け、原稿の上辺を下にしてセットします。

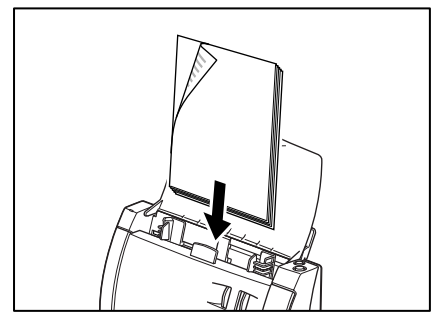

# **住** お願い

原稿の積載枚数は、カールしていない原稿で最大 50 枚です。ただし、原稿が正 しく給紙されない場合は、原稿の枚数を減らしてください。

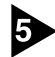

**5** 原稿ガイドを原稿の幅に合わせて調整します。

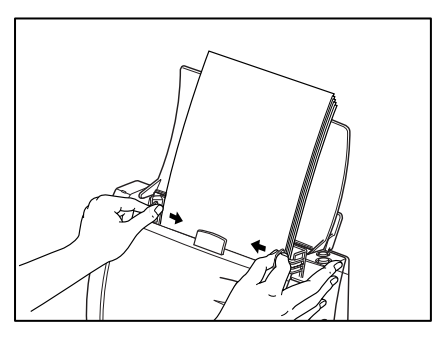

ليا عد (آها

スキャンを始める前に、原稿が正しくセットされていることを確認してください。 原稿が丸まっていたり折れている状態でスキャンを行うと原稿が破損することがあ ります。

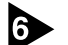

アプリケーションソフトウェアで、スキャンを開始します。

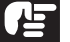

ひちょう お願い

- 読み取り中に、システムエラーまたは紙詰まりによって給紙が停止した場合 は、処理をしたあと、給紙している原稿の最後のページが正しく記録されて いることを確認してから読み込み作業を続けてください。
- 読み取りが終了し、スキャナを使用しないときは、機械の損傷を防ぐために 給紙トレイと上カバーを閉じてください。

### 非分離給紙の手順

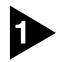

給紙切替レバーを上側(非分離給紙)にします。

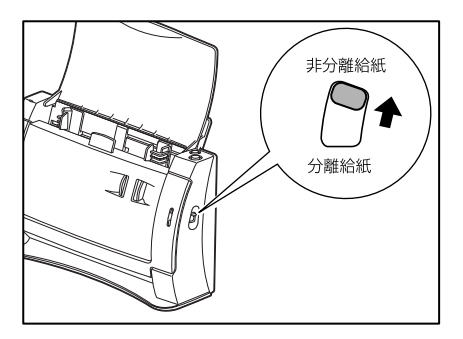

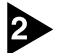

原稿ガイドを読み取る原稿の幅に合わせます。

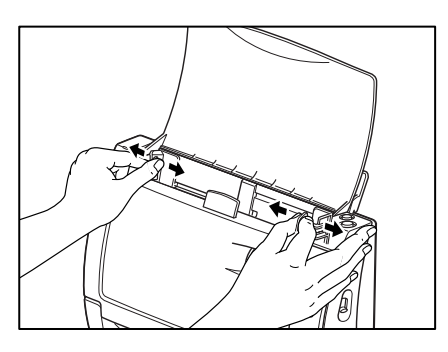

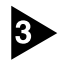

3 アプリケーションソフトウェアで、スキャンを開始します。

原稿のうら面を手前に向け、原稿の上辺を下にしてセットします。 4 原稿が検知されると読み取りが行われます。

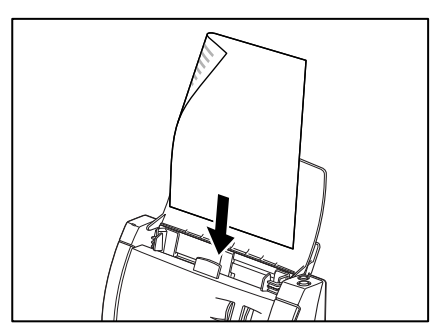

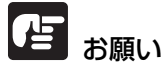

- 複数枚綴りの伝票などをセットするときは、綴じてある側を下にしてセットしてください。
- 読み取りが終了し、スキャナを使用しないときは、機械の損傷を防ぐために 給紙トレイや上カバーを閉じてください。

### 半折り原稿のセット

給紙口にセットすることのできないA4サイズの原稿より大きい原稿 (最大A3サ イズ)を読み取る方法として「半折りスキャン」があります。半折りスキャンで は、原稿を半折りにしてセットし、半折り原稿の両面を読み取ってできた表裏の 画像を1つの画像に合成します。

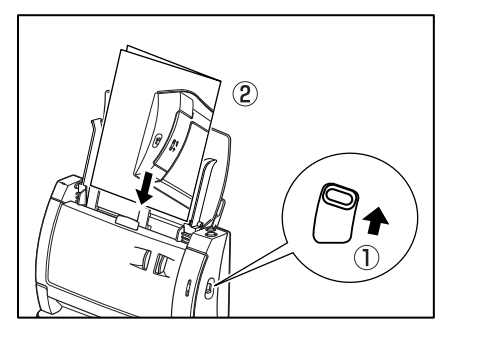

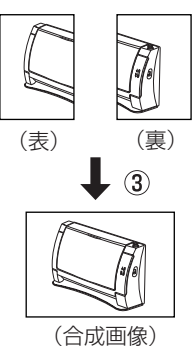

## 

- 半折り原稿をスキャンする場合は、給紙切替レバーを上側(上図①)にし、原 稿の斜行を抑えるために原稿ガイドアダプタを取り付けます。(→P.20)
- 半折り原稿をセットするときは、折り目を右側(上図②)にしてスキャナにセッ トします。半折り原稿の手前になる面の画像が、合成された画像の右半分にな ります。(上図③)
- 半折りスキャンを行なうときは、ISIS/TWAINドライバの読み取り面の設定を [半折り] にして行ないます。(→ P.46 [ISIS ドライバ 設定項目⑦」、P.48 「TWAIN ドライバ 設定項目⑦」)
- 合成される画像は最大A3サイズの画像です。非定形サイズの原稿を半折りス キャンする場合には、用紙サイズを「自動検知」にしてください。
- DR-2050SP をプレゼンテーションモードでお使いになる場合、半折りス キャンをすることはできません。

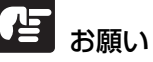

- 原稿を折るときは、原稿の左右の端を揃えて、折り目をしっかり付けてくださ い。原稿の折り方によっては紙詰まりや画像のズレの原因になります。
- 折り目の部分は、画像の一部が欠落します。 折り目に文字や写真などがある原 稿をスキャンするときは注意してください。
- 半折りスキャンは非分離給紙で行います。原稿は 1 枚ずつセットしてください。
- 原稿ガイドは原稿の幅に合わせてください。原稿ガイドの位置が広くなってい ると斜行、画像のズレの原因になります。

# 4. スキャン方法

DR-2050CII/SPのスキャン方法には、アプリケーションを起動してスキャンを行なう他に、スキャンボタンを押すだけでスキャンを行なうことができるジョブ機能があります。本項では、同梱されている「CaptuerPerfect 3.0」と「ジョブ機能」の概略とそれぞれのスキャンの手順について説明します。なお、各アプリケーションおよびドライバのインストールについては「簡単スタートガイド」を参照してください。また、DR-2050SPのプレゼンテーションモードについては、別冊の「DR-2050SP ユーザーズガイド プレゼンテーションモード編」をごらんください。

### CapturePerfect 3.0 によるスキャン

CapturePerfect 3.0は、キヤノンドキュメントスキャナ用に開発されたISIS互換アプリケーションソフトウェアです。

CaptuerPerfect 3.0 には、以下のスキャン方法があり、スキャンメニューから スキャン方法を選択してスキャンを行ないます。

- スキャンバッチファイル 設定した読み取り条件でスキャンを行ない、指定したフォルダに画像ファイル を保存します。
- スキャンバッチプリント 設定した読み取り条件でスキャンを行ない、指定したプリンタでスキャンした 画像を印刷します。

● スキャンバッチメール 設定した読み取り条件でスキャンを行ない、電子メールソフトを起動させて、 スキャンした画像を新規メールに添付します。

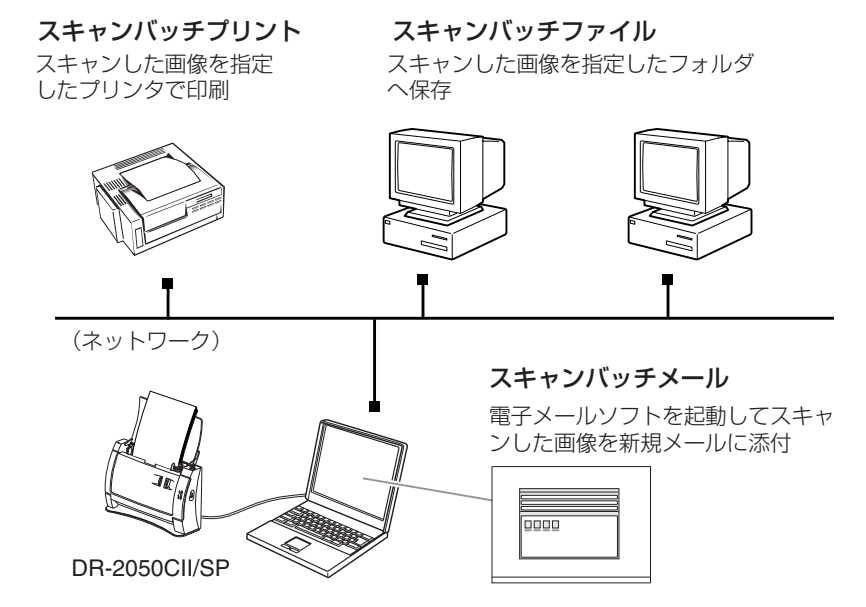

● スキャン1ページ

スキャン前に読み取り条件を設定し、原稿を1枚スキャンして終了します。

● スキャンジョブ

読み取り条件とスキャン方法(スキャンバッチファイル、スキャンバッチプ リント、スキャンバッチメール)をあらかじめジョブとして登録しておき、 ジョブスキャンの実行は、ツールバーでジョブを選択(①)→スキャンジョ ブの実行(②)の2つの操作で行ないます。

| キャン(5) 編集( | E)表示(Y) | ページ(P) | オプション(0) | ∿ルプ(円) |     |
|------------|---------|--------|----------|--------|-----|
| 6          |         | RA     |          |        |     |
|            |         | · 🕰    | יכתן 🖶   | 一文書    | •   |
|            |         |        |          |        |     |
|            |         | (      | (2) (    | 1)     |     |
|            |         |        | (        | 2      | 2 1 |

# l∰) ×€

スキャンジョブには、あらかじめ以下の2つのジョブが登録されています。

・カラー文書

原稿を24ビットカラー、片面300dpiでスキャンし、画像ファイルをマイド キュメントの中にある [My Pictures] フォルダに PDF 形式で保存します。

・白黒文書

原稿を白黒、片面 200dpi でスキャンし、画像ファイルをマイドキュメントの中にある [My Pictures] フォルダに PDF 形式で保存します。

#### ● スキャンバッチプレゼンモード

プレゼンテーションの会場など、大型ディスプレイやプロジェクタが接続された環境で使用する場合に有効なモードで、CapturePerfectを全画面表示に切り替えてスキャンを行ない、スキャンした画像をディスプレイに全画面表示します。

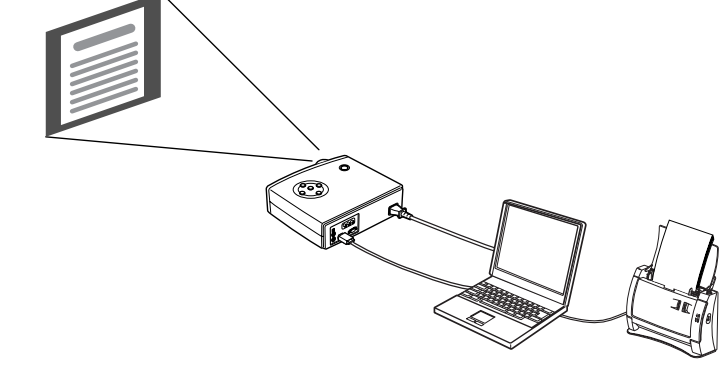

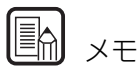

CapturePerfect 3.0の詳細については、CapturePerfect 3.0 操作ガイ ドおよび、CapturePerfect 3.0 のヘルプに記載されています。 CapturePerfect 3.0 をお使いになる前に CapturePerfect 3.0 操作ガイ ドまたは、ヘルプを参照してください。

### CapturePerfect 3.0の操作手順

F)

ここでは、CapturePerfect 3.0 の起動からスキャナの選択までの手順と、「ス キャンバッチファイル」によるスキャンまでの手順について説明します。 詳細については、CapturePerfect 3.0 操作ガイドまたは、ヘルプを参照して ください。

 [スタート]ボタンをクリックし、[プログラム] (Windows XPの場合は[すべての プログラム]) -[CapturePerfect 3.0]-[CapturePerfect 3.0]をクリックし ます。

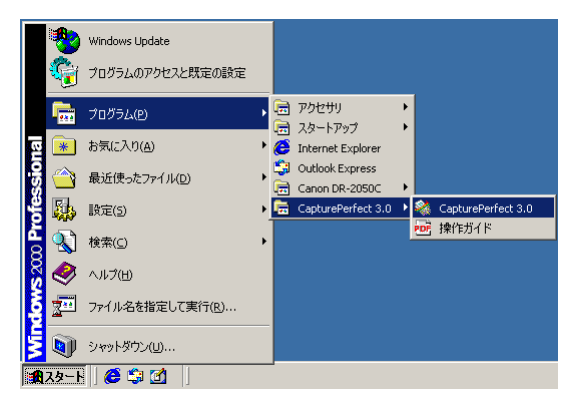

CapturePerfect 3.0 が起動します。

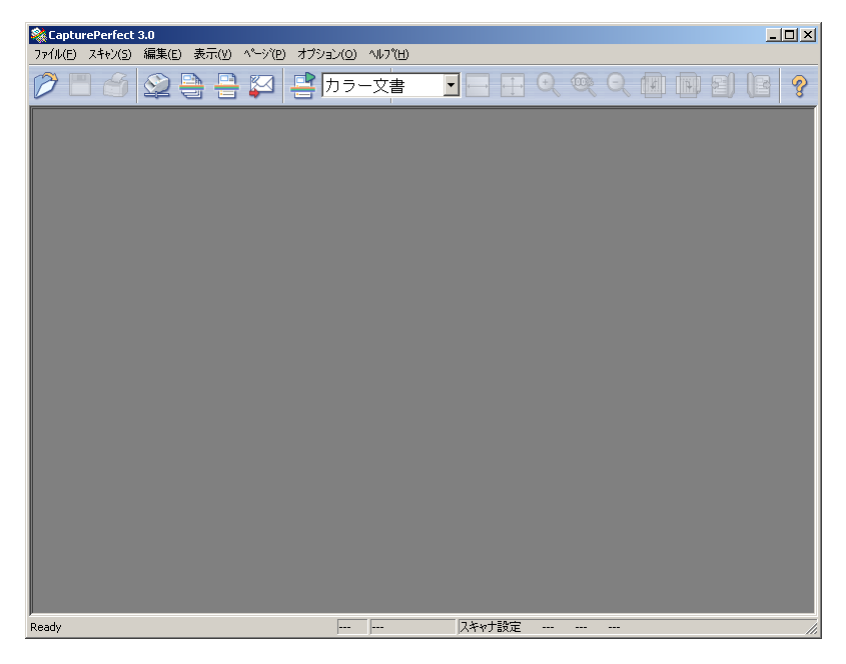

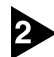

#### 使用するスキャナを以下の手順で選択します。

1. [スキャン] メニューから[スキャナ選択]をクリックします。

| 🎕 Captu | rePerfect                                                   | 3.0                                                                                          |                                   |     |     |     |            |                |   |
|---------|-------------------------------------------------------------|----------------------------------------------------------------------------------------------|-----------------------------------|-----|-----|-----|------------|----------------|---|
| 771N(E) | スキャン(5)                                                     | 編集(E)                                                                                        | 表示(⊻)                             | ^°ÿ | (P) | オブシ | ∃)(O)      | ^/レプ( <u>H</u> | ) |
| (2)     | スキャナ道                                                       | ᆴ択(E)                                                                                        |                                   |     | T   |     | <u>+ -</u> |                |   |
|         | スキャナ言                                                       | 贵定(⊆)                                                                                        |                                   |     |     |     | ハン・        | 一又書            | • |
|         | スキャン1<br>スキャンノ<br>スキャンノ<br>スキャンノ<br>スキャンノ<br>スキャンノ<br>スキャンシ | ^^``( <u>5)</u><br>\``ッチ ファイル<br>\``ッチ プリン <br>\``ッチ メール(<br>\``ッチ プ℃セ<br>\``ョフ`( <u>1</u> ) | /(B)<br> (R)<br> M)<br>").E—I^(D) | ·   |     |     |            |                |   |
|         | スキャン中                                                       | ₽止(№)                                                                                        |                                   |     |     |     |            |                |   |

2. [CANON DR-2050C]を選択し、[OK]をクリックします。

| スキャナ選択                                                  |          | ×           |
|---------------------------------------------------------|----------|-------------|
| スキャナ名( <u>S</u> ) :<br>CANON DR-2050C<br>CANON DR-2080C | <u> </u> | DK ンセル      |
|                                                         | <u>_</u> | E( <u>D</u> |

# k K

[CANON DR-2050C]が表示されないときは、ISIS/TWAIN ドライバのイ ンストールをやり直してください。(→簡単スタートガイド「Step3. ソフト ウェアのインストール」)

3. 用紙サイズの初期サイズを設定します。

|   | ×                 |
|---|-------------------|
|   | ОК                |
| • | ±==`;#2           |
|   | -++> 2//          |
|   | バージョン( <u>U</u> ) |
|   | •                 |

## 🖹 🖌

このダイアログボックスは、[CANON DR-2050C]を初めて選択して[OK] をクリックした時、または [設定] をクリックすると表示されます。

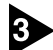

[スキャン] メニューから[スキャナ設定]をクリックします。

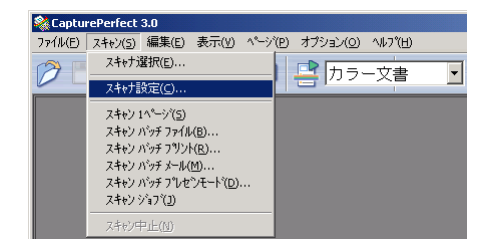

ISIS ドライバの設定ダイアログボックスが開きます。

| Canon DR-2050C on STI - 0000 |                      | ×               |
|------------------------------|----------------------|-----------------|
| ユーザ設定(E):                    |                      | •               |
|                              | 登録                   | 削野余             |
| モード( <u>M</u> ):             | 白黒                   | •               |
| 用紙サイズ(P):                    | A4 - 210 × 297 mm    | •               |
| 解像度( <u>R</u> ):             | 300 dpi              | •               |
| 明るさ( <u>B</u> ):             | * •                  | ▶ ☆ 128         |
| コントラスト( <u>Q</u> ):          | • <u>-</u>           | ▶ <b>●</b> 自動   |
| 読み取り面(S):                    | 片面                   | •               |
|                              | □ 表裏反転①              |                 |
| 黒い点の割合化):                    | -                    | ▶ 0.2 %         |
| 給紙オブション( <u>G</u> ):         | 標準給紙                 | •               |
| 待ち時間(L):                     | <u>र</u>             | ▶ 0秒            |
| バッチ区切り(工):                   | なし                   | 7               |
| □ 斜行補正(₩)                    | □ ブレスキャン(№)          |                 |
| 領域( <u>A</u> ) 詳細設定          | @ /バージョン( <u>U</u> ) | 初期値( <u>D</u> ) |
| OK.                          | キャンセル                | ヘルプ(出)          |

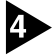

#### 読み取り条件を設定します。

読み取り条件の設定については「ISIS ドライバの設定項目」(→P.46)および、 ISIS/TWAIN ドライバのヘルプを参照してください。

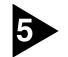

原稿をセットします。(→ P.21「原稿のセット」)

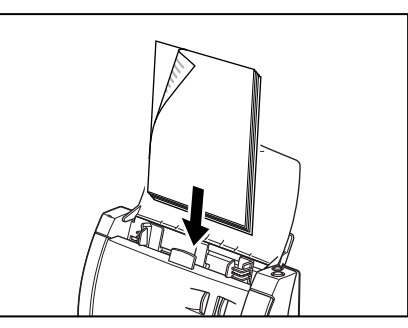

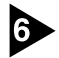

6 [スキャン] メニューから [スキャンバッチファイル] を選択します。

ここでは、スキャンバッチファイルの操作手順について説明します。他のスキャ ン方法については、CapturePerfect 操作ガイドまたは、ヘルプを参照してく ださい。

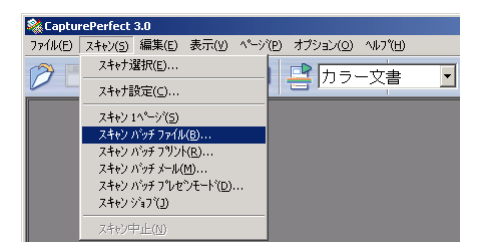

スキャンバッチファイル設定ダイアログボックスが開きます。

| スキャンパッチファイル設定                         | ? ×   |
|---------------------------------------|-------|
| 保存する場所 (D): 📓 My Pictures 💽 🗢 🗈 📸 🖽 🖛 |       |
|                                       |       |
|                                       |       |
|                                       |       |
|                                       |       |
|                                       |       |
|                                       | 友(C)  |
| 1*                                    | 1+12/ |
| ファイルの種類(①: PDF ファイル (*.pdf) ・ キャ      | シセル   |
| バッチ区切りタイプ(B): なし                      |       |
| スキャナ設定 スキャナ設定(_)                      |       |
| □ 回転(保存( <u>A</u> ) □ 転設定( <u>R</u> ) |       |
| □ 分割して保存(W) 分割設定(V)                   |       |
| □マルチストリームを使用する(1) 設定(1)               |       |
| - マルチページ設定(M):                        |       |
| マルチページ(すべてのページ)                       |       |
| スキーマ設定(出)                             |       |

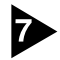

### 保存するファイル名、ファイル形式を指定し、[保存] をクリックしてスキャン を開始します。

スキャンバッチファイル設定ダイアログボックスの設定については、 「CaptuerPerfect操作ガイド」または、ヘルプを参照してください。

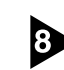

セットした原稿がなくなったらスキャンが中断し、継続ダイアログボックスが表示されます。スキャンを継続する場合は[スキャン継続]を、スキャンを終了させる場合は[スキャンストップ]をクリックします。

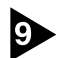

読み取りが終了したら、[ファイル]メニューから[アプリケーションの終了]を選 択し、CapturePerfectを終了させます。

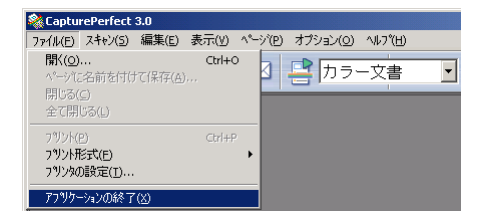

### ジョブ機能によるスキャン

ジョブ機能は、Windowsのイベント機能とジョブ登録ツールによってスキャナ 本体のスキャンボタンを押すだけでスキャンを行なうことができる機能です。 スキャンした画像データは、ジョブ登録ツールによりジョブボタンに登録された 機能で自動的に処理されます。

スキャンボタンには、以下の4つの機能から1つを選択して登録します。

#### ● ファイル保存

設定した読み取り条件でスキャンを行ない、指定したフォルダに画像ファイ ルを保存します。

● 印刷

設定した読み取り条件でスキャンを行ない、指定したプリンタでスキャンした画像を印刷します。

- メール添付 設定した読み取り条件でスキャンを行ない、電子メールソフトを起動させて、 スキャンした画像を新規メールに添付します。
- アプリケーション起動
   「イベント機能の設定」(→ P.35)で選択した設定したアプリケーションを
   起動します。

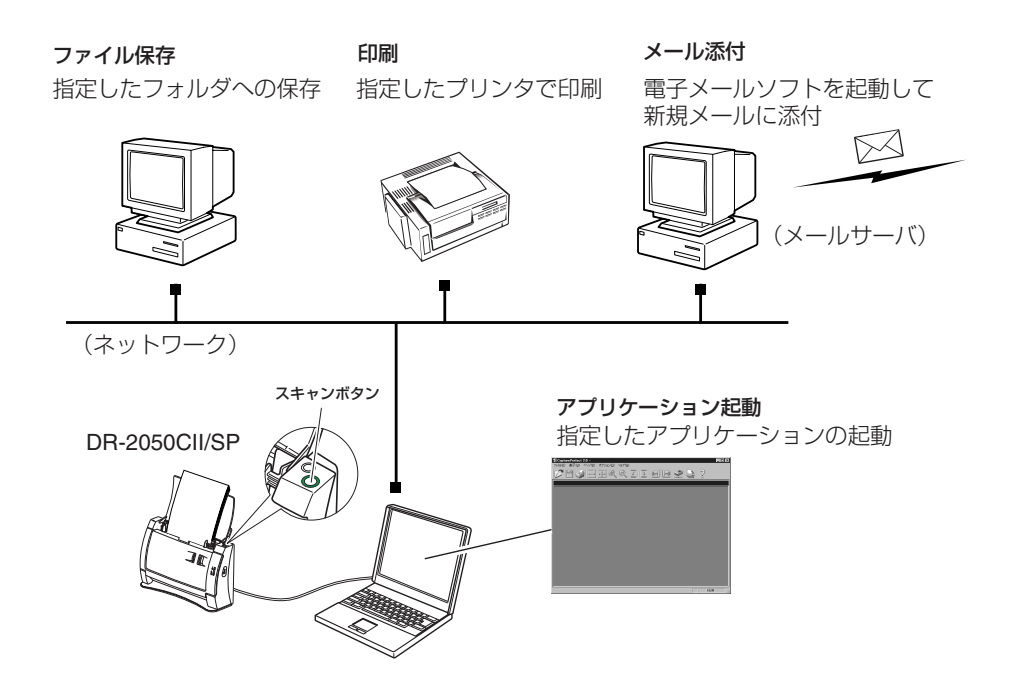
### ジョブスキャンの手順

ここでは、ジョブ登録ツールの起動から、ジョブスキャンまでの手順について説明します。ジョブ登録ツールの設定については「ジョブ登録ツールの設定項目」 (→P.50)および、ジョブ登録ツールのヘルプを参照してください。 また、「アプリケーション起動」を選択した場合、イベントの設定が必要になり ます。(→P.35「イベント機能の設定」)

 [スタート]ボタンをクリックし、[プログラム] (Windows XP の場合は[すべての プログラム]) -[DR-2050C]-[ジョブ登録ツール]をクリックします。

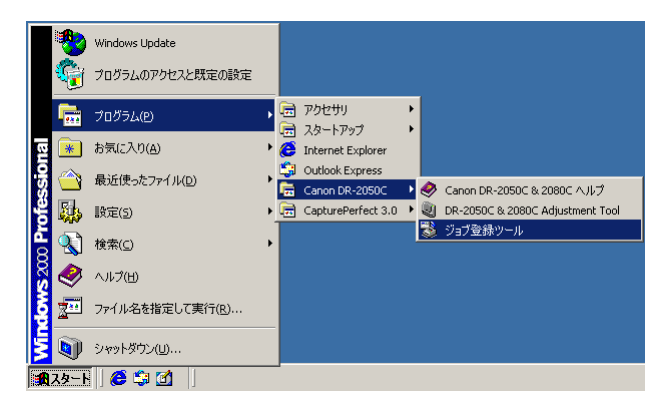

ジョブ登録ツールが起動します。

| Ŗ | DR-2050C    | ジョブ登録ツール |                |         | ×                |
|---|-------------|----------|----------------|---------|------------------|
|   | No.         | ジョブタイトル  |                | ファンクション |                  |
|   | <b>2</b> 01 |          |                | ファイル保存  |                  |
|   | <b>B</b> 02 |          |                |         |                  |
|   | F 03        |          |                |         |                  |
|   | <b>B</b> 04 |          |                |         |                  |
|   | Z 05        |          |                |         | •                |
|   | 新規          | [/編集(Ŋ)  | 複製( <u>C</u> ) |         | 削16余( <u>D</u> ) |
|   |             | バージョン⊻   | 管理(A)_         | 閉じる心    | ヘルプ(田)           |

| ×=   |
|------|
| <br> |

- ジョブ登録ツールは、ISIS/TWAIN ドライバと一緒にインストールされる TWAIN 互換アプリケーションソフトウェアで、スキャンボタンを押したと きに実行されるジョブを登録します。
- ジョブは、No.1からNo.10まで登録でき、アイコンに色の付いているジョ ブがスキャンボタンを押したときに実行されます。

# ジョブを登録します。

ジョブの登録については「ジョブ登録ツールの設定項目」(→P.50)および、 ジョブ登録ツールのヘルプを参照してください。

**1** × <del>-</del>

- ジョブは、No.1 からNo.10 まで登録できます。
- ●「アプリケーション起動」を登録した場合、イベントの設定を行ないます。 (→P.35「イベント機能の設定」)

3 登録したジョブの中からスキャンボタンで実行するジョブを選択し、No.の枠に あるアイコン( 🔧 )をクリックします。

ジョブが登録されている No.のアイコンをクリックするとアイコンに色が付き ます。( 🛃 )

ि अ

アイコンに色の付いているジョブがスキャンボタンを押したときに実行されま す。

4

[閉じる]をクリックしてジョブ登録ツールを終了します。 設定を有効にするには必ずジョブ登録ツールを閉じてください。

5 原稿をセットします。(→ P.21「原稿のセット」)

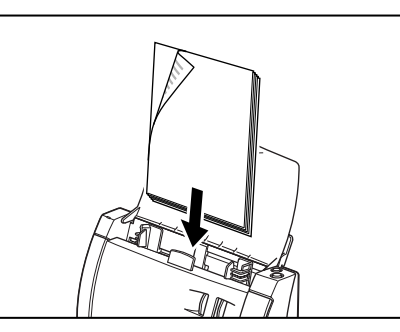

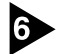

G スキャンボタンを押します。

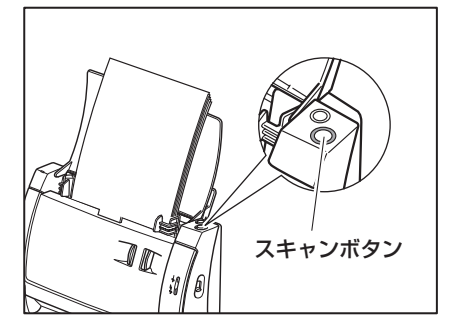

DR-2050C モニターが表示され、スキャンを実行します。

| DR-2050ር ቺ፲ጵ፦ |         |          |
|---------------|---------|----------|
| 19            | ファイル保存  |          |
|               | スキャン中です |          |
|               | Pres 0  |          |
|               | rage. U |          |
|               |         | (キャンセルの) |

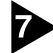

 原稿が無くなったら指定された条件で画像データを送信します。 DR-2050C モニターに「送信完了」が表示されます。

| DR-2050C ₹_ | 9-             | _ <b>_</b> ×  |
|-------------|----------------|---------------|
| Ø           | ファイル保存<br>送信完了 |               |
|             | Page: 1        |               |
|             |                | <u>閉じる(C)</u> |

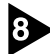

③ [閉じる] をクリックして DR-2050C モニターを閉じます。

# イベント機能の設定

「イベント」の設定では、ジョブ登録ツールの「アプリケーションを起動」を選 択した時に起動させるアプリケーションを選択します。

▶ 「イベント」の設定ダイアログボックスを以下の手順で開きます。

1. [スタート]ボタンをクリックし、[設定]-[コントロールパネル]をクリックし てコントロールパネルを開きます。(WndowsXPの場合、「スタート」ボタ ンをクリックし、「コントロールパネル]をクリックします。

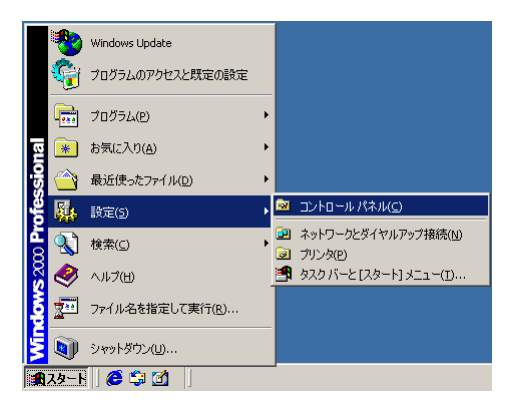

2. WndowsXPの場合、コントロールパネルをクラシック表示に切り替えま す。または、作業する分野で「プリンタとその他のハードウェア」を選択 してください。

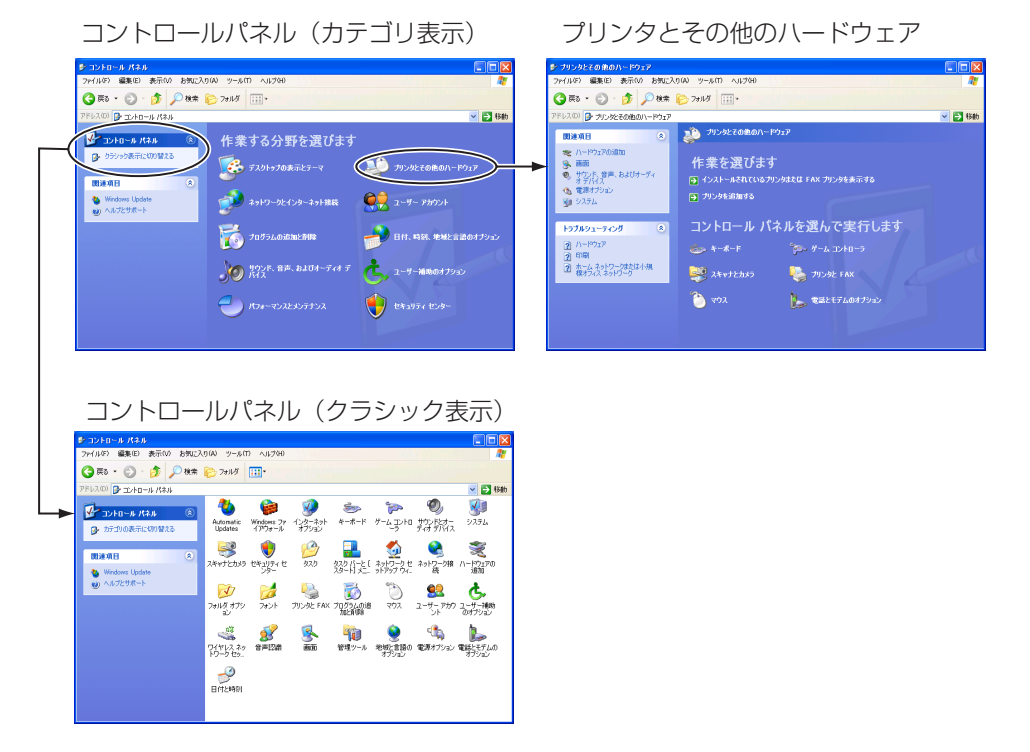

3. 「スキャナとカメラ」をクリックします。

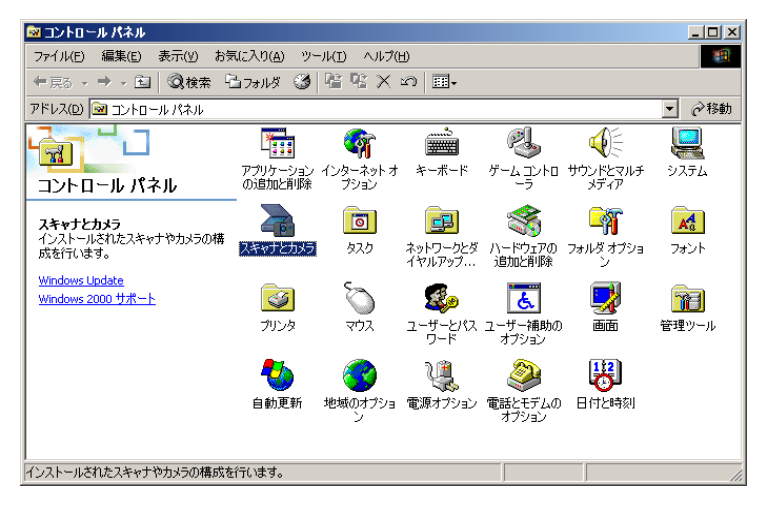

4. [CANON DR-2050C USB] を選択し、[プロパティ] をクリックしま す。

| スキャナとカメラのプロパティ                 | ? × |
|--------------------------------|-----|
| <u> </u>                       |     |
|                                |     |
| )次のスキャナまたはカメラがインストールされています(S): |     |
| SANON DR-2050C USB             |     |
| )倉力(A)                         |     |
| トラブルシューティング(T) プロパティ(P         |     |
|                                |     |
|                                |     |
| OK ++>>t                       | 211 |

5. [イベント] タブをクリックします。

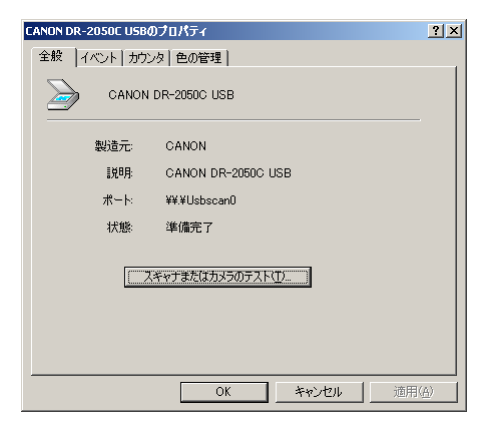

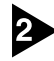

2 「スキャナイベント」を [Scan Button] にします。

| CANON DR-2050C USBのプロパティ           | ? ×        |
|------------------------------------|------------|
| 全般 イベント カウンタ 色の管理                  |            |
| CANON DR-2050C USB                 |            |
|                                    |            |
| Job Tool                           |            |
| Job Tool<br>Scan Button            |            |
| CapturePerfect 30                  |            |
| ፼ ∰DR-2050C Job Tool<br>☐ @Imaging |            |
| 「デバイスのイベントを実行しないの                  |            |
| OK         キャンセル         道用(       | <u>A</u> ) |

3 「次のアプリケーションに送る」で、起動させるアプリケーション以外のチェッ クを外し、「適用」をクリックします。

| CANON DR-2050C USBのプロパティ | ? × |
|--------------------------|-----|
| 全般 イベント カウンタ 色の管理        |     |
| CANON DR-2050C USB       |     |
|                          |     |
| Scan Button              |     |
| ン次のアプリケーション(に送る(S):      |     |
| 🗹 💸 CapturePerfect 3.0   |     |
| DR-2050C Job Tool        |     |
|                          |     |
| 「 デバイスのイベントを実行しない①)      |     |
| OK キャンセル 通用化             | ۶.  |

④ [OK] をクリックして「スキャナとカメラのプロパティ」を閉じます。

5 イベント機能の設定変更を有効にするために Windows を再起動させます。

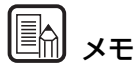

●「次のアプリケーションに送る」で複数のアプリケーションがチェックされて いると、「アプリケーションを起動」を選択してスキャンボタンを押した時に アプリケーションを選択するダイアログボックスが表示されます。

| デバイスのイ                           | ベント: CANON DR-2050C USB         | <u>? ×</u>  |
|----------------------------------|---------------------------------|-------------|
|                                  | イメージを受信するアプリケーションを選択し<br>てください。 | OK<br>キャンセル |
| _                                | 登録されているアプリケーション                 |             |
| CapturePa<br>DR-20500<br>Imaging | srfect 3.0<br>> Job Tool        |             |
|                                  |                                 |             |

- イベントでアプリケーションを起動させた場合、アプリケーションによって は正常に動作しない場合があります。
- イベントを使用しない場合、「デバイスのイベントを実行しない]チェックボッ クスをチェックします。

5. 紙詰まりの処理

原稿をスキャン中に紙詰まりが発生したら、以下の手順に従って処理します。

▲ 注意

詰まった紙を取り除くときは慎重に行ってください。紙の端で手を切るなど、思 わぬけがをすることがあります。

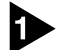

給紙トレイに残っている原稿を取り除きます。

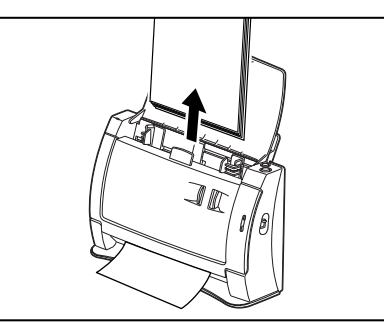

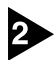

2 OPEN つまみを両側から押して(①)、前ユニットを手前に開きます(②)。

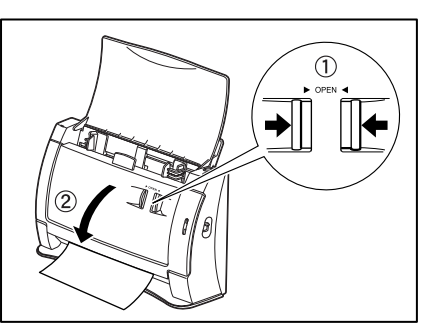

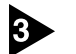

給紙側、または排紙側から詰まった原稿を取り除きます。

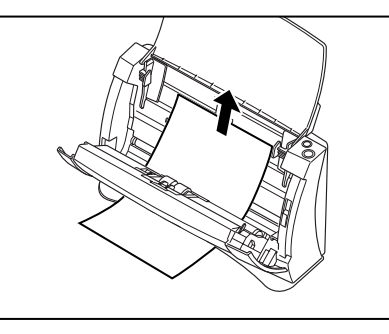

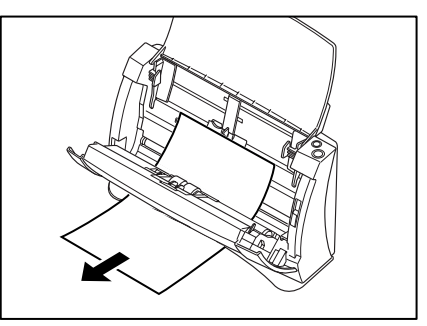

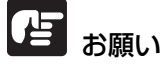

原稿は無理に引っ張らず慎重に取り除いてください。万一原稿が破れてしまった 場合は、残りの紙片も必ず取り除いてください。

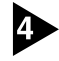

▲ 前ユニット上部の左右をゆっくり押します。カチッと音がして確実に元の位置に 戻ったことを確認します。

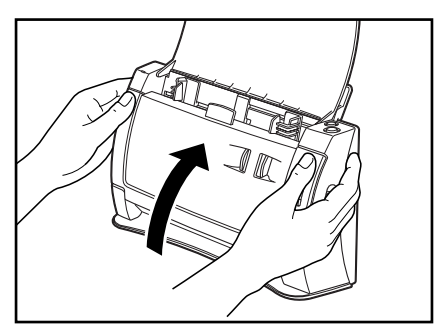

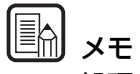

処理が終わったら、最後の原稿が記録されているかどうかを確認し、作業を続け てください。

# 6. こんなときは

DR-2050CII/SPでスキャンを行なう場合の設定例です。ISIS/TWAINドライバを設定する際の参考にしてください。該当項目の設定については、「ソフトウェアの設定項目」(→P.45)を参照してください。

#### 両面原稿の読み取り

● 両面原稿をスキャンしたい。

読み取り面の設定を「両面」に設定します。

→ P.46 「ISIS ドライバ設定 ⑦」、P.48 「TWAIN ドライバ設定 ⑦」

#### 非定形サイズ原稿の読み取り

#### ● 非定形サイズの原稿をスキャンしたい。

定形サイズを指定して非定形サイズの原稿をスキャンすると、原稿の周りに黒い部分ができます。非定型サイズの原稿をスキャンするするときは、読み取り サイズの設定を「自動検知」に設定します。原稿のサイズが自動検知されます。

→ P.46 「ISIS ドライバ設定 ③」、P.48 「TWAIN ドライバ設定 ③」

#### ● 非定形サイズの原稿サイズを登録したい。

用紙サイズに登録されていない原稿サイズを「カスタム用紙サイズ」として登録することができます。

→ P.46 「ISIS ドライバ設定 ⑫」、P.48 「TWAIN ドライバ設定 ⑫」

#### ● 原稿の一部をスキャンしたい。

スキャン領域を指定してスキャンします。但し、読み取りサイズの設定が「自 動検知」のときは領域を指定することはできません。

→ P.46 「ISIS ドライバ設定 <sup>1</sup> 」、P.48 「TWAIN ドライバ設定 <sup>1</sup> 」

#### 複数原稿の読み取り

● 1 度にセットできない原稿の束を複数の束に分けて連続スキャンしたい。

給紙オプションの設定を「自動」に設定します。原稿のセットをスキャナが検 知すると自動でスキャンが開始されるため、原稿を繰り返しセットするだけで 連続してスキャンを行なうことができます。

給紙オプションの設定を「パネル」に設定した場合は、原稿をセットしたあとに、スキャンボタンを押さないとスキャンが開始されません。原稿をセットしたあとに原稿を揃えるときになど有効です。

→ P.46 [ISIS ドライバ設定 ⑧」、P.48 [TWAIN ドライバ設定 ⑧」

● 連続スキャンで原稿の束ごとにファイルを分けたい。
 給紙オプションの設定を「自動」または「パネルで給紙」に設定し、バッチ区切りを「自動」にします。(ISIS ドライバのみ)

→ P.46「ISIS ドライバ設定 ⑧, ⑨」

#### ● 原稿の束を1枚ずつスキャンしたい。

給紙オプションの設定を「自動」または「パネルで給紙」に設定して1枚ずつ スキャンします。原稿を1枚スキャンするとパネル表示が「待機中」になりま す。給紙オプションの設定が「自動」のときは次の原稿をセットし、スキャナ が原稿を検知すると次のスキャンを行ないます。給紙オプションの設定が「パ ネルで給紙」のときは次の原稿をセットしてスキャンボタンを押すと次のス キャンを行ないます。

→ P.46 「ISIS ドライバ設定 ⑧」、P.48 「TWAIN ドライバ設定 ⑧」

#### 白紙原稿の読み取り

● 原稿の束に含まれている白紙ページの原稿をスキップしてスキャンしたい。 読み取り面の設定を「白紙をスキップする」に設定します。両面スキャンを行ない、白紙ページをスキップします。

→ P.46 [ISIS ドライバ設定 ⑦]、P.48 [TWAIN ドライバ設定 ⑦]

#### ● 白紙スキップにしても白紙がスキップされない。

「黒い点の割合」の設定値を高く(スライダを右方向に)調整します。「黒い点の割合」の設定値が低いと、原稿の地色やゴミなどにより白紙がスキップされない場合があります。

#### ● 文字のある原稿が白紙としてスキップされる。

「黒い点の割合」の設定値を低く(スライダを左方向に)調整します。「黒い点の割合」の設定値が高いと、文字のある原稿でも白紙としてスキップされる場合があります。

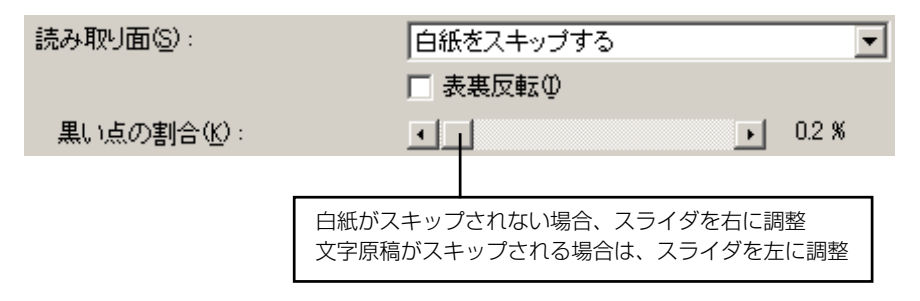

● 地色の濃い原稿の文字を強調させたい。

読み取りモードの設定を「テキストエンハンスト」に設定します。原稿の地色 が除去され、文字が強調されます。

→ P.46 [ISIS ドライバ設定 ②]、P.48 [TWAIN ドライバ設定 ②]

● 背景や文字が薄い原稿の文字を強調させたい。

読み取りモードの設定を「アドバンストテキストエンハンスメントⅡ」に設定 します。原稿の背景は除去または処理されて、文字が強調されます。

→ P.46 「ISIS ドライバ設定 ②」、P.48 「TWAIN ドライバ設定 ②」

雑誌やカタログなどの写真をスキャンしたときに発生するモアレを抑えたい。
 解像度400dpi以下、[256階調スムージンググレー]または、[24ビットスムージングカラー]でスキャンします。画像を平均化し、モアレの発生を抑えます。

→ P.46 [ISIS ドライバ設定 ②]、P.48 [TWAIN ドライバ設定 ②]

#### ● 特定の色を読み飛ばしたい。

ドロップアウトカラーの設定で読み飛ばす色を指定します。

→ P.46 「ISIS ドライバ設定 <sup>1</sup>ⓑ」、P.48 「TWAIN ドライバ設定 <sup>1</sup>ⓑ」

#### ● 印鑑の印影を強調したい。

ドロップアウトカラーの設定で「赤強調」を選択します。

- → P.46 「ISIS ドライバ設定 <sup>1</sup>ⓑ」、P.48 「TWAIN ドライバ設定 <sup>1</sup>ⓑ」
- 画像の 輪郭をはっきりさせたい。

「エッジ強調」の設定を調整します。

→ P.46 「ISIS ドライバ設定 ⑪」、P.48 「TWAIN ドライバ設定 ⑪」

#### ● 画像の周りにできる黒い部分を削除したい。

「黒枠消し」チェックボックスをチェックします。

→ P.46 「ISIS ドライバ設定 <sup>1</sup>®」、P.48 「TWAIN ドライバ設定 <sup>1</sup>®」

● 白黒反転させてスキャンしたい。

「白黒反転」チェックボックスをチェックします。(TWAIN ドライバのみ) → P.48「TWAIN ドライバ設定 ⑲」 プレスキャン

● スキャンする前に画像を確認したい。

ISIS ドライバの場合、「プレスキャン」チェックボックスをチェックします。スキャン開始時にプレスキャンウィンドウが表示されます。

→ P.46 [ISIS ドライバ設定 ⑪]

TWAIN ドライバの場合、「プレスキャン」 チェックボックスをチェックして、 「プレビュー」ボタンをクリックします。原稿を1枚スキャンしてプレスキャ ンウィンドウが表示されます。

→ P.48 「TWAIN ドライバ設定 ⑩, ⑭」

#### 設定の登録

#### ● 設定したスキャン条件を次回も使用したい。

ユーザー設定に名前を付けて登録します。登録したユーザー設定の名前を選択 すると、設定条件がダイアログボックスに反映されます。

→ P.46 [ISIS ドライバ設定 ①]、P.48 [TWAIN ドライバ設定 ①]

ジョブ機能やCaptuerPerfectのジョブスキャンでは、スキャン条件やスキャンした画像ファイルの処理方法をジョブとして登録でき、登録したジョブを選択してスキャンを実行することができます。

# 7. ソフトウェアの設定項目

本項は、ISIS ドライバ、TWAIN ドライバおよび、ジョブ登録ツールを設定する際の設定項目について簡単に説明しています。詳細の説明についてはそれぞれのヘルプと合わせてお読みください。

| ISIS ドライバの設定項目  | P.46 |
|-----------------|------|
| TWAIN ドライバの設定項目 | P.48 |
| ジョブ登録ツールの設定項目   | P.50 |

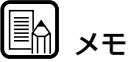

セットアップディスクに納められている本ユーザーズガイドの PDF ファイルに は、本項の説明をスキャナの近くに置いてお使いになりたい方のために、本項と 同じ内容で「クイックガイド」として添付されています。プリンタで印刷し、ス キャナの近くに置いてお使いください。

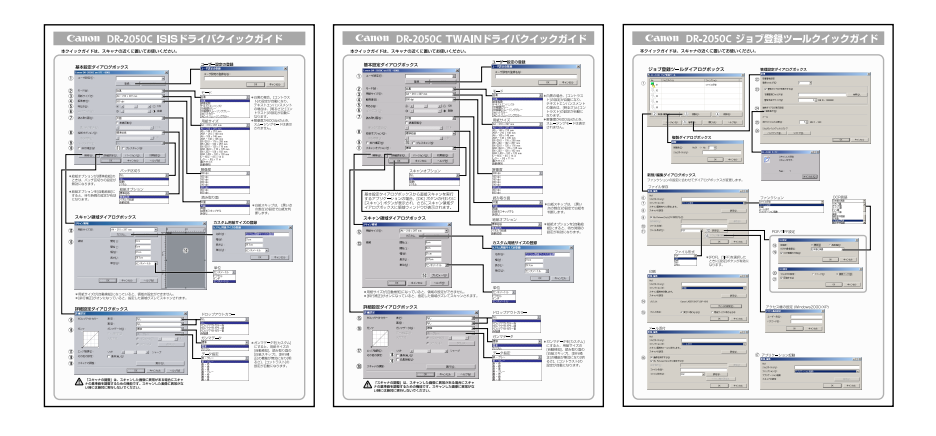

# ISIS ドライバの設定項目

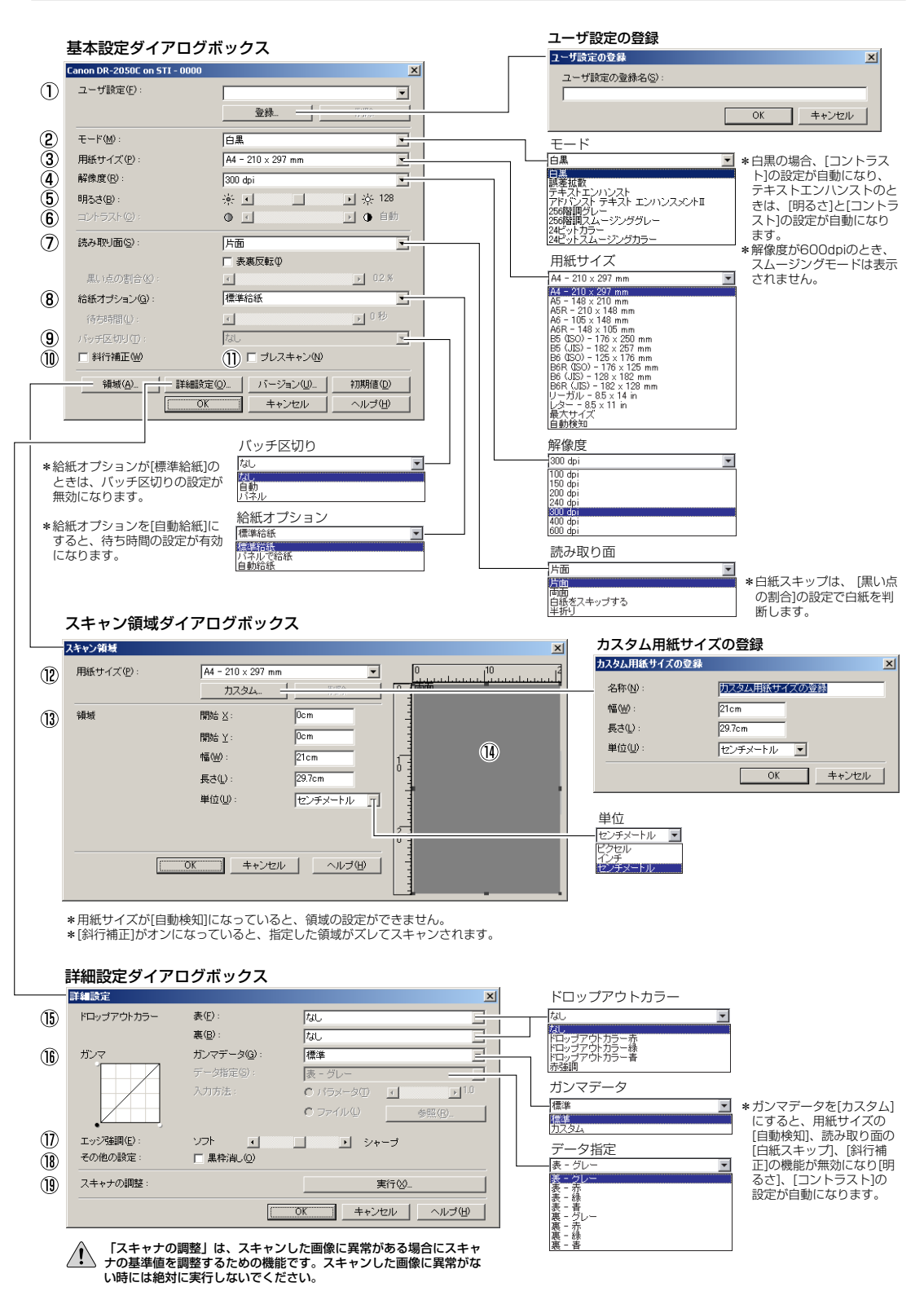

#### 基本設定ダイアログボックス

 ユーザー設定 設定した内容に名称を付けて登録します。
 ロ③入力は、半角で32文字、全角で16文字以下。

 モード スキャンするモードを選択します。

■ マスムージングモードは解像度が400dpi以下の ときに表示され、画像を平均化してモアレの発 生を抑えます。

 ③ 用紙サイズ スキャンする原稿のサイズを選択します。
 ©[自動検知]を選択すると、原稿のサイズを検知 してスキャンを行ないます。

④ 解像度

スキャンする解像度を選択します。

⑤ 明るさ

明るさを調整します。 ■③モードの設定で [テキストエンハンスメント] を選択している場合、明るさは自動になりま す。

⑥ コントラスト

コントラストを調整します。 ©モードの設定で[白黒]、[テキストエンハンス メント]を選択している場合、コントラスト]は 自動になります。

⑦ 読み取り面

原稿をスキャンする面を選択します。

- ■○[白紙をスキップする]を選択すると、[黒い点の割合]によって白紙と判断された画像をスキップします。
- ■零 [半折り] は、原稿の両面をスキャンし、表裏の 画像を1枚の画像に合成します。詳細について は P.25 「半折り原稿のセット」を参照してく ださい。
- ■3 [表裏反転] をチェックすると、原稿の表裏が逆 になります。
- ■③ [黒い点の割合]は、白紙をスキップするときの 黒い部分の割合(0~20%)を指定します。

#### ⑧ 給紙オプション

原稿の給紙方法を選択します。

- ■○ [標準給紙]は、原稿をセットした後のスキャン 操作をすべてアプリケーションで行ないます。
- [パネルで給紙]は、原稿をセットした後、ス キャナ本体のスキャンボタンでスキャンを開始 します。
- [自動給紙]は、スキャナが原稿のセットを感知 するとスキャンが開始されます。

#### ⑨ バッチ区切り

給紙オプションで [パネルで給紙]、[自動給紙] が 選択されているときに有効になり、原稿の束毎に バッチを区切ることができます。

■③[自動]は、[パネルで給紙]、[自動給紙]でス キャンが開始されるタイミングでバッチ区切り が行なわれます。

■ [パネル]は、スキャンパネルの[バッチ区切り] ボタンでバッチ区切りを行ないます。

#### 10 斜行補正

原稿が斜めに給紙されたとき、スキャンした画像 をまっすぐに補正します。

# ① プレスキャン スキャン開始時に原稿を1枚スキャンし、プレス

キャンウィンドウに画像を表示します。

#### スキャン領域ダイアログボックス

#### 12 用紙サイズ

スキャンする原稿のサイズを選択します。 「③「カスタム」ボタンを押すと、非定型サイズの原 稿をカスタム用紙サイズとして登録することが できます。

#### 13 領域

スキャンする領域を選択します。 『零用紙サイズが [自動検知] の場合は無効になり ます。

 領域ウィンドウ
 用紙サイズの設定に合わせて表示が変化します。
 マウスでドラッグして読み取り領域を指定する こともできます。

#### 詳細設定ダイアログボックス

- (5) ドロップアウトカラー 読み取りモードが [24ビットカラー] 以外のとき に有効で、赤/緑/青色の読み飛ばし(ドロップア ウト)または、赤色の強調を表裏別に設定します。
- (6) ガンマ 標準のガンマカーブを変更するときに、ガンマ データを[カスタム]にしてガンマカーブを変更し ます。
- ⑦ エッジ強調画像の輪郭を強調します。
- 18 黒枠消し スキャンした画像の周りにできる黒い部分を消去 します。

#### 19 スキャナの調整

スキャナの調整は、スキャンした画像に異常があ り、通常のメンテナンスでは画像が改善されない ときにスキャナの基準値を調整するための機能で す。スキャナの調整については、P.71「スキャン 結果がおかしい」を参照してください。

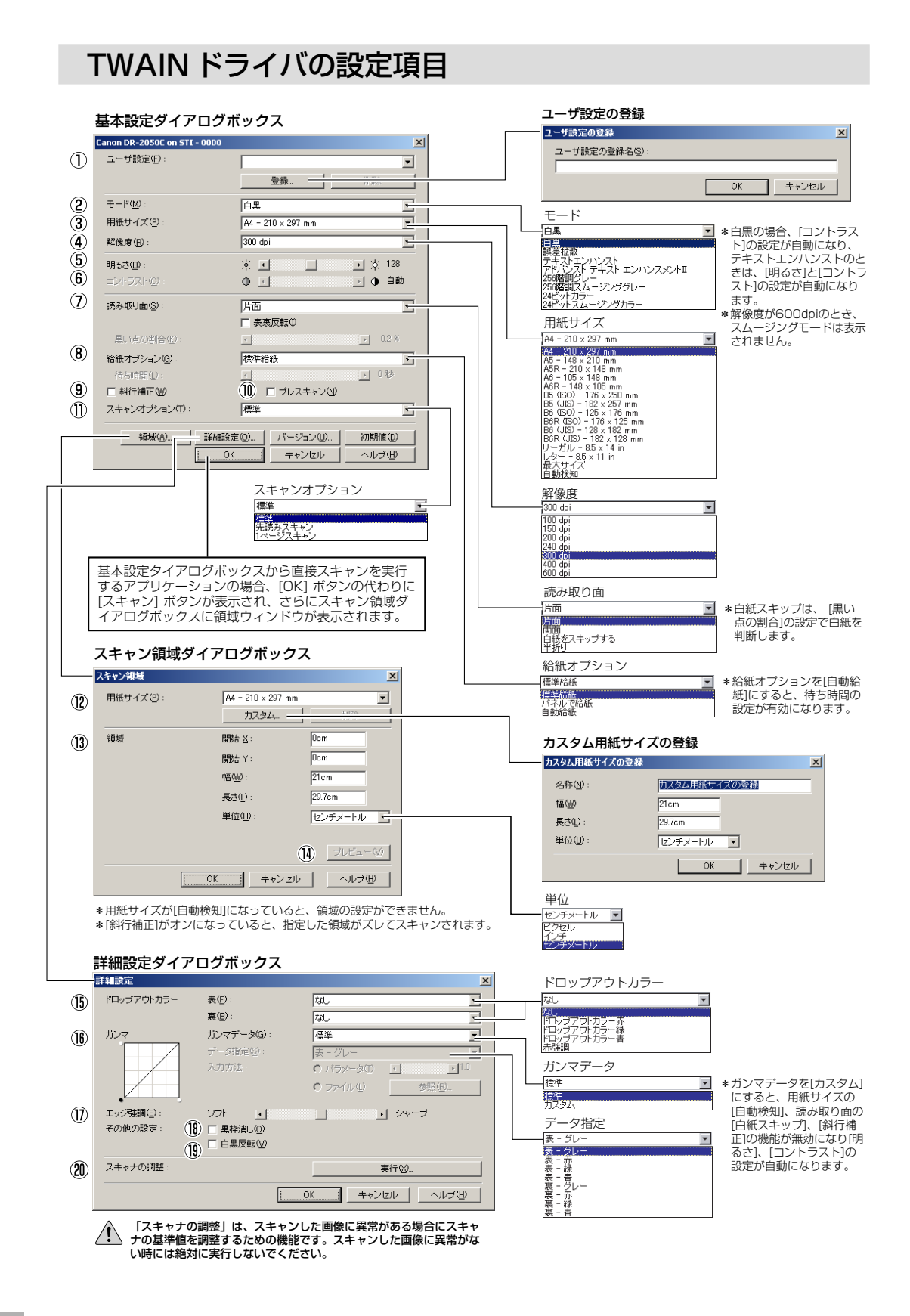

# 第2章

## 基本設定ダイアログボックス

- ユーザー設定 設定した内容に名称を付けて登録します。
- 2 モード スキャンするモードを選択します。
   ■③ [テキストエンハンスト]、[アドバンストテキ ストエンハンスメントII]は原稿の下地や背景 を処理し、文字を強調させて読みやすくしま す。
  - ■③ [スムージンググレー / カラー] は解像度が 400dpi以下のときに表示され、画像を平均化 してモアレの発生を抑えます。
- ③ 用紙サイズ スキャンする原稿のサイズを選択します。
   『37[自動検知]を選択すると、原稿のサイズを検知 してスキャンを行ないます。
- ④ 解像度

スキャンする解像度を選択します。

- ⑤ 明るさ
   明るさを調整します。
   モードの設定で[テキストエンハンスメント]を選 択している場合、明るさは自動になります。
- ⑦ 読み取り面
  - 原稿をスキャンする面を選択します。
  - ■「白紙をスキップする」を選択すると、[黒い点の割合]によって白紙と判断された画像をスキップします。
  - ■(半折り)は、原稿の両面をスキャンし、表裏の 画像を1枚の画像に合成します。詳細について は P.25「半折り原稿のセット」を参照してく ださい。
  - ■③ [表裏反転] をチェックすると、原稿の表裏が逆 になります。
  - ■③[黒い点の割合]は、白紙をスキップするときの 黒い部分の割合(0~20%)を指定します。

#### ⑧ 給紙オプション

- 原稿の給紙方法を選択します。 ☞ [標準給紙]は、原稿をセットした後のスキャン 操作をすべてアプリケーションで行ないます。
- ■3 [パネルで給紙] は、原稿をセットした後、ス キャナ本体のスキャンボタンでスキャンを開始 します。
- ■3 [自動給紙]は、スキャナが原稿のセットを感知 するとスキャンが開始されます。

#### ③ 斜行補正 原稿が斜めに給紙されたとき、スキャンした画像 をまっすぐに補正します。

10 プレスキャン

スキャン開始時に原稿を1枚スキャンし、プレス キャンウィンドウに画像を表示します。

# ① スキャンオプション スキャン時の動作を指定します。 『3 [標準]は、読み取った原稿を排紙してから次の

- 原稿をスキャンします。 ☞[先き読みスキャン]は、原稿を連続してスキャ ンします。
- ■중[1ページスキャン]は、読み取り面の設定が [片面]に固定され、原稿を1枚だけスキャン します。

## スキャン領域ダイアログボックス

12 用紙サイズ

スキャンする原稿のサイズを選択します。 <sup>13</sup> [カスタム] ボタンを押すと、非定型サイズの原 稿をカスタム用紙サイズとして登録することが できます。

#### 13 領域

スキャンする領域を選択します。 ☞用紙サイズが [自動検知] の場合は無効になり ます。

#### (4) プレビューボタン

領域ウィンドウが表示されているときに有効にな り、原稿を1枚スキャンして領域ウィンドウにプ レビュー画像を表示します。 ☞ジョブ登録ツールではこのボタンは使用できま せん。

#### 詳細設定ダイアログボックス

#### 15 ドロップアウトカラー

読み取りモードが [24ビットカラー] 以外のとき に有効で、赤/緑/青色の読み飛ばし(ドロップア ウト)または、赤色の強調を表裏別に設定します。

- (6) ガンマ 標準のガンマカーブを変更するときに、ガンマ データを[カスタム]にしてガンマカーブを変更し ます。
- ⑦ エッジ強調
   画像の輪郭を強調します。
- 18 黒枠消し
  - スキャンした画像の周りにできる黒い部分を消去 します。
- 19 白黒反転

モードの設定が[白黒]、[誤差拡散]、[テキストエ ンハンスメント]のときに原稿を白黒反転させて スキャンします。

#### 20 スキャナの調整

スキャナの調整は、スキャンした画像に異常があ り、通常のメンテナンスでは画像が改善されない ときにスキャナの基準値を調整するための機能で す。スキャナの調整については、P.71「スキャン 結果がおかしい」を参照してください。

# ジョブ登録ツールの設定項目

#### ジョブ登録ツールダイアログボックス

#### 管理設定ダイアログボックス

|             | 影 DR-2050C ジョブ登録ツール XI ■                                                                                                    |                                                                                                    |
|-------------|----------------------------------------------------------------------------------------------------|----------------------------------------------------------------------------------------------------|
| 1           | No.         ジョウイトル         ファングジョン         ▲           マロ         ファイル/條符         ●           ロ         ファイル/條符         ●           ロ         ●         ●           ロ         ●         ●                                                                                                    | ②     容量智告設定<br>登林フォルダ(2)     1     ■       ②     レ 智告ちイアログを表示する(2)        容量監視フォルダ(4)     ●病(0)       智告を出すサイズ(3)     0 当 MB 0 - 1000000                                                                                                    |
|             | 2         新規/回算                                                                                                    | 24         連邦永元切び表示結定           ブ 連邦表示100           メール           25         添けファイルの上環(公):           51         MB (f = 100)           -         ジョナのいらびマップルフトア                                                                                                    |
|             | 複製ダイアログボックス                                                                                                    |                                                                                                    |
|             | 複製先(2) №01 -> №0. 2 三<br>ジョブタイトル(2):                                                                                                    | DR-2050Cモニター<br>ファイル/線存<br>スキャン中です_                                                                                                    |
|             | <b>新規/編集ダイアログボックス</b><br>ファンクションの設定に合わせてダイアログボックスが変更します。                                                                                                    | Peee: 0<br>[#**]10]L@]                                                                                                    |
| 6<br>7<br>8 | ノアイル伏存<br>病児(生):                                                                                                    | ファンクション<br>ファイル将存<br>「「「「」」」<br>ファイル将存<br>「「」」」<br>ファイル<br>「「」」」<br>ファイル<br>日本語と其語<br>「」<br>ファイル<br>日本語と其語<br>「」<br>ファイル<br>日本語と其語<br>「」<br>ファイル<br>日本語と其語<br>「」<br>ファイル<br>日本語と<br>二<br>ファイル<br>日本語と<br>二<br>ファイル<br>日本語と<br>二<br>ファイル<br>日本語と<br>二<br>ファイル<br>日本語と<br>二<br>ファイル<br>日本語<br>一<br>ファイル<br>日本語<br>一<br>ファイル<br>日本語<br>一<br>ファイル<br>日本語<br>一<br>ファイル<br>日本語<br>一<br>二<br>ファイル<br>日本語<br>一<br>二<br>の<br>ア語<br>「<br>ファイル<br>日本語<br>一<br>二<br>の<br>ア語<br>「<br>ファイル<br>日本語<br>一<br>二<br>の<br>ア語<br>「<br>ファイル<br>日本語<br>一<br>二<br>の<br>ア語<br>「<br>ファイル<br>日本語<br>一<br>二<br>の<br>ア語<br>「<br>ファイル<br>日本語<br>一<br>二<br>の<br>ア語<br>「<br>ファイル<br>日本語<br>一<br>二<br>の<br>一<br>の<br>一<br>の<br>の<br>一<br>の<br>一<br>の<br>の<br>の<br>の<br>一<br>一<br>の<br>の<br>一<br>の<br>一<br>の<br>一<br>の<br>一<br>の<br>一<br>の<br>一<br>の<br>一<br>の<br>一<br>の<br>一<br>の<br>一<br>の<br>一<br>一<br>一<br>の<br>一<br>の<br>一<br>の<br>一<br>の<br>一<br>の<br>の<br>の<br>一<br>の<br>一<br>の<br>の<br>の<br>一<br>の<br>の<br>の<br>の<br>の<br>一<br>の<br>つ<br>の<br>の<br>の<br>の<br>の<br>の<br>の<br>の<br>の<br>の<br>の<br>の<br>の |
| 9<br>10     | ア My Picturesフォルダに保存する①     (     (     保存地所①):     ファイルる@     ・     ファイルる@     ・     ・     ・     ・     ・     ・     ・     ・     ・     ・     ・     ・     ・     ・     ・     ・     ・     ・     ・     ・     ・     ・     ・     ・     ・     ・     ・     ・     ・     ・     ・     ・     ・     ・     ・     ・     ・     ・     ・     ・     ・     ・     ・     ・     ・     ・     ・     ・     ・     ・     ・     ・     ・     ・     ・     ・     ・     ・     ・     ・     ・     ・     ・     ・     ・     ・     ・     ・     ・     ・     ・     ・     ・     ・     ・     ・     ・     ・     ・     ・     ・     ・     ・     ・     ・     ・     ・     ・     ・     ・     ・     ・     ・     ・     ・     ・     ・     ・     ・     ・     ・     ・     ・     ・     ・     ・     ・     ・     ・     ・     ・     ・     ・     ・     ・     ・     ・     ・     ・     ・     ・     ・     ・     ・     ・     ・     ・     ・     ・     ・     ・     ・     ・     ・     ・     ・     ・     ・     ・     ・     ・     ・     ・     ・     ・     ・     ・     ・     ・     ・     ・     ・     ・     ・     ・     ・     ・     ・     ・     ・     ・     ・     ・     ・     ・     ・     ・     ・     ・     ・     ・     ・     ・     ・     ・     ・     ・     ・     ・     ・     ・     ・     ・     ・     ・     ・     ・     ・     ・     ・     ・     ・     ・     ・     ・     ・     ・     ・     ・     ・     ・     ・     ・     ・     ・     ・     ・     ・     ・     ・     ・     ・     ・     ・     ・     ・     ・     ・     ・     ・     ・     ・     ・     ・     ・     ・     ・     ・     ・     ・     ・     ・     ・     ・     ・     ・     ・     ・     ・     ・     ・     ・     ・     ・     ・     ・     ・     ・     ・     ・     ・     ・     ・     ・     ・     ・     ・     ・     ・     ・     ・     ・     ・     ・     ・     ・     ・     ・     ・     ・     ・     ・     ・     ・     ・     ・     ・     ・     ・     ・     ・     ・     ・     ・     ・     ・     ・     ・     ・     ・     ・     ・     ・     ・     ・     ・     ・     ・     ・     ・     ・     ・     ・     ・     ・     ・     ・     ・     ・     ・     ・     ・     ・     ・     ・     ・     ・     ・     ・     ・     ・     ・     ・     ・     ・     ・     ・ | フラノス語<br>英語<br>新作士中日語<br>日中語<br>日中語<br>日中語<br>王<br>王<br>王<br>王<br>王<br>王<br>王<br>王<br>王<br>王<br>王<br>王<br>王                                                                                                    |
| 1           | ファイル形式         Image: Point State State Stat                          | PDF/TIFF設定           18         圧縮率:         ・ 應軍型         ・ 商圧縮少           000対象言語以:         日本語と英語         ・           19         F OCR情報の付加(A)         ・                                                                                                    |
| 0           | 印刷<br>特別では、<br>10月<br>10月<br>10月<br>10月<br>10月<br>10月<br>10月<br>10月                                                                                                    | Intestize         X           マルチTFF183室:         「1ページ(位) で 建設水=ジ(加)]           マ 圧縮する位)         のK キャンセル                                                                                                    |
| (14)        | ブリンド:         Canon Lister SHUT LEPPISIU           ブリンやの設定(P).         ブリンやの設定(P).           ブリント形式:         C 実力にあわせる(Q)           OK         キャンセル                                                                                                    | アクセス権の設定 (Windows2000/XP)<br><b>アクセス権の設定 (Xindows2000</b> /XP)<br>コーザー名(1):<br>バスフード(P):                                                                                                    |
| C           | メール添付                                                                                                    | <ol> <li>OK キャンセル</li> <li>アブリケーション記動</li> </ol>                                                                                                    |
| (16)        | ▼ 画像装作する(Q)<br>▼ My Pictures フォルタロご伴祥する(T)<br>(学行為所)(少)<br>ファイルル名(Q):<br>ファイルル名(Q):<br>アッセンス権の設定で<br>OK キャンセル                                                                                                    |                                                                                                    |

#### ジョブ登録ツールダイアログボックス

- ジョブー覧
   登録されているジョブを表示します。
   P<Pの付いているアイコン(</li>
   のジョブがスキャンボタンを押したときに実行されます。
- ② [新規/編集] ボタン
   新規/編集ダイアログボックスを開きます。
- ③ 【複写】ボタン 登録されているジョブを別の番号にコピーします。
- ④ **[削除] ボタン** 登録されているジョブを削除します。
- ⑤ [管理] ボタン
   管理ダイアログボックスを開きます。

## 新規 / 編集ダイアログボックス

- ジョブタイトル 表示パネルに表示させるジョブのタイトルを入力 します。
- ファンクション スキャンボタンに割り当てる機能を選択します。
   第 新規 / 編集ダイアログボックスは、[ファンクション]の選択によってダイアログボックスが 変更します。
- 3 スキャナの設定
   TWAINドライバ設定ダイアログボックスを開きスキャン条件を設定します。
- My Pictures フォルダに保存する スキャンした画像ファイルをマイドキュメントの 中にある My Pictures フォルダに保存します。
   いずこのチェックボックスをオフにすると保存場所 を指定できます。

#### ⑩ ファイル名

ファイル名を指定します。 ぽ保存されるファイル名は、指定したファイル名 にタイムスタンプが付加されて保存されます。

#### ① ファイル形式

保存するファイル形式を選択します。 PDF/TIFFを選択した場合、[設定] ボタンが 有効になります。

#### 12 [設定] ボタン

ファイル形式でPDF/TIFFを選択したときに有効 になりPDF/TIFF設定ダイアログボックスを開き ます。

■ PDF 設定ダイアログボックス では、[圧縮] の 設定と [OCR] の設定を行ないます。

- TIFF 設定ダイアログボックス では、 [マルチ TIFF 設定] と [圧縮] の設定を行ないます。
- [アクセス権の設定] ボタン
   Windows2000/XPのときに表示され、アクセス
   権の設定ダイアログボックスを開きます。

■◎ネットワーク上の共有フォルダにアクセス権が 無い場合に、アクセスするためのユーザー名と パスワードを入力します。

#### ⑭ プリンタ

「通常使うプリンタ」に設定されているプリンタが 表示され、[プリンタの設定]ボタンでプリンタの 設定を変更します。

#### (5) プリント形式

印刷するサイズを指定します。

- ■③ [実寸にあわせる] は、原稿と同じサイズで印刷 します。
- 「第「用紙にあわせる」は、スキャンした画像が印刷 する用紙より大きいときにに、印刷する用紙の サイズに合わせて印刷します。スキャンした画 像が印刷する用紙より小さいときは、原稿と同 じサイズで印刷します。

#### ⑯ 画像を保存する

「メール添付」で、スキャンした画像を保存する場 合にチェックします。

#### ⑦ アプリケーション起動

Windowsのイベント機能で設定されているアプリ ケーションを起動します。詳細についてはユー ザーズガイドを参照してください。

#### PDF/TIFF 設定

#### 18 圧縮率

圧縮率(標準、高圧縮)を選択します。
 ☞高圧縮を選択した場合、ファイルサイズが小さくなりますが、画質が若干低下します。
 ☞この設定は、グレースケール、カラー画像に対

#### (9) OCR 情報の付加 / OCR 対象言語

して有効です。

原稿内の活字に対して文字認識を行ない、PDF ファイルにテキストデータを付加します。

■③ [OCR 情報を付加] をオンにして保存された PDFファイルには、活字の部分に認識したテキ ストデータが保存されています。

#### マルチ TIFF 設定

複数ページある画像の保存方法について設定しま す。

- ISF[1ページ]は、1ページ/1ファイルで、画像の枚数だけの TIFF ファイルが作られます。
- ■3 [複数ページ] は、全ページの画像を1ファイ ルに保存します。

#### (1) 圧縮する

画像ファイルを圧縮して保存します。 ■零白黒画像の場合、「CCITTグループ4」、グレー スケール、カラー画像の場合は、「JPEG」で圧 縮されます。

#### 管理ダイアログボックス

#### ⑦ 容量警告設定

画像ファイルを保存するフォルダを指定し、その フォルダに保存できる容量をあらかじめ設定して おきます。

■ 設定したフォルダを指定してスキャンを開始し、スキャン中に設定した容量を越えた場合に 警告メッセージを表示します。

#### ② 登録フォルダ / 警告ダイアログを表示する 登録フォルダの番号を選択し、「警告ダイアログ ボックスを表示する」をチェックすると[容量監視 フォルダ] と [警告を出すサイズ] が有効になりま す。

■容容量警告が表示された時はメッセージに従って スキャンを行なってください。

#### (24) 進捗表示

スキャンを開始した時に、「DR-2050C モニ ター」を表示させて、進捗状況を表示します。

③ 添付ファイルの上限 電子メールに添付する画像ファイルのサイズを制 限します。

# ジョブのバックアップ/リストア 登録したジョブをバックアップ/リストア(復元) します。

■ バックアップファイルは、他のDR-2050CII/ SPに復元させて使用することができます。

# 第3章付録

| 1.日常のお手入れ                  | 54 |
|----------------------------|----|
| 本体の清掃                      |    |
| 本体内部の清掃                    | 54 |
| 読み取りガラスとローラの清掃             |    |
| 金属ローラの清掃                   | 57 |
| 2. ローラの取り外し / 取り付け         | 58 |
| ローラの交換時期                   |    |
| カウンタのリセット                  |    |
| フィードローラの取り外し / 取り付け        | 61 |
| リタードローラの取り外し / 取り付け        | 64 |
| 3.困ったときは                   | 67 |
| 4. ソフトウエアのアンインストール         | 74 |
| ISIS/TWAIN ドライバ / ジョブ登録ツール |    |
| のアンインストール                  | 76 |
| CapturePerfectのアンインストール    | 77 |
| 5. 仕様                      |    |
| 仕様                         |    |
| 交換部品                       |    |
| 外形寸法図                      | 81 |
| 保証とアフターサービス                |    |
| 修理受付窓口                     |    |
| サービス&サポートのご案内              | 84 |
| <b>保守サービスのご客内</b>          | QF |
|                            |    |
| アドビシステムズ社製品について            |    |

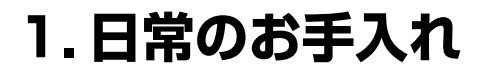

読み取り品質を維持するために、以下のような日常の清掃を行ってください。

# **A**注意

- ■本体および内部の清掃を行なうときは、安全のため、必ず電源スイッチを切り、電源コードをコンセントから抜いてから清掃を行ってください。
- 金属ローラを清掃する場合は電源をオンにしておく必要がありますので、金属ローラの清掃を行う際は十分に注意してください。
- 清掃の際、スプレー容器は使用しないでください。光源などの精密機器が濡れて破損する恐れがあります。
- シンナーやアルコールなどの有機溶剤はけっして使用しないでください。外 装が変形、変色したり溶解する恐れがあります。また、火災や感電の原因に なることもあります。

# 本体の清掃

本体表面は、水を染み込ませ固くしぼった布で汚れを落としたあと、きれいな乾 いた布で拭きます。

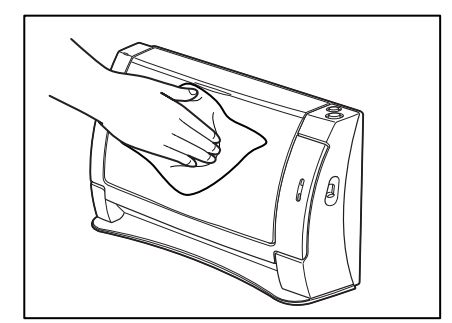

# 本体内部の清掃

本体内部にほこりや紙粉がたまると、スキャンした画像にすじが入る原因になり ます。本体内部にたまったほこりや紙粉はブロアなどを使って定期的に取り除い てください。また、大量の原稿をスキャンしたときなどは、スキャナの電源を 切った後に紙粉の除去を行なってください。

# 読み取りガラスとローラの清掃

スキャンした画像にすじが入ったり、スキャンした原稿が汚れていたりする場合 には、本体内部にある読み取りガラスやローラが汚れている可能性があります。 定期的に清掃してください。

#### 給紙トレイを開きます。

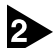

2 OPEN つまみを両側から押しながら(①)、前ユニットを手前に開きます(②)。

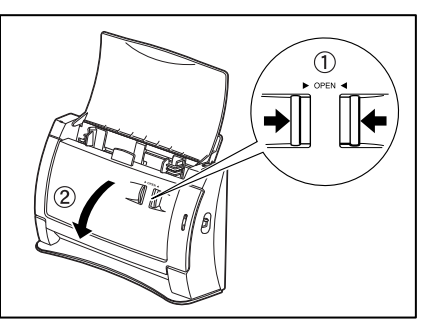

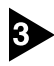

3 ブロアなどを使って、本体内部にたまったほこりや 紙粉を取り除きます。

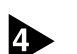

#### きれいな乾いた布で読み取りガラスの汚れを拭き取ります。

読み取りガラスは表面用と裏面用に二つあります、両方ともきれいに拭いてくだ さい。

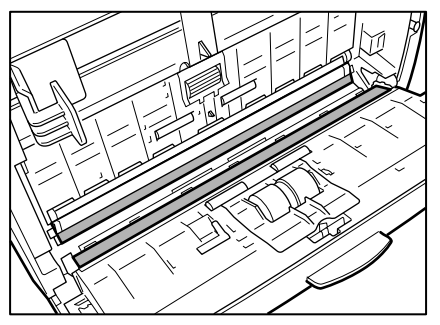

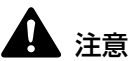

水や中性洗剤を直接スプレーしないでください。光源などの精密機器が破損する 恐れがあります。

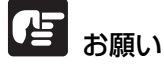

読み取りガラスにキズがあるとスキャンした画像にすじが入ったり、搬送エラー の原因になります。読み取りガラスにキズがあるようなときは、お買い求めの販 売店にご相談ください。

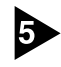

5 ローラ ①、②を回転させながら清掃します。ローラは、水で湿らせた布で拭い て汚れを取り除いたあと、きれいな乾いたやわらかい布で拭いてください。

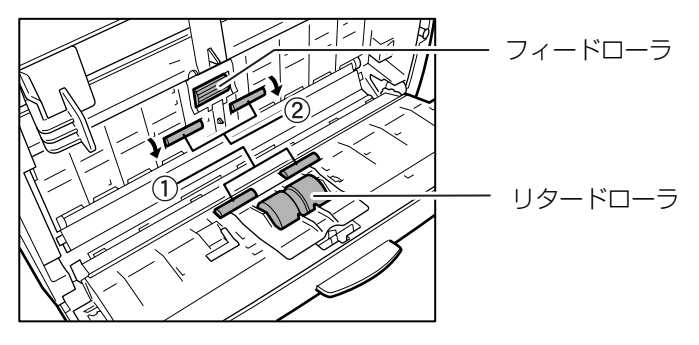

う フィードローラ、リタードローラを取り外します。(→ P.61、P.64)

# ほう お願い

フィードローラとリタードローラは、本体から取り外して清掃し、清掃が終わっ たら本体に戻してください。

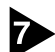

▶ 水を含ませて固くしぼった布で、取り外したローラの汚れを拭きとります。

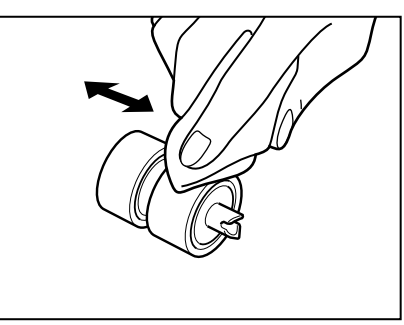

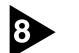

取り外したローラを取り付けます。(→ P.62、P.65)

9 前ユニット上部の左右をゆっくり押します。カチッと音がして確実に元の位置に 戻ったことを確認します。

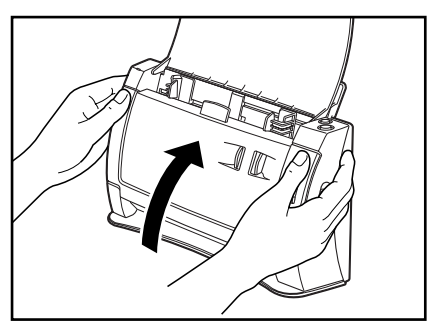

# 金属ローラの清掃

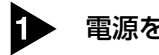

電源をオンにします。

給紙トレイを開きます。

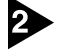

OPEN つまみを両側から押しながら(①)、前ユニットを手前に開きます(②)。

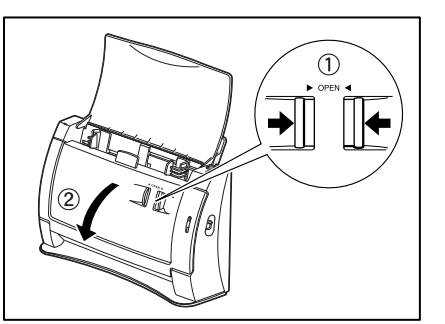

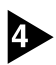

きれいな乾いた布で金属ローラ(図の ■の部分)を拭きます。 金属ローラは、スキャンボタンとストップボタンを同時に押すと少しずつ回転し ます。

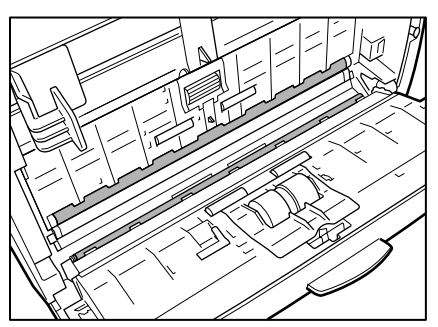

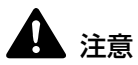

- 金属ローラは前ユニットと本体側に1つずつありますので、両方ともきれいに拭いてください。ただし、水や中性洗剤を直接スプレーしないでください。 光源などの精密機器が破損する恐れがあります。また、本機や手が濡れていると感電の恐れがあります。
- 金属ローラの清掃中は本機の電源がオンになっていますので、十分に注意してください。

# 2. ローラの取り外し / 取り付け

フィードローラ、リタードローラの清掃および交換の際は、それぞれの手順にし たがってローラの取り外し、取り付けを行ってください。

# 日 お願い

搬送ローラは消耗品です。ローラが磨耗してくると紙詰まりや原稿が正しく給紙 されないなどの不具合が起きやすくなります。このようなときは、交換用ローラ キットをお買い求めの上、フィードローラ、リタードローラの交換を行ってくだ さい。

# ▲ 注意

ローラの取り外し、取り付けを行うときはには、無理な力を加えないでくださ い。破損の原因になります。

## ローラの交換時期

搬送枚数が3万枚を超えた場合、コンピュータを再起動したときにローラ交換 のメッセージが表示されます。DB-2050SPをプレゼンテーションモードで使 用しているときは、スキャナの電源をオンにし、オープニング画面が終了した後 にローラ交換のメッヤージが表示されます。交換ローラキットをお買い求めにな り、フィードローラ、リタードローラの交換を行ってください。

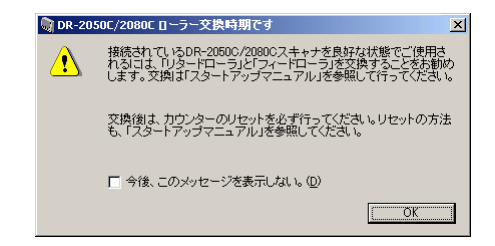

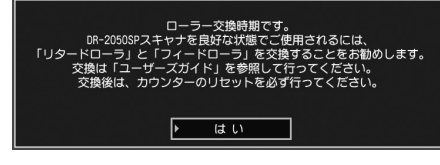

DR-2050SP プレゼンテーションモード使用時

# 1日 お願い

- メッセージが表示される前でも、搬送の不具合が起きやすくなってきたら ローラの磨耗を確認の上、ローラを交換してください。
- ローラを交換後、カウンタは必ずリセットしてください。(→ P.59「カウン タのリセットし
- 交換ローラキット(フィードローラ、リタードローラ)についてはお買い求 めの販売店または担当サービスにお問い合わせください。

# カウンタのリセット

搬送ローラを交換後、「カウンタ」の設定ダイアログボックスを開き、カウンタ をリセットしてください。

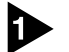

#### 「カウンタ」の設定ダイアログボックスを以下の手順で開きます。

[スタート]ボタンをクリックし、[設定]-[コントロールパネル]をクリックしてコントロールパネルを開きます。(WndowsXPの場合、[スタート]ボタンをクリックし、[コントロールパネル]をクリックします。

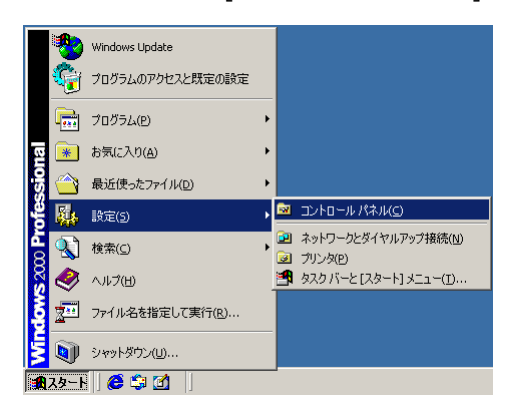

2. WndowsXPの場合、コントロールパネルをクラシック表示に切り替えま す。または、作業する分野で「プリンタをその他のハードウェア」を選択 してください。

| コントロールパネル(カテゴリ表示) | プリンタとその他のハードウェア |
|-------------------|-----------------|
|                   |                 |
|                   |                 |

4. [CANON DR-2050C USB] を選択し、[プロパティ] をクリックしま す。

| スキャナとカメラのプロパティ                 | <u>? ×</u> |
|--------------------------------|------------|
| รีที่หัว                       |            |
|                                |            |
| ン次のスキャナまたはカメラがインストールされています(S): |            |
| ANON DR-20500 USB              |            |
| ,                              |            |
|                                | _          |
| トラブルシューティング(①) プロパティ(④)        | <u> </u>   |
|                                |            |
| OK**>/                         | 211        |

5. [カウンタ] タブをクリックします。

| CANON DR-2050C U | SBのプロパティ           | ? X          |
|------------------|--------------------|--------------|
| 全般 イベント に        | bウンタ   色の管理        |              |
|                  | ON DR-2050C USB    |              |
| 製造元              | CANON              |              |
| II兑8月            | CANON DR-2050C USB |              |
| ポート              | ¥¥.¥Usbscan0       |              |
| 状態               | 準備完了               |              |
| [                | スキャナまたはカメラのテスト(T)  |              |
|                  | OK キャンセル 道用        | ( <u>A</u> ) |

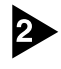

2 [リセット] ボタンを押し、「リタード / フィードローラ」のカウンタが0にリ セットされたことを確認します。

| CANON DR-2050C USBのプロパティ ?! × |      |                              |            |                |
|-------------------------------|------|------------------------------|------------|----------------|
|                               | 全般 イ | ベント カウンタ 色の管理                |            |                |
|                               |      | トータルスキャン牧鼓:<br>リタード/フィードローラ: | 30464<br>0 | [B4csU]        |
|                               |      | OK                           |            | 道用( <u>A</u> ) |

# フィードローラの取り外し/取り付け

フィードローラの清掃および交換の際は、以降の手順にしたがってローラの取り 外し、取り付けを行ってください。

# **上**注意

フィードローラの取り外し、取り付けを行うときはには、無理な力を加えないで ください。破損の原因になります。

フィードローラの取り外し

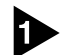

· OPEN つまみを両側から押しながら(①)、前ユニットを手前に開きます(②)。

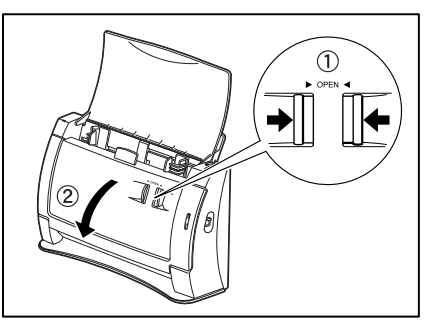

本体側にあるローラカバーを開きます。カバーは、くぼみに指をかけて開きます。

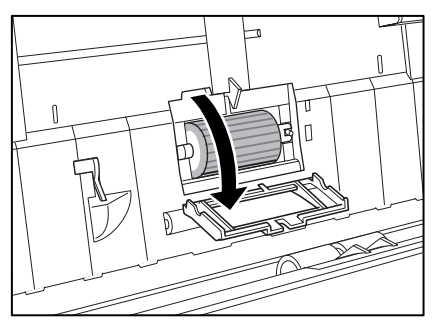

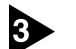

ローラ固定レバーを起こし(①)、左方向へスライドさせます(②)。

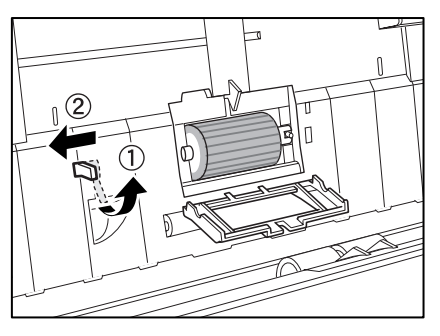

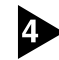

4 フィードローラを左に寄せて軸から離し、取り出します。

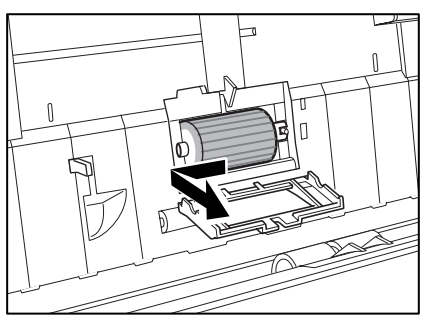

## フィードローラの取り付け

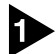

ローラカバー内部のくぼみに送りローラをセットし、ローラの切り欠き部を本体 側の軸に合わせます。

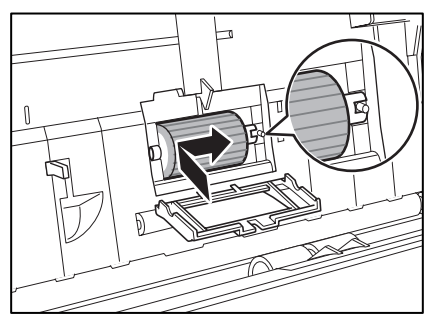

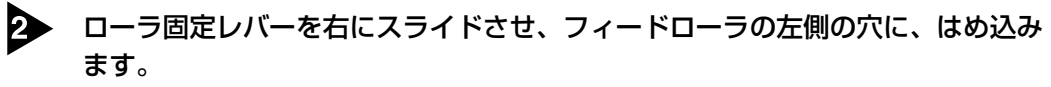

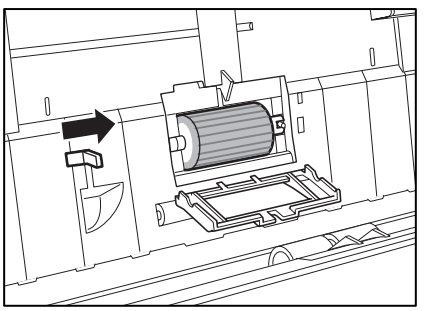

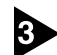

3 レバーを倒してフィードローラの軸を固定します。

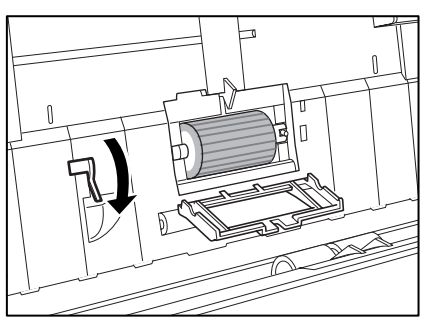

ローラカバーを閉めます。カチッと音がして確実に元の位置に戻ったことを確認 します。

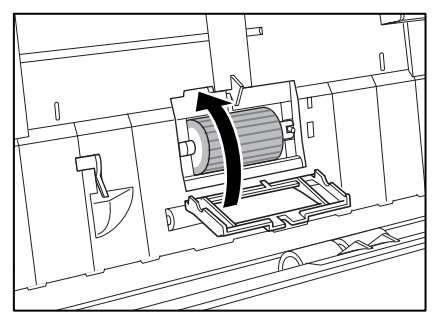

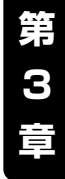

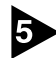

5 前ユニット上部の左右をゆっくり押します。カチッと音がして確実に元の位置に 戻ったことを確認します。

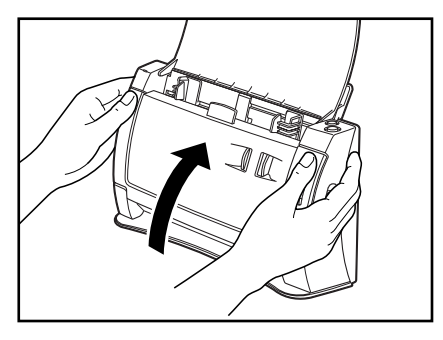

# リタードローラの取り外し/取り付け

リタードローラの清掃および交換の際は、以降の手順にしたがってローラの取り 外し、取り付けを行ってください。

# 注意

リタードローラの取り外し、取り付けを行うときはには、無理な力を加えないで ください。破損の原因になります。

リタードローラの取り外し

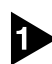

● OPEN つまみを両側から押しながら(①)、前ユニットを手前に開きます(②)。

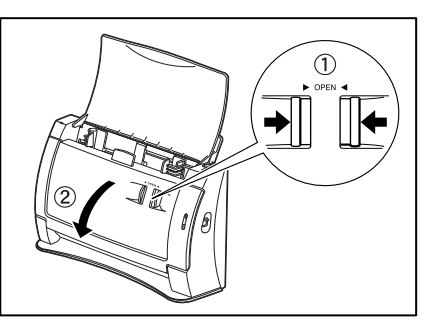

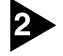

前ユニット内側にあるローラカバーの端を持って開きます。

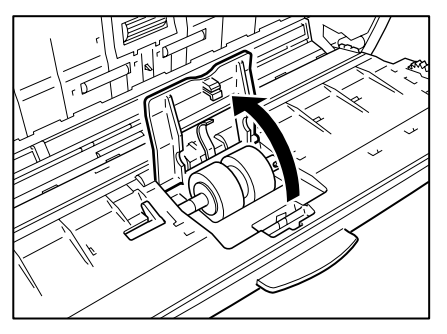

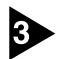

ローラ固定レバーを起こし(①)、スライドさせます(②)。

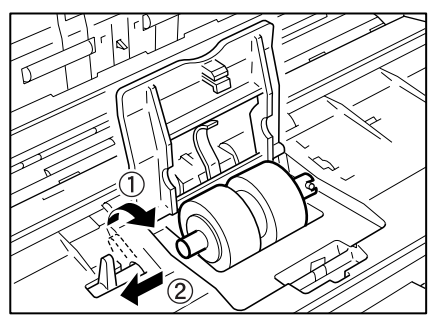

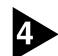

4 リタードローラを左に寄せて軸から離し、取り出します。

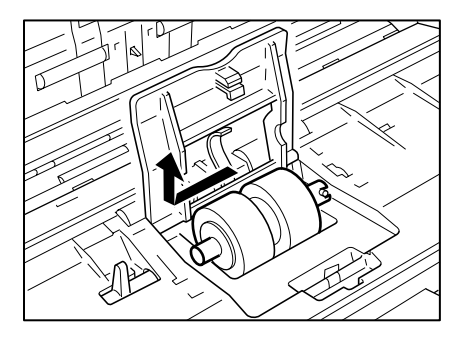

## リタードローラの取り付け

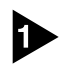

ローラカバー内部のくぼみにリタードローラをセットし、ローラの切り欠き部を 前ユニットの軸に合わせます。

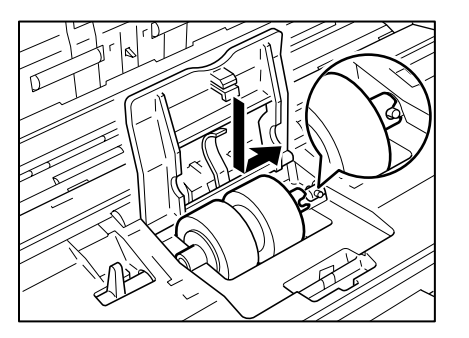

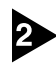

ローラ固定レバーを右にスライドさせ、リタードローラの左側の穴に、はめ込み ます。

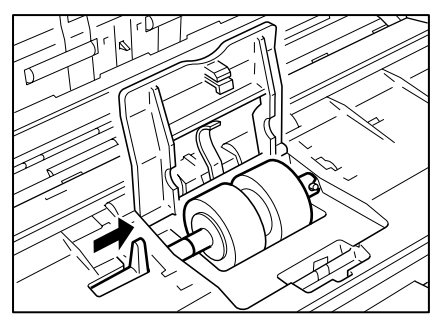

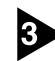

3 レバーを倒してリタードローラの軸を固定します。

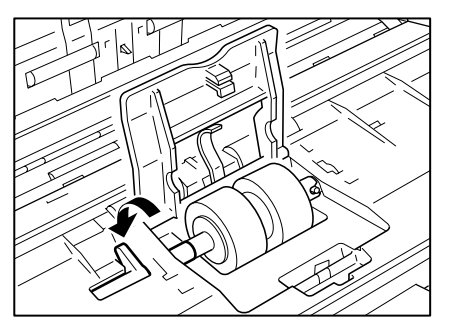

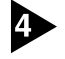

ローラカバーを閉めます。カチッと音がして確実に元の位置に戻ったことを確認 します。

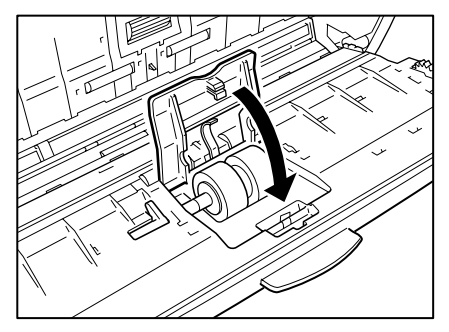

5 前ユニット上部の左右をゆっくり押します。カチッと音がして確実に元の位置に 戻ったことを確認します。

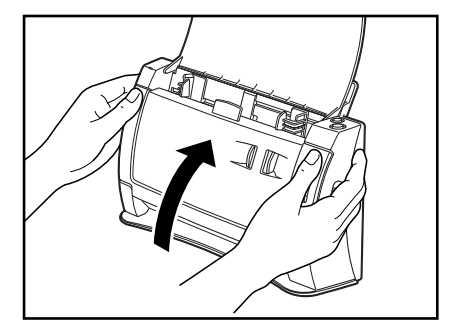

# 3.困ったときは

ここでは、スキャナ使用時に起こりうる問題とその対処方法を説明しています。 遭遇したトラブルに該当する参照先をお読みください。

| 電源が入らない         | P.67 |
|-----------------|------|
| スキャナが認識されない     | P.67 |
| スキャン速度が遅い       | P.68 |
| スキャンされない        | P.69 |
| 正しく給紙されない       | P.70 |
| 正しく排紙されない       | P.70 |
| 保存した画像ファイルが開けない | P.71 |
| スキャン結果がおかしい     | P.71 |

問題が解決しないときは、お買い求めの販売店または83ページに記載されているサービス窓口にご相談ください。

# × 電源が入らない

スキャナの電源が入らない時は、次のことを確認してください。

- 電源スイッチはオンになっていますか?
- 電源コードは確実に接続されていますか?
- 電源コードはコンセントに差し込まれていますか?

電源コードの接続については、簡単スタートガイド「Step 4. コンピュータとの接続」を参照してください。

# × スキャナが認識されない

コンピュータがスキャナを認識しないときは、以下の原因が考えられます。それ ぞれの原因に応じた方法で対処してください。

#### 原因 スキャナが正しく接続されていない。

対処方法 スキャナとコンピュータが、USB ケーブルで正しく接続されている ことを確認してください。(→簡単スタートガイド「Step 4. コン ピュータとの接続」) 原因 スキャナの電源がオフになっている。

対処方法 スキャナの電源がオンになっているか確認し、スキャナの電源が 入っていないときは、スキャナの電源をオンにしてください。 (→簡単スタートガイド「Step 4. コンピュータとの接続」)

#### 原因 USB インタフェースがスキャナに対応していない。

対処方法 本製品は、すべての USB インタフェースでの動作を保証していません。詳細については、お買い求めの販売店またはサービス窓口にご相談ください。(→P.14)

#### 原因 USB ケーブルがスキャナに対応していない。

対処方法 同梱の USB ケーブルをご使用ください。

## 原因 USB HUB がスキャナに対応していない。

対処方法 USB HUB を取り外してご使用ください。

## ×スキャン速度が遅い

スキャン速度が遅いときは、以下の原因が考えられます。それぞれの原因に応じ た方法で対処してください。

| 原因   | 他のアプリケーションが起動している。                                                                                                    |
|------|----------------------------------------------------------------------------------------------------|
| 対処方法 | 起動中の他のアプリケーションを終了させてください。                                                                                                    |
| 原因   | ウィルス対策アプリケーションなど常駐しているアプリケーション<br>によりメモリが不足している。                                                                                        |
| 対処方法 | 常駐しているアプリケーションを終了させてください。                                                                                                    |
| 原因   | ハードディスクの空き容量が少ないため、TEMP フォルダに一時<br>ファイルを作れない。                                                                                           |
| 対処方法 | ハードディスクのファイルを整理してハードディスクの空き容量を<br>増やしてください。                                                                                             |
| 原因   | お使いの USB ポートが Hi-Speed USB2.0 に対応していない。                                                                                                 |
| 対処方法 | コンピュータに標準搭載されている USB ポートが Hi-Speed<br>USB2.0 に対応していない場合、スキャン速度が低下します。(→<br>P.14) Hi-Speed USB2.0 に対応した USB を標準搭載しているコ<br>ンピュータでお使いください。 |
原因 USB ケーブルが Hi-Speed USB2.0 に対応していない。

対処方法 同梱の USB ケーブルをご使用ください。

原因 USB HUB が Hi-Speed USB2.0 に対応していない。

対処方法 USB HUB を取り外してご使用ください。

### × スキャンされない

読み取りの動作を行ってもスキャンされないときは、次のことを確認してください。

- スキャナがコンピュータに正しく認識されていますか?
- スキャナドライバはインストールしましたか?
- アプリケーションソフトウェアは正しくインストールされていますか?また、 アプリケーションソフトウェアでの設定は正しく行われていますか?
- コンピュータのシステムに異常はありませんか?

#### 

- 読み取りのための設定をしても正常に読み取りが行われない場合は、スキャ ナドライバまたはアプリケーションソフトウェアが正常に動作していない可 能性があります。スキャナドライバまたはアプリケーションソフトウェアを 再インストールしてください。
- システムエラーなどによりスキャナがまったく動作しなくなったときは、スキャナの電源をオフにし、10秒以上待ってからスキャナの電源を入れてください。その後、エラーが続けて発生するようなときは、コンピュータを再起動してください。
- 読み取りを続けるときは、最後の原稿が正しく読み取られていることを確認してください。

### ×正しく給紙されない

原稿が正しく給紙されないときは、以下の原因が考えられます。それぞれの原因 に応じた方法で対処してください。

原因 静電気などが原因で原稿が密着し、スキャナで正常に分離できない。
 対処方法 原稿をセットする前に、原稿の束をよくさばいてからスキャナにセットしてください。(→ P.21「分離給紙の手順」)
 原因 スキャナで読み取ることができないサイズ・紙厚・紙質の原稿を読み取ろうとした。
 対処方法 原稿のサイズ・紙厚・紙質を確認してください。原稿についての注意事項は、P.18「原稿について」を参照してください。

原因 スキャナ本体内部のローラが汚れていたり摩耗している。

対処方法 P.55 を参照してローラを清掃してください。なお、ローラが摩耗している場合は、ローラの交換が必要です。お買い求めの販売店または担当サービスに連絡し、交換ローラキットをお買い求めください。

詰まった原稿の取り除きかたについては、P.39「紙詰まりの処理」を参照して ください。

## ★正しく排紙されない

複数枚の原稿をセットした状態で1枚ずつ読み取りを行う場合、読み取った原稿の後端が排紙ローラに引っ掛かった状態で停止します。

原因 この現象は、次の原稿を待機状態で停止させるための仕様であり、 紙詰まりではありません。

対処方法 排紙ローラに引っ掛かった原稿を手で引き抜いてから次の読み取り を行うか、そのままの状態で次の読み取りを行ってください。

詰まった原稿の取り除きかたについては、P.39「紙詰まりの処理」を参照して ください。

### ×保存した画像ファイルが開かない

CapturePerfect で保存した画像ファイルが他のアプリケーションで開けない 場合には、以下の原因が考えられます。状況を確認し、対応する処置をしてくだ さい。

| 現象   | CapturePerfect で保存したマルチページ TIFF ファイルが他のア<br>プリケーションで開けない。                                           |
|------|----------------------------------------------------------------------------------------------------|
| 原因   | 開こうとしたアプリケーションがマルチページ TIFF ファイルに対応<br>していません。                                                       |
| 対処方法 | マルチページ TIFF ファイルに対応したアプリケーションで開いてく<br>ださい。                                                          |
| 現象   | CapturePerfect で保存した TiFF ファイルが他のアプリケーショ<br>ンで開けない。                                                 |
| 原因   | CapturePerfect で保存した TIFF ファイルが圧縮されている場合、<br>開こうとしたアプリケーションが、CapturePerfect で保存した圧<br>縮形式に対応していません。 |
| 対処方法 | 両クファイルの圧錠形式を「ケー」に設定して Conturo Porfoot で                                                             |

## ×スキャン結果がおかしい

読み取った画像が鮮明でなかったり、画像に筋や汚れが付いているなど、スキャン結果の画像に問題があるときは、ISIS/TWAIN ドライバの設定が正しくなかったり、スキャナ内部の読み取りユニットに問題があることが原因として考えられます。また、ISIS/TWAIN ドライバが、正常にインストールされていなかったり、使用しているアプリケーションが ISIS/TWAIN ドライバの機能に対応していないこともスキャン結果がおかしくなる原因となります。

| 現象                | スキャンした画像が濃い(または薄い)                                                                                           |
|-------------------|----------------------------------------------------------------------------------------------------|
| 原因                | 「明るさ」の設定が適正な値になっていません。                                                                                       |
| 対処方法              | 画像が濃い場合には「明るさ」の設定値を高く、画像が薄い場合に<br>は「明るさ」の設定値を低く調整してください。                                                     |
| 旧色                | 万時の東京の立向が雨傍に足り込む、(東足り)                                                                                       |
| 坑釟                | <b>原</b> 間の表面の又子が画像に与り込む。(表与り)                                                                               |
| 玩家<br>原因          | <b>原稿の裏面の文字が画像に与り込む。(裏与り)</b><br>「明るさ」の設定値が低過ぎる。または、紙厚が薄い。                                                   |
| <b>原因</b><br>対処方法 | 原稿の表面の文子が画家に与り込む。(表与り)<br>「明るさ」の設定値が低過ぎる。または、紙厚が薄い。<br>「明るさ」の設定を高くしてください。紙厚が薄い場合には複写機で<br>コピーしてからスキャンしてください。 |

| 現象 | 両面スキャンができない。 |
|----|--------------|
|----|--------------|

原因 「読み取り面」の設定が [片面] になっている。

対処方法 「読み取り面」の設定を [両面] にしてください。

#### 現象 スキャンした原稿の周りに黒い枠ができる。

- **原因** 設定した用紙サイズより小さい原稿をスキャンした。または、セットした原稿の位置がずれている。
- 対処方法 「用紙サイズ」の設定を [自動検知] に設定する。または、「黒枠消し」の設定をオンにします。

#### 現象 スキャンした画像がななめになる。

原因 原稿が斜めに搬送されている。(斜行)

対処方法 原稿ガイドアダプタを使用して原稿の斜行を抑え、「斜行補正」をオ ンにします。(→P.20)

#### 現象画像にスジや汚れが入る。

**原因** スキャナ本体内部の読み取りガラスやローラが汚れています。

対処方法 読み取りガラスとローラを清掃してください。 読み取りガラスやローラを清掃しても画像にスジが入る場合には、 スキャナ本体内部の読み取りガラスにキズが付いている可能性があ ります。お買い求めの販売店または担当サービスに連絡してくださ い。(→P.55)

#### 現象 原稿によって画像が異常になる。

- 原因 原稿の端まで文字や写真などがある原稿をスキャンするときに、自 動サイズ検知や、斜行補正、黒枠消しなどの機能を使用した。 (原稿の端を正確に処理できない)
- 対処方法 原稿の端まで文字や写真などがある原稿の場合は、自動サイズ検知 や、斜行補正、黒枠消しなどの機能を無効にしてスキャンしてくだ さい。
- 現象 アプリケーションによって画像が異常になる。
- **原因** アプリケーションが対応していない機能を使用した。

対処方法 アプリケーションによっては、用紙サイズの自動検知などには対応 していないことがあります。このようなアプリケーションで読み取 りを行った場合、異常なスキャン結果になることがあります。用紙 サイズの自動検知などを行わずにスキャンしてみてください。 上記の対処方法を行ってもスキャン結果の画像に問題がある場合は、以下のスキャナの調整を実行してみてください。

スキャナの調整をするには、同梱されている調整用紙(シェーディング用紙)を スキャナにセットします。調整用紙は、矢印の向きにセットしてください。用紙 をセットしたら、[スタート]ボタンをクリックし、[プログラム](Windows XPの 場合は[すべてのプログラム])-[Canon Document Scanner]-[DR-2050C & 2080C Adjustment Tool]をクリックするか、ISIS/TWAIN ドライバの「ス キャナの調整」機能を使用します。実行するとダイアログボックスが表示されま すので、画面の指示に従って操作してください。ISIS/TWAIN ドライバの「ス キャナの調整」機能については、ISIS/TWAIN ドライバのへルプファイルを参 照してください。

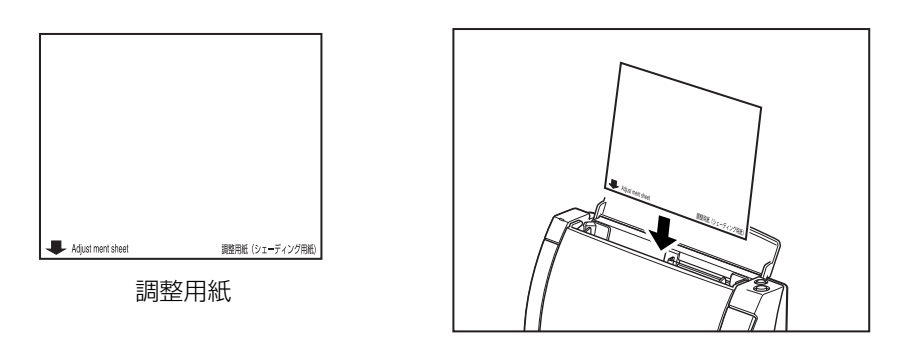

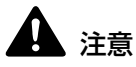

スキャナの調整を実行する前に、必ずスキャナの読み取りガラスを清掃し てください(→P.55)。読み取りガラスにゴミが付いたままでスキャナ の調整を実行すると、ゴミの影響で読み取り画像に縦線が入ることがあり ます。スキャナの調整を実行すると、調整前の調整データは消去され、復 元できませんのでご注意ください。

## 4. ソフトウエアのアンインストール

ISIS/TWAIN ドライバ、ジョブ登録ツール、CapturePerfectが正常に動作し ないような時は、次の手順でソフトウェアをアンインストールしてください。そ して、DR-2050 シリーズセットアップディスクから、ソフトウェアを再イン ストールしてください。(→簡単スタートガイド [Step.3 ソフトウエアのイン ストール)

#### 占 お願い

Windows 2000 Professional、Windows XP を使用している場合は、必ず Administrator 権限でログオンしてください。

F D [スタート]ボタンをクリックし、[設定]-[コントロールパネル]をクリックします。

## ХŦ

Windows XP の場合は「スタート」ボタンをクリックし、[コントロールパネル]を クリックします。

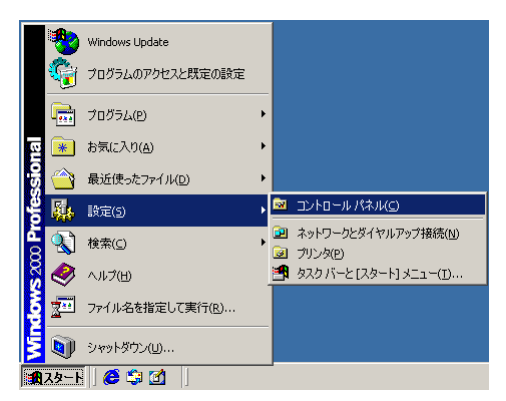

「コントロールパネル」ウィンドウが表示されます。

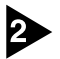

「アプリケーションの追加と削除]をダブルクリックします。

#### メモ

Windows XPの場合は[プログラムの追加と削除]をクリックします。

| 🔯 コントロール パネル                                                           |                                   |                     |                              |                                                                                                    |                                                                                                    |                          |
|------------------------------------------------------------------------|-----------------------------------|---------------------|------------------------------|----------------------------------------------------------------------------------------------------|----------------------------------------------------------------------------------------------------|--------------------------|
| ファイル(E) 編集(E) 表示(Y) お                                                  | 気に入り( <u>A</u> ) ツー               | ·ル(I) へルプ(!         | 1)                           |                                                                                                    |                                                                                                    | <b>11</b>                |
| ← 戻る → → ・ 🖻 🛛 Q検索 🤇                                                   | 🛅 วรมส์ 🎯                         | 居 居 X -             | n                            |                                                                                                    |                                                                                                    |                          |
| アドレス(D) 🔯 コントロール パネル                                                   |                                   |                     |                              |                                                                                                    |                                                                                                    | ▼ 🔗移動                    |
|                                                                        |                                   | <b>\$</b>           |                              | ø.                                                                                                    |                                                                                                    |                          |
| コントロール パネル                                                             | アプリケーション<br>の追加と削除                | インターネットオ<br>プション    | キーボード                        | ゲーム コントロ<br>ーラ                                                                                                    | サウンドとマルチ<br>メディア                                                                                                    | システム                     |
| <b>アプリケーションの追加と削除</b><br>アプリケーションや Windows コンボーネン<br>トをインストールおよび削除します。 | לאללדאיל <sup>י</sup><br>לאללדאיל | <b>ा</b><br>७२७     | ネットワークとダ<br>イヤルアップ           | くしょう しょう しんしょう いっし いっし いっし いっし いっかい ひんしん いっかい ひんしん いっかい いっかい いっかい いっかい いっかい いっかい いっかい いっか                                                                                                    | <b>ごう</b><br>フォルダ オブショ<br>ン                                                                                                    | <mark>承</mark><br>フォント   |
| Windows Update<br>Windows 2000 サポート                                    | <b>ジン</b> タ                       | גליד<br>גליד        | <b>変</b> の<br>ユーザーとパス<br>ワード | したしていた。<br>ユーザー補助の<br>オブション                                                                                                    | in the second second se | 管理ツール                    |
|                                                                        | し<br>自動更新                         | です。<br>地域のオプショ<br>ン | いたい しょうしょう 電源オプション           | 愛知 (1995)     むまとモデムの     オブション     オブション     オ | 日付と時刻                                                                                                    | WIDIA nView<br>Desktop M |
| <br> アプリケーションや Windows コンポーネント                                         | をインストールおよう                        | 「削除します。             |                              |                                                                                                    | 📃 🖳 マイ コン                                                                                                    | ピュータ <i>//</i> /         |

[アプリケーションの追加と削除のプロパティ]ダイアログボックスが表示されます。

| 幅 アプリケーショ                     | ンの追加と削除                                                 |               | _                |   |
|-------------------------------|---------------------------------------------------------|---------------|------------------|---|
|                               | 現在インストールされているプログラム:                                     | 並べ替え          | (S): 名前          | • |
| プログラムの変                       | 🖄 Adobe Acrobat 7.0 Standard - Japanese                 | サイズ           | 398 MB           | ۵ |
| 思と則所                          | Canon DR-2050C/2080C Scanner Driver                     | サイズ           | <u>92.0 KB</u>   |   |
| 2                             |                                                         | 使用頻度<br>最終使用日 | 史<br>2005/09/15  |   |
| プログラムの追<br>加                  | このプログラムを変更したり、コンピュータから削除したり<br>するには、「変更と削除」をクリックしてください。 | 変             | 更と削除( <u>C</u> ) |   |
| 844 <b>5</b>                  | 💸 CapturePerfect 3.0                                    | サイズ           | 55.4 MB          |   |
|                               | 😼 DR-2050C ジョブツール                                       | サイズ           | 43.8 MB          |   |
| Windows コンポ<br>ーネントの追加<br>と削除 |                                                         |               |                  |   |
| 🤴                             |                                                         |               |                  |   |
| セスと既定の設定                      |                                                         |               |                  |   |
|                               |                                                         |               |                  | ~ |

**1** 

Windows XP の場合は[プログラムの追加と削除]ダイアログボックスが表示されます。

## ISIS/TWAIN ドライバ / ジョブ登録ツールのアンインストール

プログラムの一覧から、[Canon DR-2050C/2080C Scanner Driver](または、[DR-2050C ジョブツール])を選択し、[変更と削除]ボタンをクリックします。

| 福 アプリケーショ                     | この追加と削除                                                  |                 |                  |
|-------------------------------|----------------------------------------------------------|-----------------|------------------|
| R                             | 現在インストールされているプログラム:                                      | 並べ替え(S)         | 名前 👤             |
| プログラムの変                       | 😥 Adobe Acrobat 7.0 Standard - Japanese                  | サイズ             | 398 MB 📥         |
| 見と削除                          | Ø Canon DR-2050C/2080C Scanner Driver                    | サイズ             | <u>92.0 KB</u>   |
| 2                             |                                                          | 使用頻度<br>最終使用日 2 | 史<br>2005/09/15  |
| プログラムの追<br>加                  | このプログラムを変更したり、コンピュータから削除したり<br>するには、[変更と削除] をクリックしてください。 | 変更              | <肖耶余( <u>C</u> ) |
| 2040 <b>(</b>                 | CapturePerfect 3.0                                       | サイズ             | 55.4 MB          |
|                               | 📸 DR-2050C ジョブツール                                        | サイズ             | 43.8 MB          |
| Windows コンポ<br>ーネントの追加<br>と削除 |                                                          |                 |                  |
| <b>i</b>                      |                                                          |                 |                  |
| プログラムのアク<br>セスと既定の設<br>定      |                                                          |                 |                  |
|                               |                                                          |                 | <b>V</b>         |

2

Ð

[ファイル削除の確認]画面が表示されたら、[はい]ボタンをクリックします。

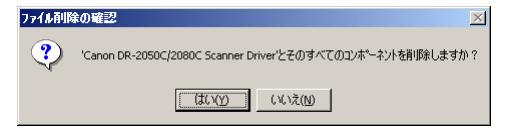

「共有ファイルを削除しますか?」画面が表示されます。

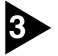

#### [すべてはい]ボタンをクリックします。

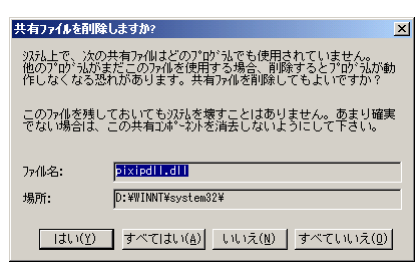

確認のメッセージが表示されます。

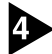

[はい]ボタンをクリックし、アンインストールを行ないます。

## **(**

削除した共有ファイルは、ソフトウェアのインストールによりすべて再インストー ルされます。

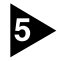

アンインストールが完了したら[OK]ボタンをクリックし、プログラムの削除を 終了させます。

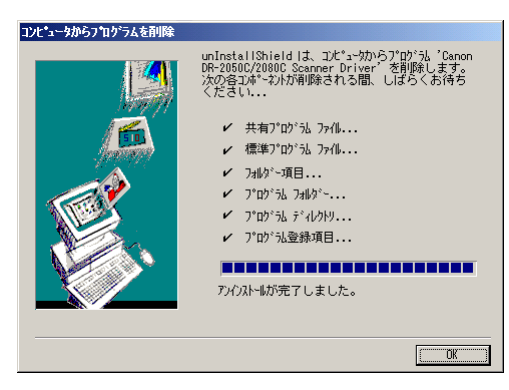

## CapturePerfectのアンインストール

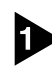

プログラムの一覧から、[CapturePerfect 3.0] を選択し、[削除]ボタンをク リックします。

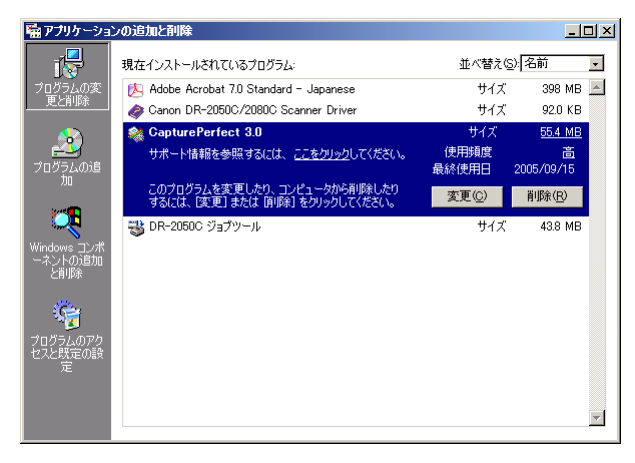

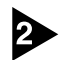

ファイル削除の確認画面が表示されたら、[はい]ボタンをクリックします。

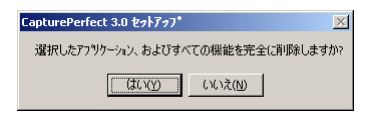

アンインストールを行ないます。

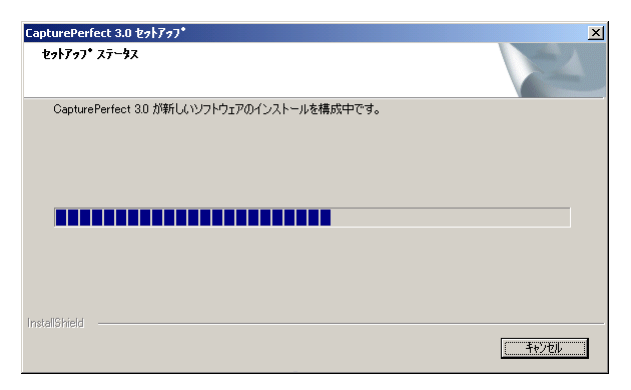

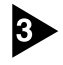

アンインストールが完了したら[OK]ボタンをクリックし、プログラムの削除を 終了させます。

| CapturePerfect 3.0 セットアッフ* |                                                                                   |
|----------------------------|-----------------------------------------------------------------------------------|
|                            | <b>アンインストール完了</b><br>InstallShield Wizard は CapturePerfect 30 のインストールを完了しまし<br>た。 |
|                            | < 戻る(B) (第7) キャンセル                                                                |

## 5.仕様

## 仕様

DR-2050SP プレゼンテーションモードの仕様については、「DR-2050 ユーザーズ ガイド プレゼンテーション編」をごらんください。

#### 本体

| 読み取り原稿サイズ <ul> <li>幅:</li> <li>55 - 21 6mm</li> <li>29 7mm</li> <li>29 7mm</li> <li>29 7mm</li> <li>29 7mm</li> <li>29 7mm</li> <li>29 7mm</li> <li>20 355m</li> <li>21 28g/m<sup>2</sup> (0.06mm - 0.15mm)</li> <li>29 7m<sup>2</sup> (0.05mm - 0.2mm)</li> <li>20 29 7 h 4 × - 9 2 v 2 v 1</li> <li>20 2 9 7 h 4 × - 9 2 v 2 v 1</li> <li>20 2 9 7 h 4 × - 9 2 v 2 v 1</li> <li>20 2 9 7 h 4 × - 9 2 v 2 v 1</li> <li>20 2 9 7 h 4 × - 9 2 v 2 v 1</li> <li>20 2 9 7 h 4 × - 9 2 v 2 v 1</li> <li>20 2 9 7 h 4 × - 9 2 v 2 v 1</li> <li>20 2 9 7 h 4 × - 9 2 v 2 v 1</li> <li>20 2 9 7 h 4 × - 9 2 v 2 v 1</li> <li>20 2 9 7 h 4 × - 9 2 v 2 v 1</li> <li>20 1 20 0 x 1 0 0 0 0 0 0 0 0 0 0 0 0 0 0 0 0</li></ul>                                                                                                    | 形式                    | 卓上型シートスルースキャナ                                                    |
|----------------------------------------------------------------------------------------------------|-----------------------|------------------------------------------------------------------|
| <ul> <li>幅: 55 - 216mm</li> <li>長さ:(分離給紙) 70 - 297mm</li> <li>(注分離給紙) 70 - 355mm</li> <li>厚さ:(分離給紙) 52 - 128g/m² (0.06mm - 0.15mm)</li> <li>(注分離給紙) 42 - 157g/m² (0.05mm - 0.2mm)</li> <li>給紙方法 自動</li> <li>読み取りセンサ コンタクトイメージセンサ</li> <li>光源 LED</li> <li>読み取り面 片面/両面</li> <li>読み取りモード 白黒、誤差拡散、256 階調グレースケール、テキストエン/ハンスト、アドバンストテキストエン/ハンストン、アドバンストテキストエン/ハンスト、アドバンストラキストエン/ハンスト、アドバンストラキストエン/ハンスト、アドバンストラキストエン/ハンストン</li> <li>読み取り解像度 100×100dpi/150×150dpi/200×200dpi</li> <li>(注走査×副走査) 240×240dpi/300×300dpi/400×400dpi</li> <li>(合い×200dpi 20枚/分<br/>300×300dpi 11枚/分<br/>両面 200×200dpi 20枚/分<br/>300×300dpi 11枚/分</li> <li>グレースケール 片面 200×200dpi 20枚/分<br/>300×300dpi 11枚/分</li> <li>グレースケール 片面 200×200dpi 20枚/分<br/>300×300dpi 20面/分</li> <li>グレースケール 片面 200×200dpi 38面/分<br/>300×300dpi 11枚/分</li> <li>市面 200×200dpi 38面/分<br/>300×300dpi 20面/分</li> <li>インタフェース 片面 100×100dpi 18枚/分<br/>200×200dpi 7枚/分<br/>両面 100×100dpi 18枚/分<br/>200×200dpi 7枚/分</li> <li>市 100×100dpi 18枚/分<br/>200×200dpi 7枚/分</li> <li>市面 100×100dpi 18枚/分</li> <li>200×200dpi 7枚/分</li> <li>市面 100×100dpi 18枚/分</li> <li>200×200dpi 7枚/分</li> <li>100×100dpi 18枚/分</li> <li>200×200dpi 7枚/分</li> <li>100×100dpi 18枚/分</li> <li>200×200dpi 7枚/分</li> <li>100×100dpi 18枚/分</li> <li>200×200dpi 7枚/分</li> <li>100×100dpi 18枚/分</li> <li>200×200dpi 7枚/分</li> <li>100×100dpi 18枚/分</li> <li>200×200dpi 7枚/分</li> <li>200×200dpi 7枚/分</li> <li>200×200dpi 7枚/分</li> <li>200×200dpi 7枚/分</li> <li>200×200dpi 12面/分</li> </ul>                                                                                                    | 読み取り原稿サイズ             |                                                                  |
| 長さ:(分離給紙)       70 - 297mm         (非分離給紙)       70 - 355mm         厚さ:(分離給紙)       52 - 128g/m² (0.06mm - 0.15mm)         (非分離給紙)       42 - 157g/m² (0.05mm - 0.2mm)         給紙方法       自動         読み取りセンサ       コンタクトイメージセンサ         光源       LED         読み取り面       片面/両面         読み取りをード       白黒、誤差拡散、256 階調グレースケール、テキストエン/ンスト、アド/ンストテキストエン/ンストンドリンスメントII、24         ビットカラー       ビットカラー         読み取り解像度       100×100dpi/150×150dpi/200×200dpi         (キ査査×副走査)       240×240dpi/300×300dpi/400×400dpi         600×600dpi       800×300dpi         読み取り速度       (条件: CPU Celeron 733MHz, 実装メモリ256MB、原稿サイズ A4)         白黒       片面         白黒       片面         200×200dpi       38面/分         300×300dpi       11枚/分         両面       200×200dpi         ジョン3000000       38面/分         300×300dpi       20面/分         300×300dpi       11枚/分         両面       100×100dpi         300×200dpi       38面/分         300×200dpi       38面/分         300×200dpi       38面/分         300×200dpi       38面/分         300×200dpi       38面/分         300×200dpi                                                                                                    | 幅:                    | 55 - 216mm                                                       |
| 「す分離給紙)       70 - 355mm         厚さ:(分離給紙)       52 - 128g/m² (0.06mm - 0.15mm)<br>(非分離給紙)         絵紙方法       自動         読み取りセンサ       コンタクトイメージセンサ         光源       LED         読み取り面       片面/両面         読み取りモード       白黒、誤差拡散、256 階調グレースケール、テキストエン<br>ハンスト、アドバンストテキストエンハンスメントII、24<br>ビットカラー         読み取り解像度       100 × 100dpi / 150 × 150dpi / 200 × 200dpi<br>600 × 600dpi         (非: CPU Celeron 733MHz, 実装メモリ 256MB、原稿サイズ A4)         「書       片面 200 × 200dpi 20枚 / 分<br>300 × 300dpi 11枚 / 分         両面       200 × 200dpi 20枚 / 分<br>300 × 300dpi 11枚 / 分         方しースケール       片面 200 × 200dpi 20枚 / 分<br>300 × 300dpi 11枚 / 分         方しースケール       片面 200 × 200dpi 20枚 / 分<br>300 × 300dpi 20面 / 分         グレースケール       片面 200 × 200dpi 20枚 / 分<br>300 × 300dpi 20面 / 分         グレースケール       片面 200 × 200dpi 20枚 / 分<br>300 × 300dpi 20面 / 分         方しつ、スケール       片面 100 × 100dpi 18枚 / 分<br>200 × 200dpi 20面 / 分         24 ビットカラー       片面 100 × 100dpi 18枚 / 分<br>200 × 200dpi 20面 / 分         200 × 200dpi 20面 / 分       200 × 200dpi 20面 / 分         クレースケース       片面 100 × 100dpi 18枚 / 分<br>200 × 200dpi 12面 / 分         グレースケース       片面 100 × 100dpi 18枚 / 分<br>200 × 200dpi 12面 / 分         グロン 200dpi 20面 / 分       200 × 200dpi 12面 / 分         グロン 200dpi 12 面 / 分       200 × 200dpi 12 面 / 分         グロン 20                                                                                                    | 長さ:(分離給紙)             | 70 - 297mm                                                       |
| ipped - (分離稿紙)       32 - 123g/m² (0.05mm - 0.2mm)         給紙方法       自動         読み取りセンサ       コンタクトイメージセンサ         光源       LED         読み取り面       片面/両面         読み取りモード       白黒、誤差拡散、256 階調グレースケール、テキストエン<br>ハンスト、アドバンストテキストエンハンスメントⅡ、24<br>ビットカラー         読み取り解像度       100 × 100dpi/ 150 × 150dpi/ 200 × 200dpi         (注走査 × 副走査)       240 × 240dpi/ 300 × 300dpi/ 400 × 400dpi         600 × 600dpi       600 × 600dpi         読み取り速度       (条件: CPU Celeron 733MHz, 実装メモリ 256MB、原稿サイズ A4)         白黒       片面         クレースケール       片面         200 × 200dpi       20枚 / 分<br>300 × 300dpi         300 × 300dpi       20 板 / 分<br>300 × 300dpi         グレースケール       片面       200 × 200dpi         グレースケール       片面       200 × 200dpi         第面       200 × 200dpi       20枚 / 分<br>300 × 300dpi         グレースケール       片面       200 × 200dpi         方面       200 × 200dpi       38 面 / 分<br>300 × 300dpi         グレースケール       片面       100 × 100dpi         100 × 100dpi       18 枚 / 分<br>200 × 200dpi         24 ビットカラー       片面       100 × 100dpi         店面       100 × 100dpi       18 板 / 分<br>200 × 200dpi         200 × 200dpi       12 面 / 分                                                                                                    | (非分離給紙)               | /U - 355mm                                                       |
| 給紙方法         自動           読み取りセンサ         コンタクトイメージセンサ           光源         LED           読み取り面         片面/両面           読み取りモード         白黒、誤差拡散、256 階調グレースケール、テキストエン<br>ハンスト、アドバンストテキストエンハンスメントⅡ、24<br>ビットカラー           読み取り解像度         100 × 100dpi/150 × 150dpi/200 × 200dpi           (主査室 × 副走査)         240 × 240dpi/300 × 300dpi/400 × 400dpi<br>600 × 600dpi           読み取り速度         (条件:CPU Celeron 733MHz, 実装メモリ256MB、原稿サイズ A4)           白黒         片面           ウレースケール         片面           パカ         回面           200 × 200dpi 20枚/分<br>300 × 300dpi 11枚/分           適面         200 × 200dpi 20枚/分<br>300 × 300dpi 11枚/分           方面         200 × 200dpi 38面/分<br>300 × 300dpi 11枚/分           方面         200 × 200dpi 38面/分<br>300 × 300dpi 11枚/分           方面         100 × 100dpi 18枚/分<br>200 × 200dpi 7枚/分           方面         100 × 100dpi 18枚/分<br>200 × 200dpi 7枚/分           方面         100 × 100dpi 36面/分<br>200 × 200dpi 7枚/分           方面         100 × 100dpi 36面/分<br>200 × 200dpi 12面/分           インタフェース         Hi-Speed USB 2.0           その他の機能         自動原稿厚調整、半折りスキャン           外形寸法         298(幅) × 100(奥行き) × 197(高さ)mm           (給紙トレイが開いている)         298(幅) × 132(奥行き) × 323(高さ)mm                                                                                                    | 厚こ・(刀離和私)<br>(非分離給紙)  | $42 - 157 g/m^2$ (0.05mm - 0.2mm)                                |
| 読み取りセンサ       コンタクトイメージセンサ         光源       LED         読み取り面       片面/両面         読み取りTード       白黒、誤差拡散、256 階調グレースケール、テキストエン<br>ハンスト、アドバンストテキストエンハンスメントII、24<br>ビットカラー         読み取り解像度       100 × 100dpi / 150 × 150dpi / 200 × 200dpi         100 × 100dpi / 150 × 150dpi / 200 × 200dpi       240 × 240dpi / 300 × 300dpi / 400 × 400dpi         (注走査 × 副走査)       240 × 240dpi / 300 × 300dpi / 400 × 400dpi         600 × 600dpi       100 × 100dpi / 150 × 150dpi / 200 × 200dpi         読み取り速度       (条件: CPU Celeron 733MHz, 実装メモリ 256MB、原稿サイズ A4)         白黒       片面       200 × 200dpi 20 枚 /分<br>300 × 300dpi 11 枚 /分<br>両面         グレースケール       片面       200 × 200dpi 20 枚 /分<br>300 × 300dpi 20 面 /分         グレースケール       片面       200 × 200dpi 20 枚 /分<br>300 × 300dpi 20 面 /分         グレースケール       片面       200 × 200dpi 38 面 /分<br>300 × 300dpi 20 面 /分         グレースケール       片面       100 × 100dpi 18 枚 /分<br>200 × 200dpi 7 枚 /分         面面       100 × 100dpi 36 面 /分<br>200 × 200dpi 12 面 /分         インタフェース       Hi-Speed USB 2.0         その他の機能       自動原稿厚調整、半折りスキャン         外形寸法       298(幅) × 100(奥行き) × 197(高さ)mm         (給紙トレイが開いている)       298(幅) × 132(奥行き) × 323(高さ)mm                                                                                                    | 《9F25 两座小山小山》<br>给纸方注 | ー 「 」 「 」 」 」 」 」 」 」 」 」 」 」 」 」 」 」 」                          |
| パの取りをノッ       コンクトボイメ クセンタ         光源       LED         読み取り面       片面/両面         読み取りモード       白黒、誤差拡散、256 階調グレースケール、テキストエン<br>ハンスト、アドバンストテキストエンハンスメントII、24<br>ビットカラー         読み取り解像度       100 × 100dpi / 150 × 150dpi / 200 × 200dpi         (注走査 × 副走査)       240 × 240dpi / 300 × 300dpi / 400 × 400dpi<br>600 × 600dpi         読み取り速度       (条件: CPU Celeron 733MHz, 実装メモリ 256MB、原稿サイズ A4)         白黒       片面         白製       片面         200 × 200dpi       20枚 / 分<br>300 × 300dpi         300 × 300dpi       11枚 / 分         両面       200 × 200dpi         グレースケール       片面         月面       200 × 200dpi         ジロースケール       片面         200 × 200dpi       20枚 / 分         300 × 300dpi       11枚 / 分         両面       200 × 200dpi         ジレースケール       片面         ド面       200 × 200dpi         ジロ × 200dpi       38 面 / 分         300 × 300dpi       20 面 / 分         ジロ × 200dpi       38 面 / 分         300 × 200dpi       38 面 / 分         300 × 200dpi       18枚 / 分         200 × 200dpi       18 枚 / 分         200 × 200dpi       12 面 / 分         200 × 200dpi       12 面 / 分     <                                                                                                    | 「「「「」」」」」」」           | コンタクトイメージャンサ                                                     |
| パルボ       LED         読み取り面       片面/両面         読み取りモード       白黒、誤差拡散、256 階調グレースケール、テキストエン<br>ハンスト、アドバンストテキストエンハンスメントⅡ、24<br>ビットカラー         読み取り解像度       100 × 100dpi/ 150 × 150dpi/ 200 × 200dpi         (主走査×副走査)       240 × 240dpi/ 300 × 300dpi/ 400 × 400dpi         600 × 600dpi       600 × 600dpi         読み取り速度       ・         (条件: CPU Celeron 733MHz, 実装メモリ256MB、原稿サイズ A4)         白黒       片面 200 × 200dpi 20枚/分<br>300 × 300dpi 11枚/分         一面面       200 × 200dpi 20枚/分<br>300 × 300dpi 20面/分         グレースケール       片面       200 × 200dpi 20枚/分<br>300 × 300dpi 20面/分         グレースケール       片面       200 × 200dpi 20枚/分<br>300 × 300dpi 11枚/分         両面       200 × 200dpi 38面/分<br>300 × 300dpi 20面/分         グレースケール       片面       200 × 200dpi 38面/分<br>300 × 300dpi 11枚/分         両面       200 × 200dpi 18枚/分<br>200 × 200dpi 7枚/分         両面       100 × 100dpi 18枚/分<br>200 × 200dpi 7枚/分         両面       100 × 100dpi 18枚/分<br>200 × 200dpi 12面/分         インタフェース       Hi-Speed USB 2.0         その他の機能       自動原稿厚調整、半折りスキャン         外形寸法       298(幅)×100(奥行き)×197(高さ)mm         (給紙トレイが開いている)       298(幅)×132(奥行き)×323(高さ)mm                                                                                                    | 記の取りビノリ               |                                                                  |
| <ul> <li>読み取り面 「「面」 「回面</li> <li>読み取りモード 白黒、誤差拡散、256 階調グレースケール、テキストエン<br/>ハンスト、アドバンストテキストエンハンスメント II、24<br/>ビットカラー</li> <li>読み取り解像度 100 × 100dpi / 150 × 150dpi / 200 × 200dpi<br/>(主走査×副走査) 240 × 240dpi / 300 × 300dpi / 400 × 400dpi<br/>600 × 600dpi</li> <li>読み取り速度<br/>(条件: CPU Celeron 733MHz, 実装メモリ 256MB、原稿サイズ A4)</li> <li>白黒 片面 200 × 200dpi 20枚 / 分<br/>300 × 300dpi 11枚 / 分<br/>両面 200 × 200dpi 38 面 / 分<br/>300 × 300dpi 20 面 / 分</li> <li>グレースケール 片面 200 × 200dpi 38 面 / 分<br/>300 × 300dpi 11枚 / 分<br/>両面 200 × 200dpi 38 面 / 分<br/>300 × 300dpi 20 面 / 分</li> <li>グレースケール 片面 100 × 100dpi 18枚 / 分<br/>200 × 200dpi 7枚 / 分<br/>両面 100 × 100dpi 36 面 / 分<br/>200 × 200dpi 12 面 / 分</li> <li>インタフェース Hi-Speed USB 2.0</li> <li>その他の機能 自動原稿厚調整、半折りスキャン</li> <li>外形寸法 298(幅) × 100(奥行き) × 197(高さ)mm</li> <li>(給紙トレイが開いている) 298(幅) × 132(奥行き) × 323(高き)mm</li> </ul>                                                                                                    | 元源                    |                                                                  |
| <ul> <li>読み取りモード</li> <li>日黒、誤差拡散、256 階調クレースケール、デキストエン<br/>ハンスト、アドバンストテキストエンハンスメントII、24<br/>ビットカラー</li> <li>読み取り解像度</li> <li>100 × 100dpi/150 × 150dpi/200 × 200dpi</li> <li>240 × 240dpi/300 × 300dpi/400 × 400dpi</li> <li>600 × 600dpi</li> <li>読み取り速度</li> <li>(条件: CPU Celeron 733MHz, 実装メモリ 256MB、原稿サイズ A4)</li> <li>白黒</li> <li>片面</li> <li>200 × 200dpi</li> <li>200 × 300dpi</li> <li>11枚/分</li> <li>両面</li> <li>200 × 200dpi</li> <li>200 × 300dpi</li> <li>200 × 300dpi</li> <li>200 × 300dpi</li> <li>11枚/分</li> <li>両面</li> <li>200 × 200dpi</li> <li>200 × 300dpi</li> <li>200 × 300dpi</li> <li>200 × 300dpi</li> <li>200 × 200dpi</li> <li>200 × 200dpi</li> <li>300 × 300dpi</li> <li>11枚/分</li> <li>300 × 300dpi</li> <li>200 × 200dpi</li> <li>200 × 200dpi</li> <li>300 × 300dpi</li> <li>200 × 200dpi</li> <li>200 × 200dpi</li> <li>300 × 300dpi</li> <li>200 × 200dpi</li> <li>300 × 300dpi</li> <li>100 × 100dpi</li> <li>18枚/分</li> <li>200 × 200dpi</li> <li>18枚/分</li> <li>200 × 200dpi</li> <li>18枚/分</li> <li>200 × 200dpi</li> <li>100 × 100dpi</li> <li>18枚/分</li> <li>200 × 200dpi</li> <li>100 × 100dpi</li> <li>36 面/分</li> <li>200 × 200dpi</li> <li>100 × 100dpi</li> <li>100 × 100dpi</li> <li>100 × 100dpi</li> <li>100 × 100dpi</li> <li>36 面/分</li> <li>200 × 200dpi</li> <li>12 面/分</li> <li>100 × 100dpi</li> <li>36 面/分</li> <li>200 × 200dpi</li> <li>12 面/分</li> <li>208 (幅) × 100(奥行き) × 197(高さ)mm</li> <li>(給紙トレイが開いている)</li> <li>298 (幅) × 132(奥行き) × 323(高さ)mm</li> </ul>                                                                                                    |                       |                                                                  |
| ボンタンド、アドバンスドチキスドエンバンスメント11、24         ビットカラー         読み取り解像度       100 × 100dpi/150 × 150dpi/200 × 200dpi         (主走査×副走査)       240 × 240dpi/300 × 300dpi/400 × 400dpi         600 × 600dpi       600 × 600dpi         読み取り速度       (条件: CPU Celeron 733MHz, 実装メモリ256MB、原稿サイズ A4)         白黒       片面       200 × 200dpi       20枚/分<br>300 × 300dpi         適面       200 × 200dpi       20枚/分<br>300 × 300dpi       300 × 300dpi         グレースケール       片面       200 × 200dpi       20枚/分<br>300 × 300dpi         グレースケール       片面       200 × 200dpi       20枚/分<br>300 × 300dpi         ブレースケール       片面       200 × 200dpi       38面/分<br>300 × 300dpi         ジロースケール       片面       100 × 100dpi       18枚/分<br>200 × 200dpi         ブレースケール       片面       100 × 100dpi       18枚/分<br>200 × 200dpi         ジロ × 200dpi       20面 / 分<br>200 × 200dpi       20面 / 分<br>200 × 200dpi       20面 / 分<br>200 × 200dpi         インタフェース       Hi-Speed USB 2.0          その他の機能       自動原稿厚調整、半折りスキャン       298(幅) × 100(奥行き) × 197(高さ)mm         (給紙トレイが開いている)       298(幅) × 132(奥行き) × 323(高さ)mm                                                                                                    | 読み取りモード               | 日黒、誤差拡散、256 階調クレースケール、テキストエン                                     |
| 読み取り解像度<br>(主走査×副走査)       100 × 100dpi/150 × 150dpi/200 × 200dpi<br>240 × 240dpi/300 × 300dpi/400 × 400dpi<br>600 × 600dpi         読み取り速度<br>(条件: CPU Celeron 733MHz, 実装メモリ256MB、原稿サイズ A4)         白黒       片面       200 × 200dpi 20枚/分<br>300 × 300dpi 11枚/分         両面       200 × 200dpi 20枚/分<br>300 × 300dpi 20面/分         グレースケール       片面       200 × 200dpi 20枚/分<br>300 × 300dpi 20面/分         グレースケール       片面       200 × 200dpi 38面/分<br>300 × 300dpi 20面/分         グレースケール       片面       100 × 100dpi 18枚/分<br>200 × 200dpi 36面/分<br>300 × 300dpi 20面/分         24 ビットカラー       片面       100 × 100dpi 36面/分<br>200 × 200dpi 7枚/分         両面       100 × 100dpi 36面/分<br>200 × 200dpi 12面/分         インタフェース       Hi-Speed USB 2.0         その他の機能       自動原稿厚調整、半折りスキャン         9形寸法       298(幅) × 100(奥行き) × 197(高さ)mm         (給紙トレイが開いている)       298(幅) × 132(奥行き) × 323(高さ)mm                                                                                                    |                       | バノスト、アトハノストナキストエノハノスメノトII、24<br>ビットカラー                           |
| 100 × 1000µ/ 100 × 1000µ/ 200 × 2000µ/         (主走査×副走査)       240 × 240dpi/ 300 × 300dpi/ 400 × 400dpi         600 × 600dpi         読み取り速度         (条件: CPU Celeron 733MHz, 実装メモリ 256MB、原稿サイズ A4)         白黒       片面         200 × 200dpi       20枚/分         300 × 300dpi       11枚/分         両面       200 × 200dpi         グレースケール       片面         ノロースケール       片面         クジレースケール       片面         クジレースケール       片面         200 × 200dpi       20枚/分         300 × 300dpi       20面/分         パン       高面         200 × 200dpi       38 面/分         300 × 300dpi       20 面/分         300 × 300dpi       20 面/分         300 × 300dpi       20 面/分         300 × 200dpi       38 面/分         300 × 300dpi       20 面/分         200 × 200dpi       18 枚/分         200 × 200dpi       7 枚/分         両面       100 × 100dpi         100 × 100dpi       36 面/分         200 × 200dpi       12 面/分         200 × 200dpi       12 面/分         200 × 200dpi       12 面/分         200 × 200dpi       12 面/分         200 × 200dpi                                                                                                    | 詰っ取り留停度               | $100 \times 100$ dpi/ $150 \times 150$ dpi/ $200 \times 200$ dpi |
| (エレビハ油ノビロ)       ETER X E TOURE TOURD COORT OF COURSE AT COURSE AT COURSE | 記の取り屛家反<br>(主走奋×副走奋)  | $240 \times 240$ dpi/ $300 \times 300$ dpi/ $400 \times 400$ dpi |
| 読み取り速度<br>(条件: CPU Celeron 73 3HLz, 実装メモリ 256MB、原稿サイズ A4)          白黒       片面       200 × 200dpi       20枚/分         300 × 300dpi       11枚/分         両面       200 × 200dpi       38面/分         300 × 300dpi       20面/分         グレースケール       片面       200 × 200dpi       20枚/分         グレースケール       片面       200 × 200dpi       20枚/分         適面       200 × 200dpi       20枚/分       300 × 300dpi       11枚/分         300 × 300dpi       11枚/分       300 × 300dpi       20枚/分       300 × 300dpi       20枚/分         グレースケール       片面       200 × 200dpi       38面/分       300 × 300dpi       200 × 200dpi       200 × 20                                                                                                    |                       | 600 × 600dpi                                                     |
| <ul> <li>(条件: CPU Celeron 733MHz, 実装メモリ256MB、原稿サイズ A4)</li> <li>白黒 片面 200×200dpi 20枚/分<br/>300×300dpi 11枚/分<br/>両面 200×200dpi 38面/分<br/>300×300dpi 20面/分</li> <li>グレースケール 片面 200×200dpi 20枚/分<br/>300×300dpi 11枚/分<br/>両面 200×200dpi 38面/分<br/>300×300dpi 11枚/分</li> <li>24ビットカラー 片面 100×100dpi 18枚/分<br/>200×200dpi 7枚/分</li> <li>市面 100×100dpi 18枚/分<br/>200×200dpi 7枚/分</li> <li>市面 100×100dpi 36面/分<br/>200×200dpi 12面/分</li> <li>インタフェース Hi-Speed USB 2.0</li> <li>その他の機能 自動原稿厚調整、半折りスキャン</li> <li>シ85(幅)×100(奥行き)×197(高さ)mm</li> <li>(給紙トレイが開いている) 298(幅)×132(奥行き)×323(高さ)mm</li> </ul>                                                                                                    | 読み取り速度                |                                                                  |
| 白黒片面200 × 200dpi 20枚/分<br>300 × 300dpi 11枚/分<br>可面グレースケール片面200 × 200dpi 20枚/分<br>300 × 300dpi 20面/分グレースケール片面200 × 200dpi 20枚/分<br>300 × 300dpi 11枚/分<br>向面24 ビットカラー片面100 × 100dpi 18枚/分<br>200 × 200dpi 20面/分24 ビットカラー片面100 × 100dpi 18枚/分<br>200 × 200dpi 12 面/分7/297ェースHi100 × 100dpi 18枚/分<br>200 × 200dpi 12 面/分インタフェース915100 × 100dpi 12 面/分60他0機能193193915193193                                                                                                    | (条件: CPU Celeron 73   | 3MHz, 実装メモリ 256MB、原稿サイズ A4)                                      |
| グレースケール片面300 × 300dpi11枚/分<br>200 × 200dpi38面/分<br>300 × 300dpi20面/分グレースケール片面200 × 200dpi20枚/分<br>300 × 300dpi11枚/分<br>11枚/分<br>河面200 × 200dpi20枚/分<br>300 × 300dpi24 ビットカラー片面100 × 100dpi18枚/分<br>200 × 200dpi7枚/分<br>7枚/分<br>河面100 × 100dpi18枚/分<br>200 × 200dpiインタフェースHi-Speed USB 2.0その他の機能目動原稿厚調整、半折りスキャン<br>298 (幅) × 100(奥行き) × 197(高さ)mm(給紙トレイが開いている)298 (幅) × 132(奥行き) × 323(高さ)mm                                                                                                    | 白黒                    | 片面 200×200dpi 20枚/分                                              |
| 両面200 × 200dpi 38 面/分<br>300 × 300dpi 20 面/分グレースケール片面200 × 200dpi 20 枚/分<br>300 × 300dpi 11 枚/分<br>両面24 ビットカラー片面100 × 100dpi 18 枚/分<br>200 × 200dpi 7 枚/分<br>両面24 ビットカラー片面100 × 100dpi 18 枚/分<br>200 × 200dpi 7 枚/分<br>両面インタフェースHi-Speed USB 2.0その他の機能自動原稿厚調整、半折りスキャン<br>298 (幅) × 100(奥行き) × 197 (高さ)mm(給紙トレイが開いている)298 (幅) × 132 (奥行き) × 323 (高さ)mm                                                                                                    |                       | 300×300dpi 11枚/分                                                 |
| グレースケール       片面       200 × 200dpi 20枚/分         300 × 300dpi 11枚/分       300 × 300dpi 11枚/分         300 × 300dpi 20面/分       200 × 200dpi 38面/分         24 ビットカラー       片面       100 × 100dpi 18枚/分         200 × 200dpi 7枚/分       100 × 100dpi 36面/分         200 × 200dpi 12面/分       200 × 200dpi 7枚/分         内面       100 × 100dpi 36面/分         200 × 200dpi 12面/分       200 × 200dpi 12面/分         インタフェース       Hi-Speed USB 2.0         その他の機能       自動原稿厚調整、半折りスキャン         外形寸法       298(幅)×100(奥行き)×197(高さ)mm         (給紙トレイが開いている)       298(幅)×132(奥行き)×323(高さ)mm                                                                                                    |                       | 両面 200×200dpi 38面/分                                              |
| グレースケール       片面       200 × 200dpi       20 枚 / 分         300 × 300dpi       11 枚 / 分         両面       200 × 200dpi       38 面 / 分         300 × 300dpi       20 面 / 分         24 ビットカラー       片面       100 × 100dpi       18 枚 / 分         200 × 200dpi       7 枚 / 分       一面       100 × 100dpi       36 面 / 分         200 × 200dpi       12 面 / 分       200 × 200dpi       12 面 / 分         インタフェース       Hi-Speed USB 2.0          その他の機能       自動原稿厚調整、半折りスキャン         外形寸法       298(幅) × 100(奥行き) × 197(高さ)mm         (給紙トレイが開いている)       298(幅) × 132(奥行き) × 323(高さ)mm                                                                                                    |                       | 300×300dpi 20面/分                                                 |
| 300 × 300dpi 11 枚/分         両面       200 × 200dpi 38 面/分         300 × 300dpi 20 面/分         24 ビットカラー       片面         100 × 100dpi 18 枚/分         200 × 200dpi 7 枚/分         両面       100 × 100dpi 36 面/分         200 × 200dpi 12 面/分         インタフェース       Hi-Speed USB 2.0         その他の機能       自動原稿厚調整、半折りスキャン         外形寸法       298(幅)×100(奥行き)×197(高さ)mm         (給紙トレイが開いている)       298(幅)×132(奥行き)×323(高さ)mm                                                                                                    | グレースケール               | 片面 200 × 200dpi 20枚/分                                            |
| Image: Non-State       200 × 200dpi 38 面 / Ji<br>300 × 300dpi 20 面 / 分         24ビットカラー       片面       100 × 100dpi 18枚/分<br>200 × 200dpi 7枚/分         Image: Non-State       100 × 100dpi 36 面 / 分<br>200 × 200dpi 12 面 / 分         インタフェース       Hi-Speed USB 2.0         その他の機能       自動原稿厚調整、半折りスキャン         外形寸法       298(幅)×100(奥行き)×197(高さ)mm         (給紙トレイが開いている)       298(幅)×132(奥行き)×323(高さ)mm                                                                                                    |                       | 300×3000pl II枚/分<br>雨雨 200×200dpi 28页/分                          |
| 24ビットカラー       片面       100×100dpi       18枚/分         200×200dpi       7枚/分         両面       100×100dpi       36面/分         200×200dpi       12面/分         インタフェース       Hi-Speed USB 2.0         その他の機能       自動原稿厚調整、半折りスキャン         外形寸法       298(幅)×100(奥行き)×197(高さ)mm         (給紙トレイが開いている)       298(幅)×132(奥行き)×323(高さ)mm                                                                                                    |                       | 问题 200 × 2000印 38 面/ 分<br>300 × 300hoi 20 面/ 分                   |
| 200×200dpi 7枚/分         両面       100×100dpi 36面/分         200×200dpi 12面/分         200×200dpi 12面/分         インタフェース       Hi-Speed USB 2.0         その他の機能       自動原稿厚調整、半折りスキャン         外形寸法       298(幅)×100(奥行き)×197(高さ)mm         (給紙トレイが開いている)       298(幅)×132(奥行き)×323(高さ)mm                                                                                                    | 24 ビットカラー             | 上面 100 × 100dpi 18枚/分                                            |
| 両面100×100dpi36面/分<br>200×200dpiインタフェースHi-Speed USB 2.0その他の機能自動原稿厚調整、半折りスキャン外形寸法298(幅)×100(奥行き)×197(高さ)mm(給紙トレイが開いている)298(幅)×132(奥行き)×323(高さ)mm                                                                                                    |                       | 200×200dpi 7枚/分                                                  |
| インタフェース       Hi-Speed USB 2.0         その他の機能       自動原稿厚調整、半折りスキャン         外形寸法       298(幅)×100(奥行き)×197(高さ)mm         (給紙トレイが開いている)       298(幅)×132(奥行き)×323(高さ)mm                                                                                                    |                       | 両面 100×100dpi 36面/分                                              |
| インタフェースHi-Speed USB 2.0その他の機能自動原稿厚調整、半折りスキャン外形寸法298(幅)×100(奥行き)×197(高さ)mm(給紙トレイが開いている)298(幅)×132(奥行き)×323(高さ)mm                                                                                                    |                       | 200×200dpi 12面/分                                                 |
| その他の機能自動原稿厚調整、半折りスキャン外形寸法298(幅)×100(奥行き)×197(高さ)mm(給紙トレイが開いている)298(幅)×132(奥行き)×323(高さ)mm                                                                                                    | インタフェース               | Hi-Speed USB 2.0                                                 |
| <b>外形寸法</b> 298(幅)×100(奥行き)×197(高さ)mm<br>(給紙トレイが開いている) 298(幅)×132(奥行き)×323(高さ)mm                                                                                                    | その他の機能                | 自動原稿厚調整、半折りスキャン                                                  |
| (給紙トレイが開いている)298(幅)×132(奥行き)×323(高さ)mm                                                                                                    | 外形寸法                  | 298(幅)×100(奥行き)×197(高さ)mm                                        |
|                                                                                                    |                       |                                                                  |

| 質量   | 約 2,5kg(AC アダプタを除く)          |
|------|------------------------------|
| 電源   | DC16V 0.8A(AC アダプタ使用)        |
| 消費電力 | 動作時:最大 13W                   |
|      | 待機時:4W                       |
| E77  | 電源スイッチ OFF 時:0.4W            |
| 験首   | 66dB以下                       |
| 使用環境 | 温度:10℃-32.5℃<br>湿度:20%-80%RH |

### AC アダプタ(100-240V 型)

| 型番   | MG1-3607                      |
|------|-------------------------------|
| 入力   | AC 100-240V 50/60Hz 65VA-82VA |
| 出力   | DC16V 1.8A                    |
| 消費電力 | 0.5W 以下 (AC アダプタ単体)           |
| 質量   | 約 0.3kg(電源コード含む)              |

### 交換部品

**交換ローラキット**(商品コード:7982A001) 搬送ローラ(フィードローラ、リタードローラ)の交換キットです。

- ローラの交換については、P.58「ローラの取り外し/取り付け」を参照してください。
- 交換部品についての詳細については、お買い求めの販売店にお問い合わせください。

製品改良のため仕様は予告なく変更することがあります。

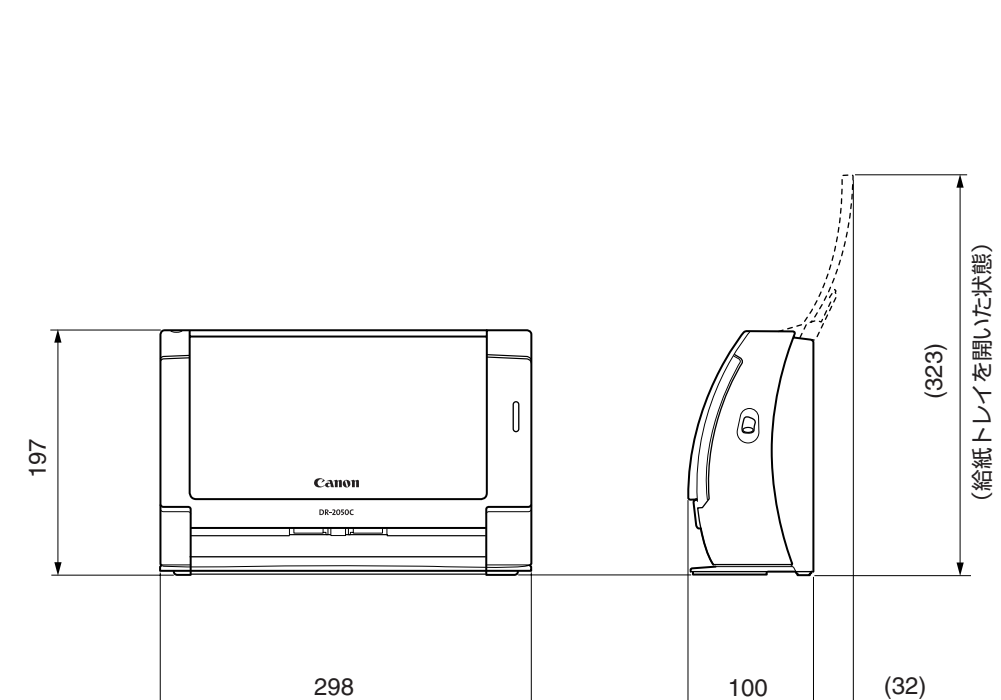

外形寸法図

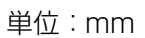

## 保証とアフターサービス

#### ■この商品には保証書がついています

保証書は、お買い上げ販売店でお渡しします。お買い上げ日、販売店名などの記入をお確かめの上、内容をよくお読みになり大切に保管してください。

#### ■ 保証期間

保証期間はお買い上げ日より1年間です。

#### ■ 修理サービスのご相談

修理サービスのご相談は、お買い上げの販売店または次ページに記載されているサービス 窓口へご相談ください。

#### ■修理を依頼される前に

67ページの「困ったときは」にそって故障かどうかお確かめください。それでも直らない場合は、直ちに電源プラグをコンセントから抜き、修理をご依頼ください。

#### ■修理を依頼されるときに、ご連絡いただきたいこと

- お客様のお名前
- ご住所、お電話番号
- 商品の品番
- 故障の内容(できるだけ詳しく)

#### ■補修用性能部品について

保守サービスのために必要な補修用性能部品の最低保有期間は、製品の製造打ち切り後7 年間です。(補修用性能部品とは、その製品の機能を維持するために必要な部品です。)

## 修理受付窓口

保証内容や修理についてのお問い合わせは、お買い上げの販売店または、下記のキヤノンサービスセンターへお問い合わせください。下記、修理受付窓口の受付時間は、9:00AM~5:30PMです。土曜、日曜、祝祭日は休まさせていただきます。(ただし、東京 QR センター、新宿 QR センターの営業時間は、10:00AM~6:00PM、休業日は日曜、祝祭日です。)また、※印のQR センター、サービスセンターでは、郵送・宅配による修理品もお取扱いを致しております。お願い:DR-2050CII/SP のお取扱い方法のお問い合わせは、必ず販売店または「お客様相談センター」あてにご連絡ください。

#### 北海道地区

※札幌サービスセンター

TEL 011-728-0665 〒0608522 北海道札幌市北区北7条西1-1-2 SE山京ビル1F

#### 東北地区

※仙台 QR センター

TEL 022-217-3210 〒 9808560 宮城県仙台市青葉区国分町 3-6-1 仙台パークビルヂング 1F

#### 関東・信越地区

東京 QR センター

TEL 03-3837-2961 〒1100005 東京都台東区上野 1-1-12 信井ビル 1F

新宿 QR センター

TEL 03-3348-4725 〒1630401 東京都新宿区西新宿 2-1-1 新宿三井ビル 1F

横浜 QR センター

TEL 045-312-0211 〒2200004 神奈川県横浜市西区北幸 2-6-26 HI横浜ビル 2F

東日本修理センター

TEL 043-211-9032 〒2618711 千葉県千葉市美浜区中瀬1-7-2 キヤノン MJ 幕張事業所1F ※キヤノンテクニカルセンター(郵送・宅配のみ)

TEL 0297-35-5000 〒 3060605 茨城県坂東市馬立(マタテ)1234 F7 棟 3F

#### 中部・北陸地区

※名古屋 QR センター

TEL 052-939-1830 〒4618511 愛知県名古屋市東区東桜 2-2-1 高岳パークビル 1F

#### 近畿地区

※大阪 QR センター

TEL 06-6459-2565 〒 5300005 大阪府大阪市北区中之島6-1-21 キヤノンビジネスサポート中之島ビル 2F

#### 中国・四国地区

広島サービスセンター

TEL 082-240-6712 〒7300051 広島県広島市中区大手町 3-7-5 広島パークビル 1F

#### 九州地区

※福岡 QR センター

TEL 092-411-4173 〒 8120017 福岡県福岡市博多区美野島 1-2-1 キヤノン MJ 福岡ビル IF

2006 年 10 月 1 日現在 上記の内容は、都合により予告なく変更する場合がございますのでご了承ください。

## サービス&サポートのご案内

#### ● お客様相談センター

取扱い方法および修理に関するご相談は、お買い上げ頂いた販売店または下記の窓口にご相談ください。

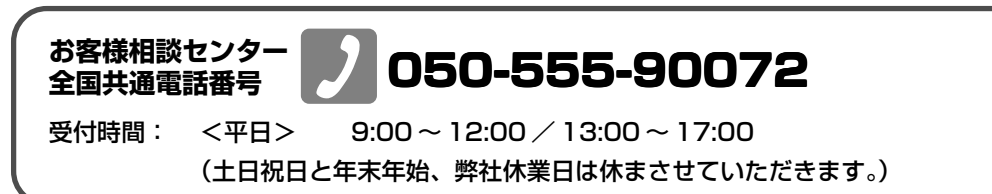

- ※本製品にバンドルされているアドビ製品についてのお問い合わせについては、86ページ「アドビシ ステムズ社製品について」をご参照ください。
- ※ 上記番号は050から始まるIP電話(株式会社エヌ・ティ・ティ エムイー(NTT-ME)のXePhion Call Direct)を利用しています。 NTTの固定電話(一般回線)から地域・時間帯にかかわらず同一通話料金(10.4円/3分)でご 利用になれます。
- ※携帯電話・PHSをご利用の場合、ご契約先携帯電話事業者の定める通話料金となります。詳しくはご契約の携帯電話事業者にお問い合せください。尚、一部のPHSからはご利用いただけませんのでご了承願います。
- ※ お客さまが 050 から始まる IP 電話をご利用の場合、プロバイダーのサービスによってつながらな い場合があります。IP 電話からのご利用は、IP 電話事業者間の接続状況によります。NTT-MEの XePhion Call Direct の上記番号との通話(接続)可否については、ご契約のプロバイダーにお問 い合せください。IP 電話からつながらない場合の事象(話中音、アナウンス、ブザー音など)はプ ロバイダーによって異なります。

また、IP電話の相互通話であっても上記番号との通話料金はプロバイダーによって異なります。詳 しくはご契約のプロバイダーにお問い合せください。

- ※ 上記番号におかけになってもつながらない場合は、NTTの固定電話(一般回線)からおかけいただ くか、043-211-9156 におかけくださいますようお願いいたします。
- ※ お客様相談センターの詳細につきましてはキヤノンホームページ (http://cweb.canon.jp/e-support/rc/) をご参照ください、

#### ●消耗品の入手方法

消耗品はお買い上げ頂いた販売店、お近くのキヤノン製品取扱店およびキヤノンマーケティングジャパン(株)販売窓口にてご購入ください。尚、ご不明な場合はお客様相談センターにご相談ください。

#### ●キヤノンホームページ http://canon.jp/

- ※ http://canon.jp/support では、製品情報、最新ドライバのダウンロード、QA 検索などの情報が 掲載されています。是非ご利用ください。
- ※ ホームページのレイアウトは、予告なく変更する場合があります。ご了承ください。
- ※通信料はお客様のご負担になります。

## 保守サービスのご案内

#### ■ ご購入製品をいつまでもベストの状態でご使用いただくために

このたびはドキュメントスキャナをご購入いただき誠にありがとうございます。さて、 毎日ご愛用いただくドキュメントスキャナの無償修理保証期間経過後の保守サービスと して「キヤノン保守契約制度」を用意しています。当制度はキヤノン製品を、いつも最 高の状態で快適に、ご使用いただけますように充実した内容となっており、キヤノン認 定の「サービスエンジニア」が責任をもって機能の維持・管理等、万全の処置を行ない ます。お客様と、キヤノンをしっかりとつなぐ保守サービスで、キヤノン製品を末永く ご愛用賜りますようお願い申しあげます。

### キヤノン保守契約制度とは

ご購入後、定められた無償修理保証期間中に万一発生したトラブルは無償でサービスを実施します。保守契約制度とは、この無償修理保証期間の経過後の保守サービスを所定の料金で実施するサービスです。(製品により無償修理保証期間が異なります。また一部無償修理保証期間を設けていない製品もあります。)

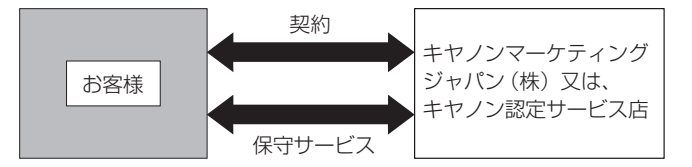

#### ■ 精密機器だからこそ保守契約が必要です

ご購入いただきました機器は精密機器です。万一、思いがけないトラブルが発生した場合、時間的なロスだけでなく、予期せぬ出費が発生します。そこで、トラブルが起こってからではなく、事前に一定の料金をお支払いいただくことで、ご愛用の機器の修理に 備えるのがキヤノンの保守契約制度です。

## キヤノン保守契約制度のメリット

#### ■ 都度の修理料金は不要

保守契約料金には、訪問料、技術料、部品代が含まれています。 万一のトラブル時も予期せぬ出費が発生することがありません。

■ 保守点検の実施

お客様のご要望により、機器の保守点検を追加できます。(別途、有料となります。)

※天災、火災、第三者の改造等に起因するトラブルは除きます。 ※消耗品およびキヤノン指定の部品は対象外となります。

### 購入時契約のおすすめ

ご愛用品は原則として保守契約に加入してご使用願うことになっております。また、ご購入時に加入いただきますと、手続きなどの手間は一度ですみ便利です。 キヤノン保守契約に関するお申し込み、お問い合わせはお買い上げの販売店もしくはキヤ ノンマーケティングジャパン(株)までお願いします。

## アドビシステムズ社製品について

この製品には「Adobe Acrobat」がバンドルされています。「Adobe Acrobat」のインストールおよび サポートについては、以下をご参照ください。

#### ■ インストール

Adobe Acrobat DVD を DVD-ROM ドライブに挿入し、Adobe Acrobat をインストールして使用しま す。DVD から Acrobat ソフトウエアを直接起動し、実行することはできません。 画面に表示される指示に従ってインストールします。詳細については DVD に収納されている How To Install ファイルをご覧ください。なお、インストールの際には Adobe Acrobat DVD が収納されて いるソフトケースに記載されているシリアル番号が必要になりますので、シリアル番号の控えを手 元に保管、管理していただくようお願い致します。

#### ■ アドビ製品のサポートについて

本製品にバンドルされておりますアドビ製品 Adobe<sup>®</sup> Acrobat<sup>®</sup> 製品のサポートについては、オンラ インで提供されている無償のサービス&サポートデータベースやアドビユーザフォーラム、お電話 での有償サポートをご利用いただけます。

#### サポートの内容について

#### 1. インターネット(アドビホームページ)からの技術情報提供

|        | http://www.adobe.com/jp/support/acrobat/ |
|--------|------------------------------------------|
| サポート内容 | 以下の Web サイトよりサポート、技術情報や FAQの検索ができます。     |
| サポート料金 | 無料                                       |
| 営業時間   | 年中無休(メンテナンス期間を除く)                        |

#### 2. 製品テクニカルサポート

アドビ製品 Adobe<sup>®</sup> Acrobat<sup>®</sup> についての技術的なご質問に関するサポートは、有償サポートを通し てのみご利用いただけます。有償テクニカルサポートプログラムのお申込み、契約内容については 以下の Web ページをご覧ください。

Adobe-サポートプログラム

http://www.adobe.com/jp/support/programs/

最新のサポート情報につきましては、以下のサポートページをご覧ください。 http://www.adobe.com/jp/support/

#### ■ アドビ製品のユーザ登録について

アドビ製品の情報をいち早く入手するために、ユーザ登録をお勧めします。 シリアル番号は、お客様のライセンスを特定する個別の番号で非常に重要なものです。 ユーザ登録は以下の方法で行うことができます。

#### 製品インストール時に表示されるユーザ登録画面から登録できます。(インターネット 環境が必要です)

#### 2. アドビのホームページからオンライン登録します。

http://www.adobe.com/jp/register

アドビのプライバシーポリシーについては、

http://www.adobe.com/jp/misc/privacy.html をご覧ください。

#### ■ ライセンス認証について

Adobe 製品を使用するには、正規にご購入いただいたお客様の使用権利を守るため、「ライセンス 認証」という簡単な手続きが必要です。2008年6月以降にリリースされたバージョン(Adobe® Acrobat®9を含む)では、インターネット接続が検出されたときに、ライセンス認証手続きを促す メッセージが自動的に表示されます。その指示にしたがえば、ライセンス情報がアドビに送信さ れ、検証が行われます。

詳しくは、下記の Web ページをご覧ください。

製品ライセンス認証センター http://www.adobe.com/jp/activation/

#### その他:

上記情報は、アドビの都合により変更される場合がありますので、適宜、アドビのホームページに よりご確認くださいますようお願い申し上げます。

(本ドキュメントの内容は 2008 年1月現在のものです)

## 索引

### 英字

| AC アダプタ              | 7      |
|----------------------|--------|
| CapturePerfect16,    | 26, 71 |
| DR-2050CII/SP Driver |        |
| ISIS ドライバ            |        |
| OPEN つまみ             | 12     |
| TWAIN ドライバ           | 45     |
| USB コネクタ             | 13     |

## ア行

| アドビシステムズ社製品について | 86 |
|-----------------|----|
| イベント機能          | 35 |
| 上カバー            | 12 |
| オペレーティングシステム    | 14 |

### カ行

| 外形寸法図              | 81   |
|--------------------|------|
| カウンタ               | . 59 |
| 各部の名称              | . 12 |
| 紙詰まり               | . 39 |
| 簡単スタートガイド          | 1    |
| 給紙インジケータ           | . 12 |
| 給紙切替レバー12, 21, 24, | 25   |
| 給紙口                | . 12 |
| 給紙トレイ              | . 12 |
| 給紙補助プレート 12,       | 20   |
| 原稿ガイド              | . 12 |
| 原稿ガイドアダプタ12, 20,   | 25   |
| 原稿について             | . 18 |
| 原稿のセット             | 21   |
| ケンジントン             | .13  |
| 困ったときは             | . 67 |
| こんなときは             | .41  |
|                    |      |

### サ行

| 修理受付窓口       |        |
|--------------|--------|
| 仕様           | 79     |
| ジョブ機能        | 32     |
| ジョブ登録ツール     | 33, 45 |
| 推奨インタフェースカード | 14     |
| スキャナの移動      | 7      |
| スキャナの準備      | 19     |
| 給紙補助プレート     | 20     |
| 給紙トレイ        | 19     |
| 原稿ガイドアダプタ    | 20     |
| スキャン方法       | 26     |
| スキャンボタン      | 12     |
| ストップボタン      | 12     |
|              |        |

#### 清掃

| /月]巾       |    |
|------------|----|
| 金属ローラ      |    |
| 本体         | 54 |
| 読み取りガラス    |    |
| ローラ        |    |
| 設置場所       | 6  |
| セットアップディスク |    |
| 選んでインストール  |    |
| おまかせインストール |    |
| マニュアルを読む   |    |
| ソフトウェア     |    |
| アンインストール   | 74 |
| 設定項目       |    |
|            |    |

#### 夕行

| 通気孔    | 13 |
|--------|----|
| 電源コネクタ | 13 |
| 電源スイッチ | 13 |
| 電源ランプ  | 12 |
| 動作環境   | 14 |
| 特長     | 10 |
|        |    |

### ナ行

| 日常のお手入れ |   |
|---------|---|
| 日常の取り扱い | 8 |

## 八行

| 廃棄          | 9      |
|-------------|--------|
| 排紙口         |        |
| はじめに        |        |
| 半折り         |        |
| 非分離給紙       |        |
| フィードローラ     | 56, 61 |
| 取り付け        |        |
| 取り外し        | 61     |
| 分離給紙        |        |
| 保証とアフターサービス |        |

### マ行

| マーク      | 13 |
|----------|----|
| 前ユニット    | 12 |
| マニュアルの構成 | 1  |

### ラ行

| ∍ | 64 |
|---|----|
|   | 65 |
|   | 64 |
|   | ∋  |

## Canon

キヤノンマーケティングジャパン株式会社

〒108-8011 東京都港区港南 2-16-6 CANON **S**TOWER

©CANON ELECTRONICS INC. 2007

## Canon DR-2050CII ISIS ドライバ クイックガイド

本クイックガイドは、スキャナの近くに置いてお使いください。

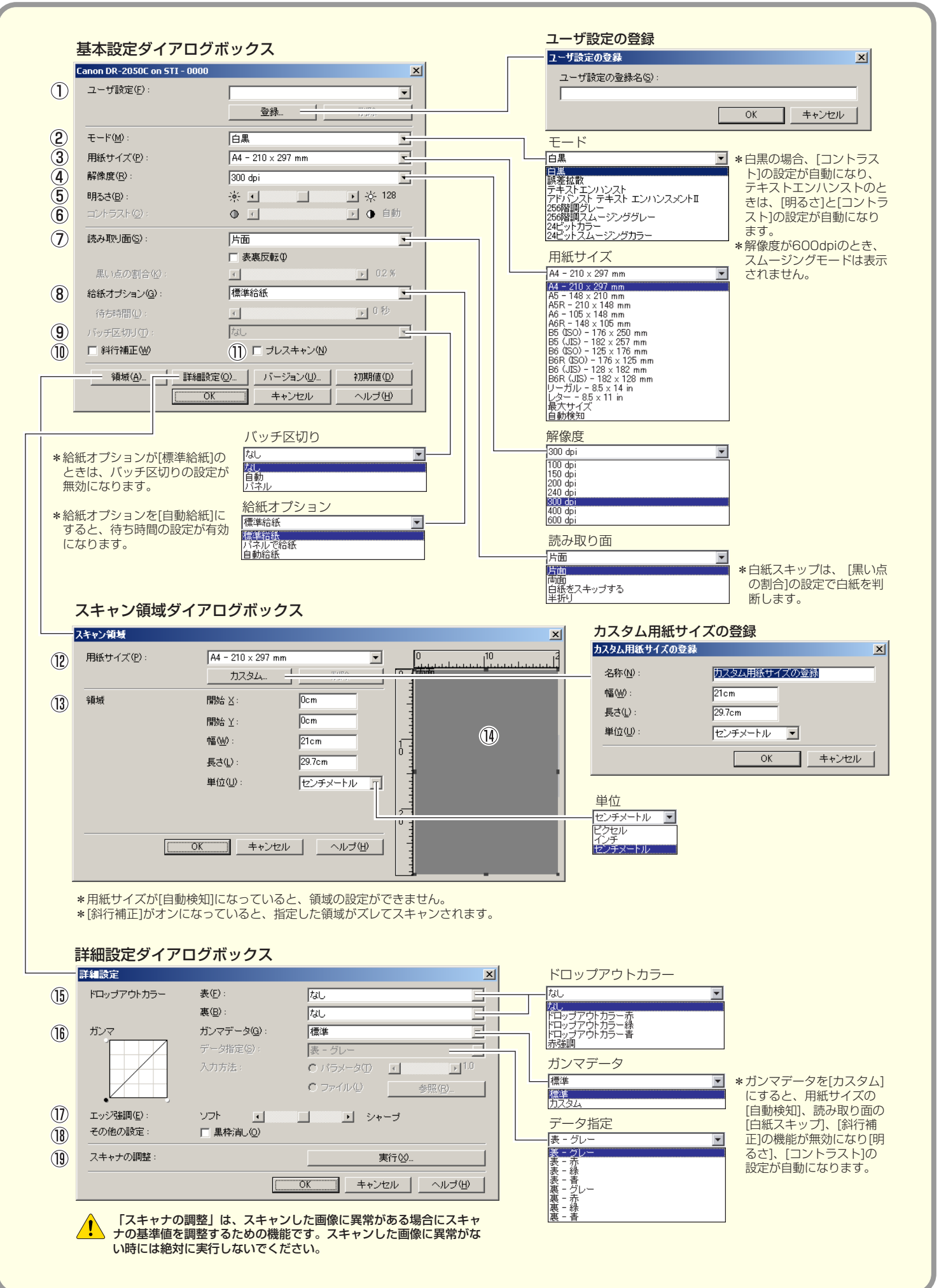

## Canon DR-2050CII ISIS ドライバ クイックガイド

#### 本クイックガイドは、スキャナの近くに置いてお使いください。

#### 基本設定ダイアログボックス

#### ① ユーザ設定

設定した内容に名称を付けて登録します。 ☞ 入力は、半角で32文字、全角で16文字以下。

- ② モード
  - スキャンするモードを選択します。

☞ [テキストエンハンスト]、[アドバンストテキストエンハンスメントⅡ]は原稿の下地や背景を処理し、文字を強調させて読みやすくします。

☞ [スムージンググレー/カラー] は解像度が400DPI 以下のときに表示され、画像を平均化してモアレの発 生を抑えます。

#### ③ 用紙サイズ

スキャンする原稿のサイズを選択します。

- [自動検知]を選択すると、原稿のサイズを検知して スキャンを行ないます。
- ④ 解像度

スキャンする解像度を選択します。

#### ⑤ 明るさ

明るさを調整します。 モードの設定で [テキストエンハンスメント] を選択し ている場合、明るさは自動になります。

#### ⑥ コントラスト

コントラストを調整します。 モードの設定で[白黒]、[テキストエンハンスメント]を 選択している場合、[コントラスト] は自動になります。

#### ⑦ 読み取り面

原稿をスキャンする面を選択します。

- [白紙をスキップする]を選択すると、[黒い点の割 合]によって白紙と判断された画像をスキップしま す。
- □☞ [半折り] は、原稿の両面をスキャンし、表裏の画像 を1枚の画像に合成します。詳細については「ユー ザーズガイド」を参照してください。
- [表裏反転] をチェックすると、原稿の表裏が逆にな ります。
- [黒い点の割合] は、白紙をスキップするときの黒い 部分の割合(0~20%)を指定します。

#### ⑧ 給紙オプション

原稿の給紙方法を選択します。

- [標準給紙]は、原稿をセットした後のスキャン操作 をすべてアプリケーションで行ないます。
- [パネルで給紙] は、原稿をセットした後、スキャナ 本体のスキャンボタンでスキャンを開始します。
- [自動給紙]は、スキャナが原稿のセットを感知する とスキャンが開始されます。

#### ⑨ バッチ区切り

給紙オプションで [パネルで給紙]、[自動給紙] が選択 されているときに有効になり、原稿の束毎にバッチを区 切ることができます。

■ [自動] は、[パネルで給紙]、[自動給紙] でスキャン が開始されるタイミングでバッチが区切られます。 ■ [パネル] は、スキャンパネルの [バッチ区切り] ボ タンでバッチが区切られます。

# 創行補正 原稿が斜めに給紙されたとき、スキャンした画像をまっ すぐに補正します。

 プレスキャン スキャン開始時に原稿を1枚スキャンし、プレスキャン ウィンドウに画像を表示します。

#### スキャン領域ダイアログボックス

#### 12 用紙サイズ

スキャンする原稿のサイズを選択します。 ☞ [カスタム] ボタンを押すと、非定型サイズの原稿を カスタム用紙サイズとして登録することができます。

13 領域

スキャンする領域を選択します。 ☞ 用紙サイズが [自動検知] の場合は無効になります。

#### (1) 領域ウィンドウ

用紙サイズの設定に合わせて表示が変化します。 ☞ マウスでドラッグして読み取り領域を指定することも できます。

#### 詳細設定ダイアログボックス

15 ドロップアウトカラー

読み取りのモードが [24ビットカラー] 以外のときに有 効で、赤 / 緑 / 青色の読み飛ばし(ドロップアウト)ま たは、赤色の強調を表裏別に設定します。

#### 16 ガンマ

標準のガンマカーブを変更するときに、ガンマデータを [カスタム]にしてガンマカーブを変更します。詳細な設 定については、「ヘルプ」ボタンを押してヘルプを参照し てください。

#### ① エッジ強調

画像の輪郭を強調します。

⑧ 黒枠消し スキャンした画像の周りにできる黒い部分を消去します。

#### 19 スキャナの調整

スキャナの調整は、スキャンした画像に異常があり、通常のメンテナンスでは画像が改善されないときにスキャナの基準値を調整するための機能です。スキャナの調整については、ユーザーズガイドのP.73「スキャナの調整」を参照してください。

本クイックガイドでは、CaptuerPerfectで表示され るダイアログボックスについて説明しています。アプリ ケーションによっては基本設定ダイアログボックスが表 示されない場合があります。このようなときは、基本設 定ダイアログボックスの機能の一部が盛り込まれた詳細 設定ダイアログボッスが表示されます。詳細について は、「ヘルプ」ボタンを押してヘルプを参照してください。

## Canon DR-2050CII TWAIN ドライバ クイックガイド

本クイックガイドは、スキャナの近くに置いてお使いください。

| Canon DR-2050C on STI - 0     |                                                                                                    |          | ユーザ設定の登録名(S):                                                                   |                                                                                                    |
|-------------------------------|----------------------------------------------------------------------------------------------------|----------|---------------------------------------------------------------------------------|----------------------------------------------------------------------------------------------------|
| ユーザ設定(E):                     |                                                                                                    |          |                                                                                 |                                                                                                    |
|                               |                                                                                                    |          |                                                                                 | OK キャンセル                                                                                                    |
| モード( <u>M</u> ):<br>田純サイブ(P): |                                                                                                    |          | モード                                                                             |                                                                                                    |
| 和取り1人1/1・<br>配使度(P)・          | 300 doi                                                                                                    |          |                                                                                 | ■ *白黒の場合、[コントラス                                                                                                    |
| 882 t(D).                     | *                                                                                                    |          | 誤塞拡散<br>テキストエンハンスト                                                              | トリの設定か自動になり、<br>テキストエンハンストのと                                                                                                    |
|                               |                                                                                                    |          | アドバンスト テキスト エンハンスメントII<br>256階調グレー<br>956階調グレー                                  | きは、[明るさ]と[コントラ                                                                                                    |
|                               |                                                                                                    |          | 260%音調スムーシングクレー<br>24ビットカラー<br>24ビットスムージングカラー                                   | えての設定が自動になります。                                                                                                    |
|                               |                                                                                                    |          | 用紙サイズ                                                                           |                                                                                                    |
| 黒い点の割合化):                     | ▼ 0.2 %                                                                                                    |          | A4 - 210 x 297 mm                                                               | されません。     ちれません。     ちれません。     もれません。     もれません。     もれません。     もれません。     もれません。     もれません。     もれません。     もれません。     もれません。     もれません。     もれません。     もれません。     もれません。     もれません。     もれません。     もれませんませんませんませんませんませんませんませんませんませんませんませんませんま |
| 給紙オプション( <u>G</u> ):          | 標準給紙                                                                                                    | 7        | A5 - 148 × 210 mm<br>A5R - 210 × 148 mm                                         |                                                                                                    |
| 19509間(U):                    | (10) □ プレスキャン(20)                                                                                                    |          | A6 - 105 × 148 mm<br>A6R - 148 × 105 mm<br>B5 (ISO) - 176 × 250 mm              |                                                                                                    |
| スキャンオプション(1):                 | 標準                                                                                                    |          | B5 (JIS) - 182 × 257 mm<br>B6 (ISO) - 125 × 176 mm                              |                                                                                                    |
| 領域(A) [                       |                                                                                                    |          | B6R (USO) - 176 × 125 mm<br>B6 (JIS) - 128 × 182 mm<br>B6B (JIS) - 182 × 128 mm |                                                                                                    |
|                               | OK         ≠+ンセル         ヘルブ(出)                                                                                                    |          | リーガル - 8.5 x 14 in<br>レター - 8.5 x 11 in                                         |                                                                                                    |
|                               |                                                                                                    |          | 取入サイス<br> 自動検知                                                                  |                                                                                                    |
|                               | スキャンオブション                                                                                                    |          | 解像度                                                                             |                                                                                                    |
|                               | 1000年<br>1000年<br>1000<br>1000年<br>1000年<br>1 |          | 100 dpi<br>150 dpi                                                              |                                                                                                    |
|                               |                                                                                                    |          | 200 dpi<br>240 dpi                                                              |                                                                                                    |
| 基本設定タイアログ                     | ブボックスから直接スキャンを実行                                                                                                    |          | 300 dpi<br>400 dpi<br>600 dpi                                                   |                                                                                                    |
| するアプリケーショ                     | aンの場合、[OK] ボタンの代わりに                                                                                                    |          | 読み取り面                                                                           |                                                                                                    |
| [スキャン] ボタンカ                   | が表示され、さらにスキャン領域ダ                                                                                                    |          |                                                                                 | 🔄 *白紙スキップは、 [黒い                                                                                                    |
|                               |                                                                                                    |          | 片面<br>両面<br>白紙をフキップする                                                           | 点の割合]の設定で白紙を<br>判断します。                                                                                                    |
| スキャン領域ダイ                      | アログボックス                                                                                                    |          |                                                                                 |                                                                                                    |
| スキャン領域                        | ×                                                                                                    |          | 総紙オノション<br>標準給紙                                                                 | ▼ *給紙オプションを「自動給                                                                                                    |
| 用紙サイズ( <u>P</u> ):            | A4 - 210 × 297 mm                                                                                                    |          | 標準結紙                                                                            | 紙]にすると、待ち時間の                                                                                                    |
|                               | <u>лдэд</u>                                                                                                    |          | 自動給紙                                                                            | 設定か有効になります。                                                                                                    |
| 領域                            | 開始 ≚:                                                                                                    |          | カスタム用紙サイズの登録                                                                    |                                                                                                    |
|                               | 開始 Y: Ucm                                                                                                    | L        | カスタム用紙サイズの登録                                                                    | ×                                                                                                    |
|                               | 編成): 29.7cm                                                                                                    |          | 名称(N):<br><u> カスタム用</u> 新                                                       | 低サイズの登録                                                                                                    |
|                               | 単位(1): センチメートル                                                                                                    |          | 幅(W):  21cm                                                                     | _                                                                                                    |
|                               |                                                                                                    |          | 単位(山): センチメート                                                                   |                                                                                                    |
|                               |                                                                                                    |          |                                                                                 | OK キャンセル                                                                                                    |
| [                             | キャンセル         ヘルゴ(H)                                                                                                    |          |                                                                                 |                                                                                                    |
| *用紙サイズが「自動格                   |                                                                                                    |          | 単位                                                                              |                                                                                                    |
| *[斜行補正]がオンにフ                  | よっていると、指定した領域がズレてスキャンされ                                                                                                    | れます。     | ピクセル                                                                            |                                                                                                    |
| 彩細胞ウガノマロ                      | ガギックフ                                                                                                    |          | センチメートル                                                                         |                                                                                                    |
| □+小山設ルンフィノレ<br>詳細設定           |                                                                                                    | ×        | ドロップアウトカラー                                                                      |                                                                                                    |
| ドロップアウトカラー                    | 表(F): なし                                                                                                    |          |                                                                                 | -                                                                                                    |
| 100 -                         |                                                                                                    |          | なし<br>ドロップアウトカラー赤<br>ドロップアウトカラー緑                                                |                                                                                                    |
|                               | <b>加スマテージ型:  標準</b><br>データ指定(S): 凄 - グルー                                                                                                    |          | ドロッジアウトガラー著<br>赤強調                                                              |                                                                                                    |
|                               | 入力方法: 0 パラメータ(1) .                                                                                                    | 1.0      | ガンマデータ                                                                          |                                                                                                    |
|                               | C ファイル(L) 参照(D)                                                                                                    |          | ──<br>標準                                                                        | <ul> <li>*ガンマデータを[カスタム]</li> <li>にすると、田紙サイズの</li> </ul>                                                                                                    |
| エッジ強調(匠):                     | ソフト 🔳 📄 🕨 シャープ                                                                                                    |          | <u> </u>                                                                        | 自動検知]、読み取り面の                                                                                                    |
| その他の設定: (18)                  | □ 黒枠消し(0) □ 白黒反転(V)                                                                                                    |          | - <u>表 - グレー</u>                                                                | ■ 正]の機能が無効になり[明                                                                                                    |
| (19)                          |                                                                                                    |          | 表 - クレー<br>表 - 赤<br>表 - 4                                                       | るさ]、[コントラスト]の<br>設定が自動になります。                                                                                                    |
| ACT I S ASBUTT                | ×11 W                                                                                                    | <u> </u> |                                                                                 |                                                                                                    |
|                               | <u> </u>                                                                                                    |          | 展 - 亦<br>裏 - 緑<br>裏 - 書                                                         |                                                                                                    |
|                               |                                                                                                    |          | · · · · ·                                                                       |                                                                                                    |

## Canon DR-2050CII TWAIN ドライバ クイックガイド

#### 本クイックガイドは、スキャナの近くに置いてお使いください。

#### 基本設定ダイアログボックス

#### ① ユーザ設定

設定した内容に名称を付けて登録します。

- ② モード
  - スキャンするモードを選択します。
  - ☞ [テキストエンハンスト]、[アドバンストテキストエンハンスメントⅡ]は原稿の下地や背景を処理し、文字を強調させて読みやすくします。
  - [スムージンググレー/カラー] は解像度が400DPI 以下のときに表示され、画像を平均化してモアレの発 生を抑えます。

#### ③ 用紙サイズ

スキャンする原稿のサイズを選択します。

- ■③ [自動検知]を選択すると、原稿のサイズを検知して スキャンを行ないます。
- ④ 解像度
  - スキャンする解像度を選択します。

#### ⑤ 明るさ

明るさを調整します。

モードの設定で [テキストエンハンスメント] を選択している場合、明るさは自動になります。

- ⑥ コントラスト
  - コントラストを調整します。

モードの設定で[白黒]、[テキストエンハンスメント]を 選択している場合、[コントラスト] は自動になります。

#### ⑦ 読み取り面

原稿をスキャンする面を選択します。

- □☞ [白紙をスキップする] を選択すると、[黒い点の割合] によって白紙と判断された画像をスキップします。
- [半折り]は、原稿の両面をスキャンし、表裏の画像を1枚の画像に合成します。詳細については「ユーザーズガイド」を参照してください。
- [表裏反転] をチェックすると、原稿の表裏が逆にな ります。
- [黒い点の割合]は、白紙をスキップするときの黒い 部分の割合(0~20%)を指定します。

#### ⑧ 給紙オプション

原稿の給紙方法を選択します。

- [標準給紙]は、原稿をセットした後のスキャン操作 をすべてアプリケーションで行ないます。
- [パネルで給紙] は、原稿をセットした後、スキャナ 本体のスキャンボタンでスキャンを開始します。
- [自動給紙]は、スキャナが原稿のセットを感知する とスキャンが開始されます。

#### ⑨ 斜行補正

原稿が斜めに給紙されたとき、スキャンした画像をまっ すぐに補正します。

#### 1 プレスキャン

スキャン開始時に原稿を1枚スキャンし、プレスキャン ウィンドウに画像を表示します。

#### ① スキャンオプション

スキャン時の動作を指定します。

- [標準]は、読み取った原稿を排紙してから次の原稿 をスキャンします。
- ■③ [先き読みスキャン] は、原稿を連続してスキャンします。
- [1ページスキャン]は、読み取り面の設定が[片面] に固定され、原稿を1枚だけスキャンします。

#### スキャン領域ダイアログボックス

#### 12 用紙サイズ

スキャンする原稿のサイズを選択します。 ☞ [カスタム] ボタンを押すと、非定型サイズの原稿を カスタム用紙サイズとして登録することができます。

#### ③ 領域

スキャンする領域を選択します。 ☞ 用紙サイズが [自動検知] の場合は無効になります。

#### 1 プレビュー

領域ウィンドウが表示されるアプリケーションで使用す るときにこのボタンも有効になり、原稿を1枚スキャン して領域ウィンドウにプレビュー画像を表示します。 ☞ ジョブ登録ツールではこのボタンは使用できません。

#### 詳細設定ダイアログボックス

#### 15 ドロップアウトカラー

読み取りのモードが [24ビットカラー] 以外のときに有 効で、赤 / 緑 / 青色の読み飛ばし(ドロップアウト)ま たは、赤色の強調を表裏別に設定します。

#### 16 ガンマ

標準のガンマカーブを変更するときに、ガンマデータを [カスタム]にしてガンマカーブを変更します。詳細な設 定については、「ヘルプ」ボタンを押してヘルプを参照し てください。

⑦ エッジ強調画像の輪郭を強調します。

#### 18 黒枠消し

スキャンした画像の周りにできる黒い部分を消去します。

#### 19 白黒反転

モードの設定が[白黒]、[誤差拡散]、[テキストエンハ ンスメント]のときに原稿を白黒反転させてスキャンし ます。

#### 20 スキャナの調整

スキャナの調整は、スキャンした画像に異常があり、通 常のメンテナンスでは画像が改善されないときにスキャ ナの基準値を調整するための機能です。スキャナの調整 については、ユーザーズガイドのP.73「スキャナの調 整」を参照してください。

本クイックガイドは、ジョブ登録ツールで表示されるダ イアログボックスについて説明しています。詳細につい ては、「ヘルプ」 ボタンを押してヘルプを参照してくだ さい。

## Canon DR-2050CII ジョブ登録ツール クイックガイド

#### 本クイックガイドは、スキャナの近くに置いてお使いください。

|              | ジョブ登録ツールダイアログボックス                                                                                                    | 管理設定ダイアログボックス                                                                                                    |
|--------------|----------------------------------------------------------------------------------------------------|----------------------------------------------------------------------------------------------------|
|              | ※ DR-2050C ジョブ登録ツール ×           No.         ジョブタイトル         ファングション         ▲                                                                                                    | 管理         図           ②         容量警告設定           登録フォルダ(E)         1                                                                                                    |
|              |                                                                                                    |                                                                                                    |
|              | 14 13<br>14 14                                                                                                    | 양동송비카카기(10)         0         MB (0 - 1000000)                                                                                                    |
|              | · 2 新規/編訂···· 1 3 複製◎ 4 削除◎                                                                                                    | (24) 進捗ダイアログ表示設定<br>→ 進捗表示(M)<br>→ ル                                                                                                    |
|              | - ジョンツ「5」管理(ツ」開いる(リーールレナ(ビ)」                                                                                                    | ②5 添付ファイルの上限②: 5 当 MB (1 - 100) ジョゴのバックアップルストア                                                                                                    |
|              | 複製ダイアログボックス                                                                                                    | (26)<br>                                                                                                    |
|              | ▲ 推製<br>複製先(2) No.01 -> No. 2                                                                                                    |                                                                                                    |
|              | ОК <u>++)/z//</u>                                                                                                    | ファイル/#存<br>スキャン中です                                                                                                    |
|              | 新規/編集ダイアログボックス                                                                                                    | Page: 0                                                                                                    |
|              | ファンクションの設定に合わせてダイアログボックスが変更します。<br>ファイル保存                                                                                                    |                                                                                                    |
| 6            | Mat/at         _□ ×           No1         >>                                                                                                    | ファンクション OCR言語                                                                                                    |
| (7)<br>(8)   | ファングション(P):<br>ファングション(P):<br>フォーション感をFOC(常行します。<br>スキャンの最安全FOC(常行します。<br>日本・シンの設定:<br>設定(S)                                                                                                    | ファイル保存         ■         日本語と英語         ■           アペル保存         イタリア語         ▲         イタリア語         ▲           印刷         スペイン語         スペイン語         ▲         スペイン語 |
| 9            | ✓ My Picturesフォルダに保存する① 保存/場所①:                                                                                                    |                                                                                                    |
| (10)<br>(11) | ファイル名W:<br>ファイル形式W: PDF 12 該定()                                                                                                    | PDF/TIFF設定                                                                                                    |
|              | ( <u>13) 7クセス権の影響</u><br>OK キャンセル                                                                                                    | PDF設定         X           (18) 圧縮率:         0 履準(0)         C 高圧縮(4)                                                                                                    |
|              | ファイル形式<br>「 <sup>OFF</sup> 」<br>* (PDE)、(TIFE)を選択した                                                                                                    | 0CR村衆言語①: □本語と英語<br>① □ ○CR档報の付加(公)                                                                                                    |
|              |                                                                                                    |                                                                                                    |
|              | 印刷<br>新規/編集 _ IIX<br>No1                                                                                                    | 20     マルチTIFF酸定:     C 1ページ(Q)     C 複数ページ(M)       21     ビ 圧縮する(Q)                                                                                                    |
|              | ジョブタイトル()):<br>ファンクション(P):<br>スキャン画像を印刷します。                                                                                                    |                                                                                                    |
| (14)         | スキャナの設定:         設定⑤           プリンタ:         Caron LASER SHOT LBP-1810                                                                                                    |                                                                                                    |
| (15)         |                                                                                                    | アクセス権の設定 (Windows2000/XP)                                                                                                    |
|              | <u>0K</u><br>キャンセル                                                                                                    |                                                                                                    |
|              | スープレポパリ<br>新規/編集 _ IIX IIX IIX IIX                                                                                                    |                                                                                                    |
|              | ジョブタイトル(2):<br>ファングション(E):                                                                                                    |                                                                                                    |
| (16)         | スキャナの設定:                                                                                                    | <ul> <li>⑦ アプリケーション起動</li> <li>新規/編集</li> </ul>                                                                                                    |
|              | (保存場所①):<br>ファイル名(2):<br>ファイル名(2):<br>ファイル形式(2):<br>日のに 国のに 国内に 国内に 国内に 日本(1):<br>日本(1):<br>日本(1 | No1<br>ジョブタイトル(1):<br>ファンクション(E): アプリケーション記動                                                                                                    |
|              |                                                                                                    | アフリケーション起動<br>スキャナの設定:<br>                                                                                                    |
|              |                                                                                                    |                                                                                                    |

## Canon DR-2050CII ジョブ登録ツール クイックガイド

#### 本クイックガイドは、スキャナの近くに置いてお使いください。

#### ジョブ登録ツールダイアログボックス

# **ジョブー覧** 登録されているジョブを表示します。 P<P> 色の付いているアイコン ( そ)のジョブがスキャンボタンを押したときに実行されます。

- ② [新規 / 編集] ボタン
   新規 / 編集ダイアログボックスを開きます。
   ③ [複写] ボタン
- 登録されているジョブを別の番号にコピーします。
- ④ [削除] ボタン
   登録されているジョブを削除します。
   ⑤ [管理] ボタン
- り 【目達】 ホラン 管理ダイアログボックスを開きます。

#### 新規/編集ダイアログボックス

- ジョブタイトル
   表示パネルに表示させるジョブのタイトルを入力します。
- ⑦ ファンクション スキャンボタンに割り当てる機能を選択します。
   № 編集ダイアログボックスは、[ファンクション]の選択に よってダイアログボックスが変更します。
- 38 スキャナの設定
   TWAINドライバ設定ダイアログボッ
  - TWAINドライバ設定ダイアログボックスを開きスキャン条 件を設定します。
- My Pictures フォルダに保存する スキャンした画像ファイルをマイドキュメントの中にある My Pictures フォルダに保存します。
   Cのチェックボックスをオフにすると保存場所を指定で

きます

## ⑩ ファイル名

ファイル名を指定します。

「ママスクレンシンプが付加されて保存されます。

#### ① ファイル形式

保存するファイル形式を選択します。 ☞ PDF/TIFFを選択した場合、[設定] ボタンが有効になり ます。

#### 12 [設定] ボタン

ファイル形式で PDF/TIFF を選択したときに有効になり PDF/TIFF 設定ダイアログボックスを開きます。

- PDF 設定ダイアログボックス では、[圧縮] の設定と [OCR] の設定を行ないます。
- TIFF設定ダイアログボックス では、[マルチTIFF設定] と[圧縮]の設定を行ないます。

#### 13 【アクセス権の設定】 ボタン

Windows2000/XPのときに表示され、アクセス権の設定 ダイアログボックスを開きます。

- ネットワーク上の共有フォルダにアクセス権が無い場合 に、アクセスするためのユーザー名とパスワードを入力 します。
- ① プリンタ

「通常使うプリンタ」に設定されているプリンタが表示され、 [プリンタの設定] ボタンでプリンタの設定を変更します。

#### 15 プリント形式

印刷するサイズを指定します。

 □③ [実寸にあわせる]は、原稿と同じサイズで印刷します。
 □③ [用紙にあわせる]は、スキャンした画像が印刷する用紙 より大きいときにに、印刷する用紙のサイズに合わせて
 印刷します。スキャンした画像が印刷する用紙より小さいときは、原稿と同じサイズで印刷します。

#### 

「メール添付」で、スキャンした画像を保存する場合に チェックします。

### ⑦ アプリケーション起動

Windowsのイベント機能で設定されているアプリケーションを起動します。詳細についてはユーザーズガイドを参照してください。

#### PDF/TIFF 設定

#### 18 圧縮率

- 圧縮率(標準、高圧縮)を選択します。
- 高圧縮を選択した場合、ファイルサイズが小さくなりますが、画質が若干低下します。
- この設定は、グレースケール、カラー画像に対して有効 です。

#### (9) OCR 情報の付加 / OCR 対象言語

原稿内の活字に対して文字認識を行ない、PDF ファイルに テキストデータを付加します。

■ [OCR情報を付加]をオンにして保存されたPDFファイ ルには、活字の部分に認識したテキストデータが保存さ れています。

#### ② マルチ TIFF 設定

複数ページある画像の保存方法について設定します。

- [1ページ] は、1ページ/1ファイルで、画像の枚数だけの TIFF ファイルが作られます。
- ■③ [複数ページ] は、全ページの画像を1ファイルに保存します。

#### ② 圧縮する

画像ファイルを圧縮して保存します。 ☞ 白黒画像の場合、「CCITTグループ4」、グレースケール、 カラー画像の場合は、「JPEG」で圧縮されます。

#### 管理ダイアログボックス

#### ② 容量警告設定

画像ファイルを保存するフォルダを指定し、そのフォルダに 保存できる容量をあらかじめ設定しておきます。

■ 設定したフォルダを指定してスキャンを開始し、スキャン中に設定した容量を越えた場合に警告メッセージを表示します。

#### 図 登録フォルダ / 警告ダイアログを表示する

登録フォルダの番号を選択し、「警告ダイアログボックスを 表示する」をチェックすると[容量監視フォルダ]と[警告 を出すサイズ]が有効になります。

18 容量警告が表示された時はメッセージに従ってスキャン を行なってください。

#### 29 進捗表示

スキャンを開始した時に、「DR-2050C モニター」を表示 させて、進捗状況を表示します。

#### 😕 添付ファイルの上限

電子メールに添付する画像ファイルのサイズを制限します。

※ ジョブのバックアップ/リストア
 登録したジョブをバックアップ/リストア(復元)します。
 I™ バックアップファイルは、他のDR-2050Cに復元させて使用することができます。

本クイックガイドでは、ジョブ登録ツールの設定項目につ いて説明しています。詳細については、「ヘルプ」 ボタンを 押してヘルプを参照してください。